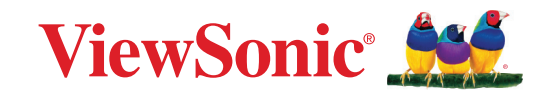

# CDE92UW CDE105UW

Exibição comercial Guia do Usuário

> Modelo N°. VS20065 | VS20378 P/N: CDE92UW | CDE105UW

## **Obrigado por escolher ViewSonic®.**

Como fornecedor líder mundial de soluções visuais, a ViewSonic<sup>®</sup> se dedica a superar as expectativas mundiais de evolução tecnológica, inovação e simplicidade. Na ViewSonic<sup>®</sup>, acreditamos que nossos produtos têm potencial para causar um impacto positivo no mundo, e estamos confiantes de que o produto ViewSonic<sup>®</sup> que você escolheu irá lhe servir bem.

Mais uma vez, obrigado por escolher ViewSonic<sup>®</sup>!

## Precauções de Segurança

Por favor leia as seguintes **Precauções de Segurança** antes de começar a usar o dispositivo.

- Guarde este guia do usuário em um local seguro para futuras consultas.
- Leia todos os avisos e siga todas as instruções.
- Não utilize o dispositivo perto da água. Para reduzir o risco de incêndio ou choque elétrico, não exponha o dispositivo à umidade.
- Nunca remova a tampa traseira. Este monitor contém peças de alta voltagem. Você pode ficar seriamente ferido se tocar nelas.
- Evite expor o dispositivo à luz solar direta ou a outras fontes de calor sustentado.
- Não instale perto de nenhuma fonte de calor, como radiadores, registros de calor, fogões ou outros dispositivos (incluindo amplificadores) que possam aumentar a temperatura do dispositivo para níveis perigosos.
- Use um pano macio e seco para limpar o gabinete externo. Para mais informações, consulte a seção "Manutenção".
- Ao mover o dispositivo, tome cuidado para não derrubar ou bater o dispositivo em nenhum lugar.
- Não coloque o dispositivo sobre uma superfície irregular ou instável. O dispositivo pode cair, resultando em um ferimento ou mau funcionamento.
- Não coloque nenhum objeto pesado sobre o dispositivo ou cabos de conexão.
- Se houver fumaça, um ruído anormal ou um odor estranho, desligue imediatamente o dispositivo e chame seu revendedor ou ViewSonic<sup>®</sup>. É perigoso continuar usando o dispositivo.
- O dispositivo é um monitor com uma luz de fundo LED destinada ao uso geral em escritórios.
- Não tente contornar as disposições de segurança da tomada polarizada ou do tipo aterramento. Uma tomada polarizada tem dois pinos, uma mais largo que o outro. Uma tomada de ligação à terra tem dois pinos e um terceiro pino de ligação à terra. O pino largo e o terceiro pino são fornecidos para sua segurança. Se a tomada não se encaixar em sua tomada da rede elétrica, obtenha um adaptador e não tente forçar a tomada a se encaixar.
- Ao conectar-se a uma tomada elétrica, NÃO remova o fio de aterramento. Por favor, certifique-se de que os pinos de aterramento NUNCA sejam REMOVIDOS.
- Proteja o cabo de energia contra pisaduras ou apertos, particularmente

na tomada, e no ponto em que ele emerge do equipamento. Certifique-se de que a tomada elétrica esteja localizada perto do equipamento para que seja de fácil acesso.

- Utilizar somente acessórios/acessórios especificados pelo fabricante.
- Se usar um carrinho, use com cuidado ao mover a combinação carrinho/ equipamento para evitar ferimentos por tombar.
- Desconecte a tomada da rede elétrica CA se o dispositivo não estiver sendo usado por um longo período de tempo.
- Coloque o dispositivo em uma área bem ventilada. Não coloque nada no dispositivo que previna a dissipação de calor.

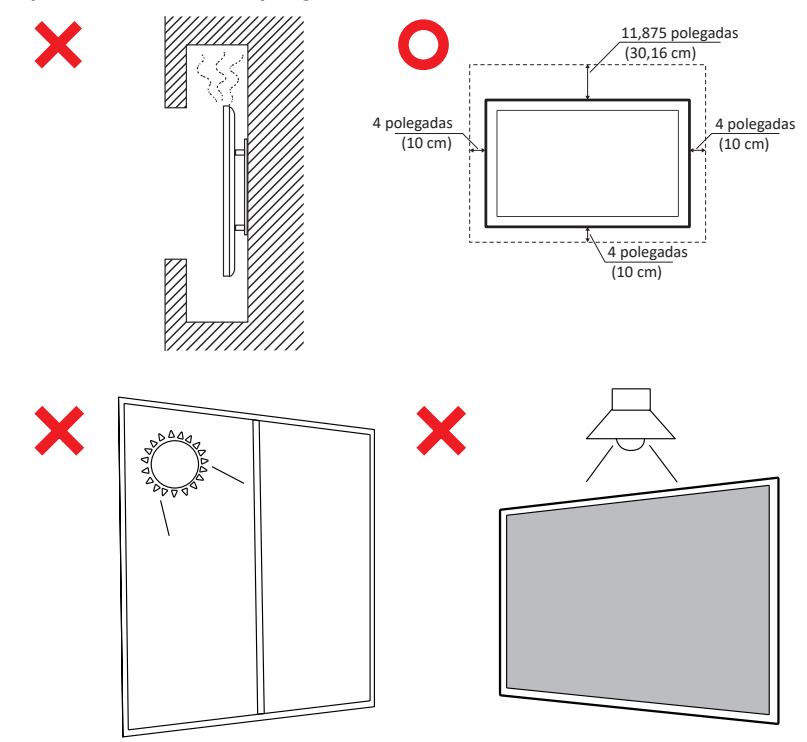

#### IMPORTANTE

Para garantir o desempenho ideal e a longevidade de seu monitor, é essencial seguir os procedimentos recomendados de manuseio, montagem e armazenamento. Colocar o monitor em uma posição horizontal pode levar a uma série de possíveis problemas, inclusive:

- Estresse excessivo nos componentes estruturais do monitor, resultando na formação de rachaduras ou distorções ao longo das bordas.
- Distribuição desigual do peso, o que pode fazer com que a tela se deforme, sofra danos internos ou rache com o tempo.
- Danos relacionados ao calor, pois os componentes internos podem não ser capazes de dissipar o calor como pretendido, levando a possíveis falhas ou danos permanentes.

Além disso, a alteração da forma do monitor também pode comprometer a integridade de seus componentes internos, incluindo as células sensíveis do LCD, o que pode resultar em uma degradação permanente da qualidade do monitor.

Para evitar esses problemas e manter a condição ideal do monitor, é recomendável montá-lo, manuseá-lo, transportá-lo e armazená-lo sempre na posição vertical. Se isso não for feito, a garantia poderá ser anulada e o desempenho e a vida útil do monitor serão comprometidos.

**NOTA:** Qualquer dano resultante de uso indevido ou manuseio inadequado do monitor não é coberto pela garantia.

#### CUIDADO:

Desconecte imediatamente o dispositivo da tomada e encaminhe a manutenção a uma equipe de serviço qualificada nas seguintes condições:

- Quando o cabo ou plugue da fonte de alimentação estiver danificado.
- Se o líquido tiver sido derramado ou objetos caírem na unidade.
- Se a unidade tiver sido exposta à umidade.
- Se a unidade não funcionar normalmente ou tiver caído.

Nunca coloque o dispositivo em um local instável. O dispositivo pode cair, causando ferimentos pessoais graves ou morte. Muitas lesões, principalmente em crianças, podem ser evitadas tomando precauções simples, como:

- Usando armários ou suportes recomendados pelo fabricante do dispositivo.
- Usando apenas móveis que possam suportar o dispositivo com segurança.
- Garantir que o dispositivo não fique pendurado na borda da mobília de suporte.
- Não colocar o dispositivo em móveis altos (por exemplo, armários ou estantes de livros) sem fixar os móveis e o dispositivo em um suporte adequado.
- Não colocar o dispositivo sobre tecidos ou outros materiais que possam estar localizados entre o dispositivo e a mobília de suporte.
- Educar as crianças sobre os perigos de subir nos móveis para alcançar o dispositivo ou seus controles.

Se o dispositivo existente for retido e realocado, as mesmas considerações acima devem ser aplicadas.

## **Conteúdos**

| Precauções de Segurança                            | 3  |
|----------------------------------------------------|----|
| Introdução                                         | 11 |
| Conteúdo do pacote                                 |    |
| Especificações do kit de montagem em parede (VESA) |    |
| Visão Geral do Produto                             |    |
| Painéis de E/S                                     | 14 |
| E/S Traseiro                                       | 15 |
| E/S Lateral                                        | 16 |
| Slot OPS e Wi-Fi                                   |    |
| Controle remoto                                    | 19 |
| Alcance do receptor do controle remoto             | 22 |
| Fazendo Conexões                                   | 23 |
| Conexão à alimentação                              | 23 |
| Conexão dos Dispositivos Externos e conexão Touch  | 24 |
| Conexão USB Tipo C                                 |    |
| Conexão HDMI                                       |    |
| Conexão DisplayPort                                |    |
| Conexão RS-232                                     | 25 |
| Ligação USB                                        | 26 |
| USB Tipo A                                         |    |
| USB Tipo C                                         |    |
| Ligação de rede                                    | 27 |
| Conexão do Leitor de Mídia                         | 28 |
| Conexão de áudio                                   | 29 |
| Entrada de áudio                                   | 29 |
| Saída de áudio                                     | 29 |
| Ligação SPDIF                                      |    |
| Conexão de Saída de Vídeo (HDMI Out)               |    |
| Conexões opcionais                                 | 31 |
| Instalação da placa da câmera UMB202               |    |

| Usando Seu ViewBoard                                 |    |
|------------------------------------------------------|----|
| Ligando/Desligando seu ViewBoard                     |    |
| Configuração inicial de lançamento                   |    |
| Home Screen (Tela inicial)                           | 35 |
| General Settings (Configurações Gerais)              |    |
| Network (Rede)                                       |    |
| Device (Dispositivo)                                 |    |
| System (Sistema)                                     |    |
| Árvore do menu de configurações gerais               |    |
| Menu de exibição na tela (OSD)                       | 51 |
| Navegação no menu OSD usando o controle remoto       |    |
| Árvore de menus do On-Screen Display (OSD)           | 52 |
| Picture (Imagem)                                     | 57 |
| Filtro de Luz Azul Baixa e Saúde Ocular              | 58 |
| PIP                                                  | 60 |
| Uso do PBP (modo de tela dividida) com um aplicativo | 61 |
| Audio (Áudio)                                        |    |
| Time (Hora)                                          |    |
| Advanced (Avançadas)                                 | 65 |
| About (Sobre)                                        |    |

| Aplicativos Incorporados e Configurações                               | 69          |
|------------------------------------------------------------------------|-------------|
| myViewBoard Display (Exibição de myViewBoard)                          | 69          |
| myViewBoard Manager (Gerenciador de myViewBoard)                       | 70          |
| vCast                                                                  | 71          |
| Display Group Settings (Configurações de Grupo de Exibição)            | 73          |
| Synchronized Group Screen All the Time (Tela de grupo sincronizada o   | tempo       |
| 1000)                                                                  |             |
| share a screen to the Display Group (One to Many Casting) (Compartin   |             |
| (transmissao de um para varios))                                       | 76          |
| Broadcast (Transmissão)                                                | 70<br>77    |
| Multiple Screen Sharing (Compartilhamento de Múltiplas Telas)          |             |
| Proview Screen (Tela de Pré-visualização)                              |             |
| Touch (Toque)                                                          |             |
| Casting from Windows MacBook and Chrome Devices (Transmissão a         | nartir de   |
| dispositivos Windows, MacBook e Chrome)                                | 78          |
| Casting from Android Devices (Transmissão a partir de Dispositivos An  | droid) 80   |
| Casting from Apple iOS Devices (Transmissão a partir de Dispositivos A | nnle iOS)84 |
| Connecting to a ViewBoard from a Mobile Device (Conectando a um V      | iewBoard a  |
| nartir de um Dispositivo Móvel)                                        | 87          |
| Lancando com Chromecast                                                |             |
| Casting with Miracast (Lancando com Miracast)                          |             |
| Outros Anlicativos Padrão                                              | 92          |
| Chromium                                                               | 92          |
| Folders (Pastas)                                                       | 93          |
| OfficeMobile                                                           |             |
| vSweeper                                                               |             |
|                                                                        | 07          |
| Protocolo RS-232                                                       |             |
| Descrição                                                              | 97          |
| Especificação de Hardware RS-232                                       |             |
| Especificação de Hardware LAN                                          |             |
| Configuração de Comunicação RS232                                      |             |
| Configuração de Comunicação LAN                                        |             |
| Referência de Mensagem de Comando                                      |             |
| Protocolo                                                              | 99          |
| Lista de Set-Function (Configurar-Função)                              |             |
| Lista de Get-Function (Obter Função)                                   | 107         |
| Modo de Passagem por Controle Remoto                                   | 115         |

| Apêndice                                               | 118 |
|--------------------------------------------------------|-----|
| Formato de suporte de mídia USB                        | 118 |
| Foto                                                   | 118 |
| Vídeo                                                  | 118 |
| Áudio                                                  | 122 |
| Subtítulo                                              | 128 |
| Tabela de temporização                                 | 129 |
| HDMI PC                                                | 129 |
| HDMI                                                   | 130 |
| Тіро С                                                 | 131 |
| Solução de problemas                                   | 132 |
| Manutenção                                             | 134 |
| Precauções Gerais                                      | 134 |
| Limpeza da Tela                                        | 134 |
| Limpeza da Caixa                                       | 134 |
| Informações sobre Regulamentação e Serviços .          | 135 |
| Informações sobre Conformidade                         | 135 |
| Declaração de Conformidade FCC                         | 135 |
| Declaração da Indústria Canadense                      | 135 |
| Conformidade CE para os países europeus                | 135 |
| Declaração de Conformidade RoHS2                       | 136 |
| Declaração da ENERGY STAR                              | 137 |
| Restrição Indiana de Substâncias Perigosas             | 138 |
| Eliminação do produto no final da vida útil do produto | 138 |
| Informações sobre direitos autorais                    | 139 |
| Atendimento ao cliente                                 | 140 |
| Garantia limitada                                      | 141 |

## Introdução

## Conteúdo do pacote

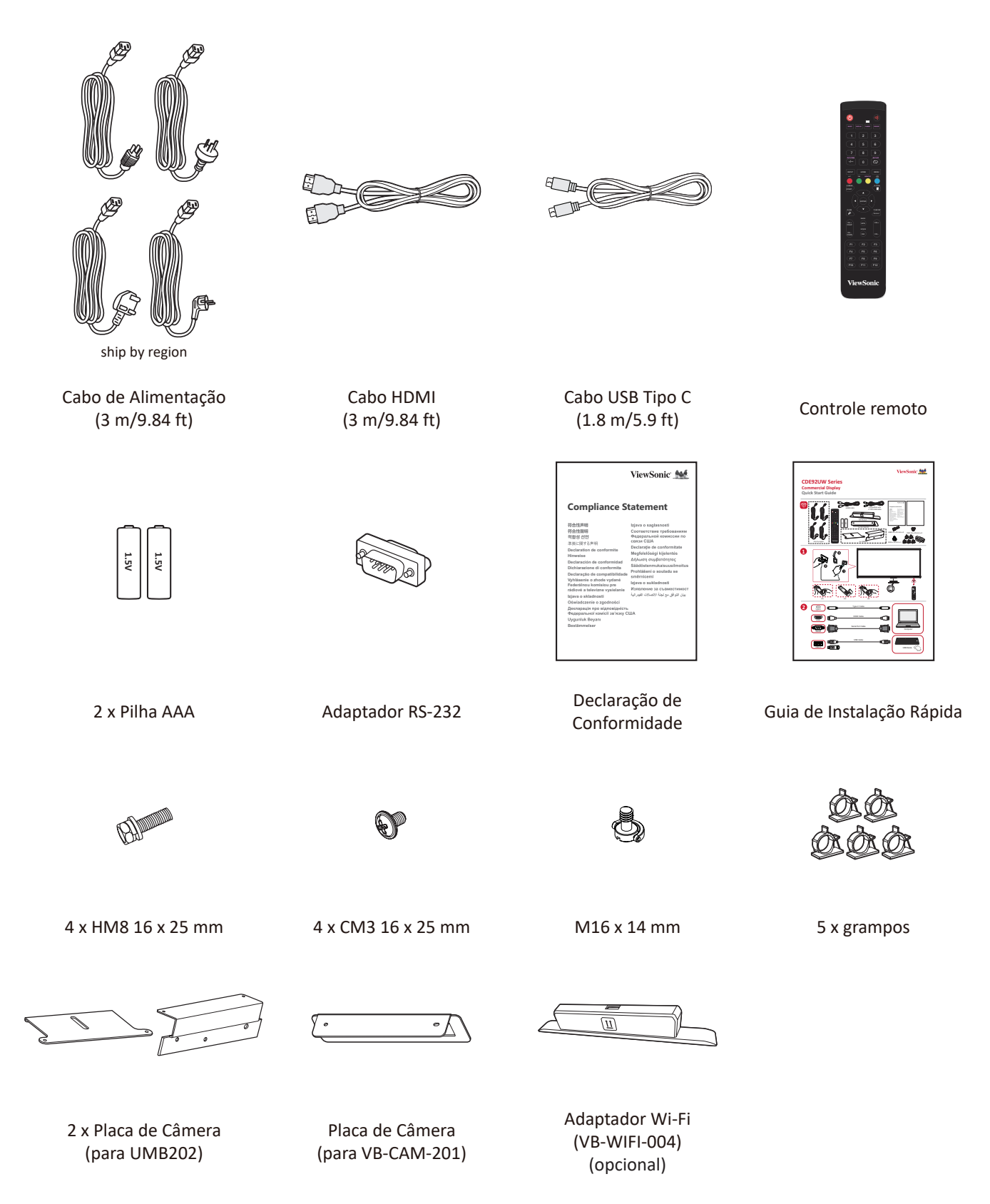

**NOTA:** Os cabos incluídos em seu pacote podem variar, dependendo de seu país. Por favor, entre em contato com seu revendedor local para obter mais informações

### Especificações do kit de montagem em parede (VESA)

NOTA: Por favor, siga as instruções no guia de instalação do suporte de parede para instalar seu suporte de parede ou suporte móvel de montagem. Se estiver anexado a outros materiais de construção, favor entrar em contato com o revendedor mais próximo.

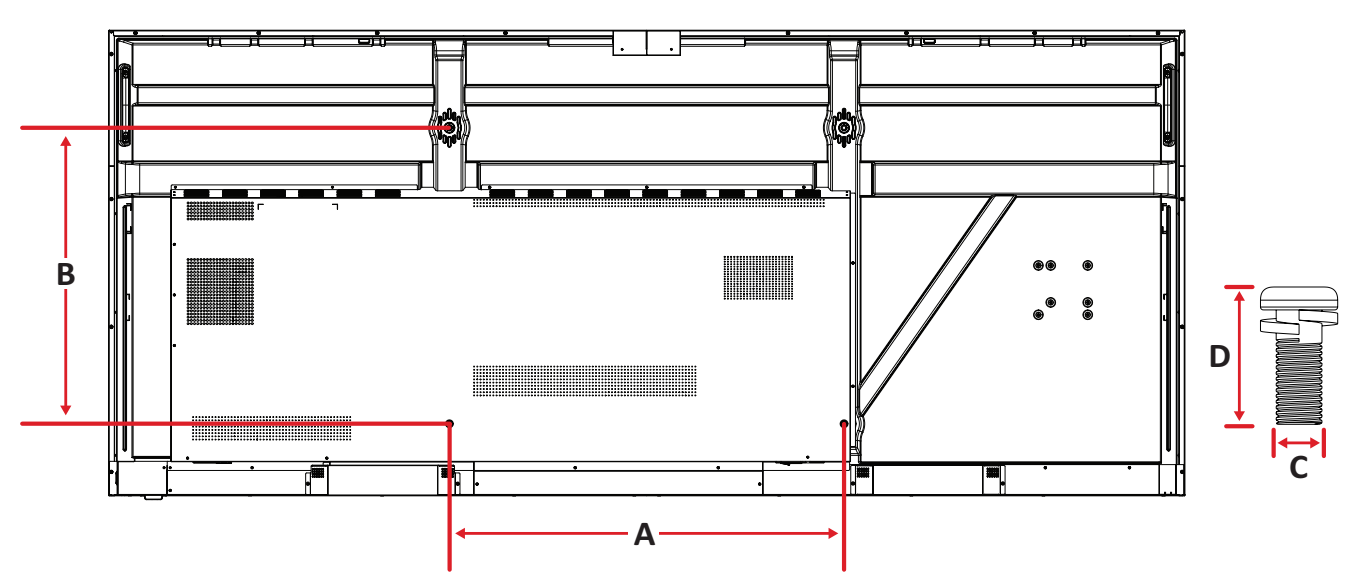

| Modelo   | Espec. VESA (A x B) | Parafuso padrão (C x D) | Quantidade |
|----------|---------------------|-------------------------|------------|
| CDE92UW  | 800 x 600 mm        | M8 x 25 mm              | 4          |
| CDE105UW | 1000 x 600 mm       | M8 x 25 mm              | 4          |

**NOTA:** Não utilize parafusos que sejam mais longos que a dimensão padrão, pois podem causar danos no interior do monitor.

## Visão Geral do Produto

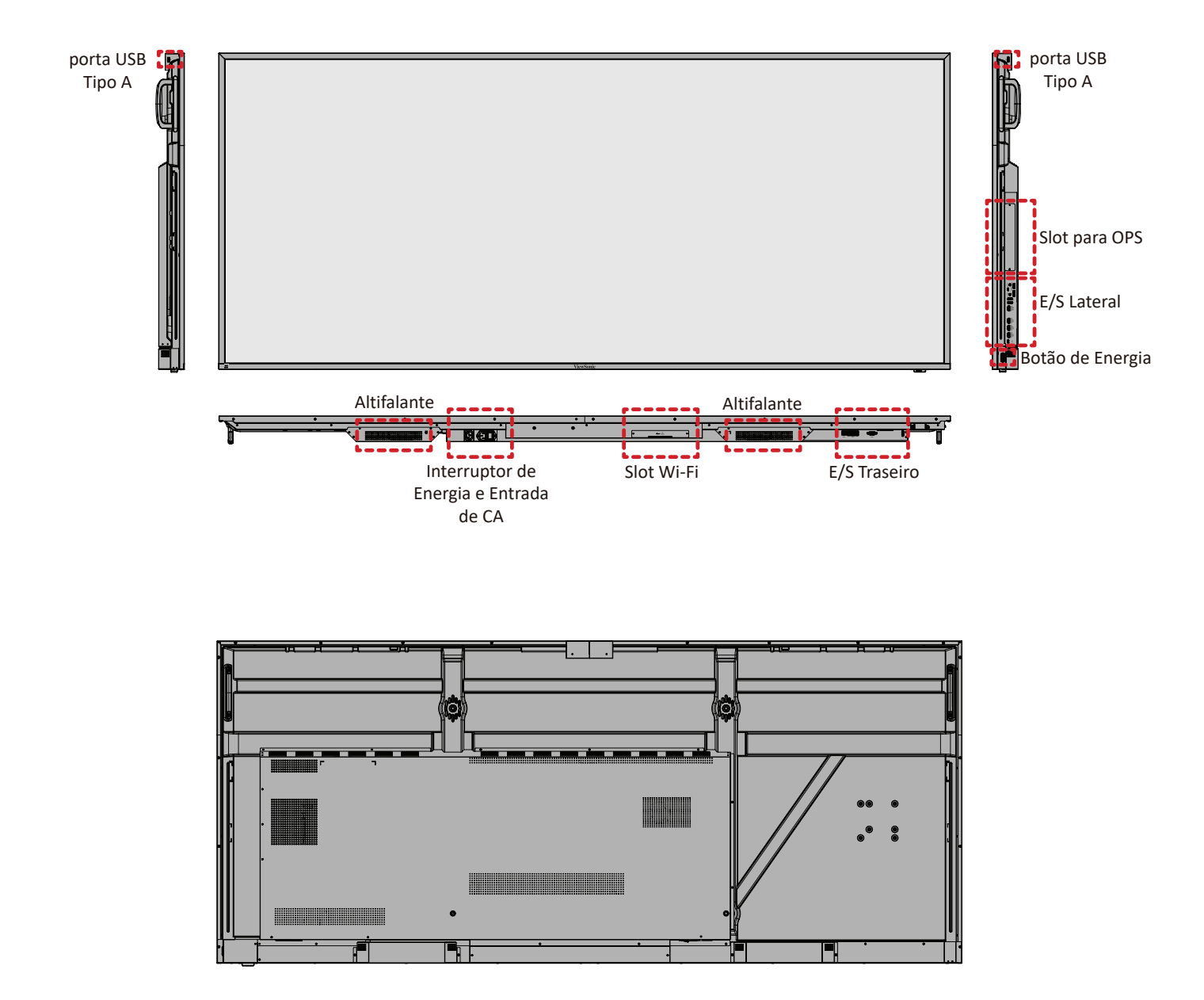

## Painéis de E/S

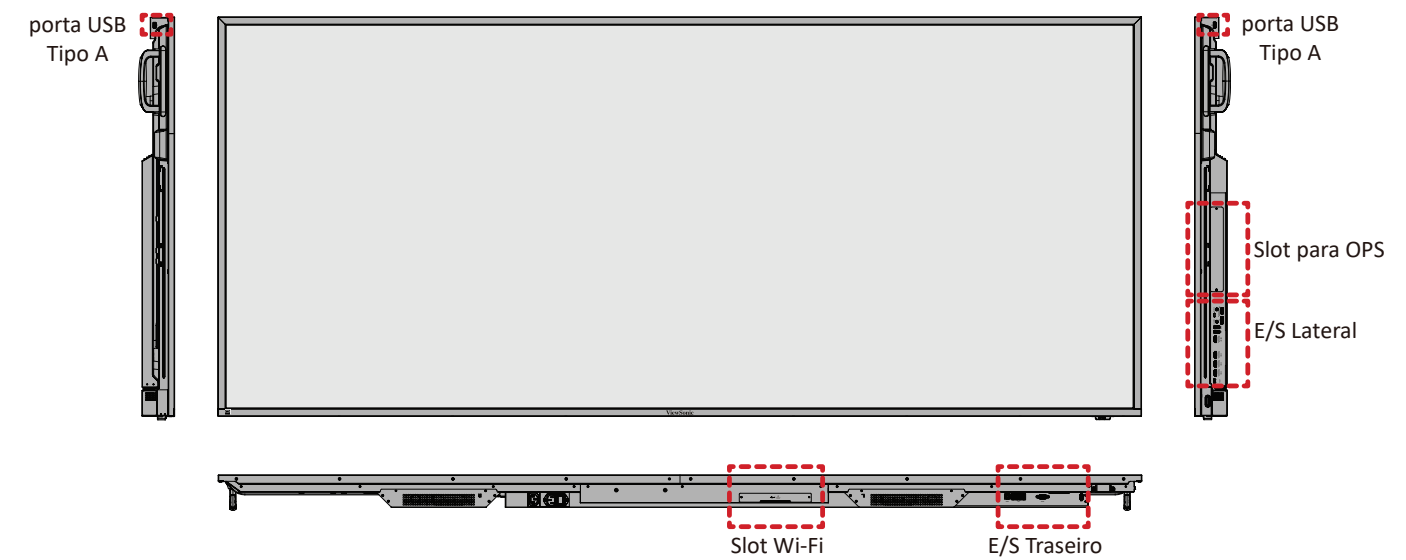

E/S Traseiro

#### E/S Traseiro

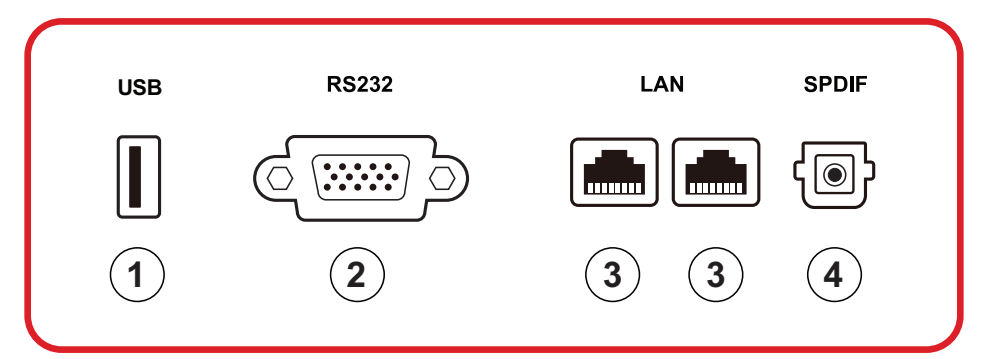

| Número | Item   | Descrição                                                                                                    |  |
|--------|--------|----------------------------------------------------------------------------------------------------|--|
| 1      | USB    | <ul> <li>Entrada de USB Tipo A</li> <li>USB 2.0 padrão</li> <li>Conecte os dispositivos USB, como discos rígidos, teclado, mouse, etc.</li> <li>Suporta: 5V/0,5A.</li> </ul> |  |
| 2      | RS-232 | Interface serial; usada para transferência mútua de dados entre os dispositivos                                                                                              |  |
| 3      | LAN    | Interface de conexão Internet Padrão RJ45<br>(10M/100M/1000M). Apresenta suporte de hub<br>para compartilhamento de rede.                                                    |  |
| 4      | SPDIF  | Som multicanais com os sinais óticos.                                                                                                    |  |

#### E/S Lateral

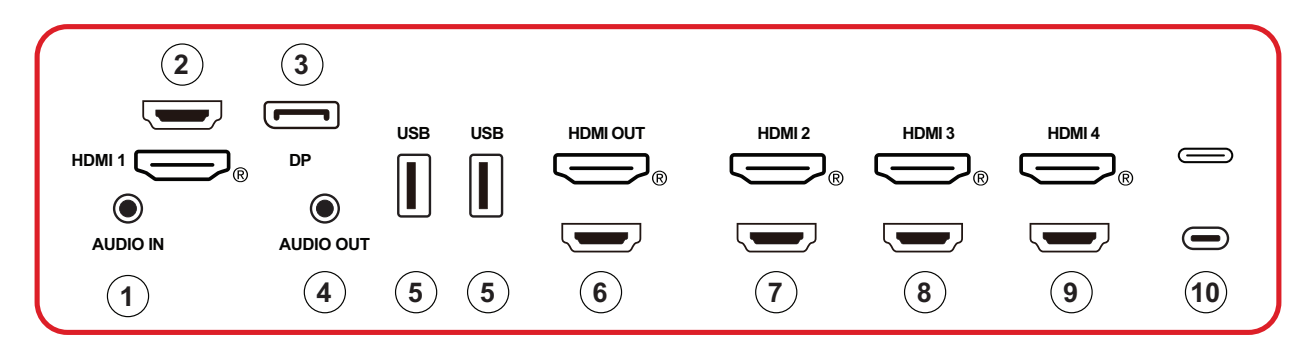

| Número | Item      | Descrição                                                                                                    |  |  |
|--------|-----------|----------------------------------------------------------------------------------------------------|--|--|
| 1      | AUDIO IN  | Entrada de áudio de dispositivo externo.                                                                                                    |  |  |
| 2      | HDMI 1    | <ul> <li>Entrada HDMI</li> <li>Conectar a um computador com saída HDMI,<br/>decodificador, ou outro dispositivo de vídeo</li> <li>Suporta telas 5K<sup>1</sup>; HDMI v. 2.1; CEC; ARC</li> </ul> |  |  |
| 3      | DP        | <ul> <li>Entrada DisplayPort.</li> <li>Suporta 5K<sup>1</sup> @ 60 Hz; DP 1.4; HDCP 2.3.</li> </ul>                                                                                              |  |  |
| 4      | AUDIO OUT | Saída de áudio para um alto-falante/fone de ouvido externos                                                                                                    |  |  |
| 5      | USB       | <ul> <li>Entrada de USB Tipo A</li> <li>USB 3.0 padrão</li> <li>Conecte os dispositivos USB, como discos rígidos, teclado, mouse, etc.</li> </ul>                                                |  |  |
| 6      | HDMI OUT  |                                                                                                    |  |  |
| 7      | HDMI 2    | <ul> <li>Entrada HDMI</li> <li>Conectar a um computador com saída HDMI,<br/>decodificador, ou outro dispositivo de vídeo</li> <li>Suporta telas 4K; HDMI v. 2.0; CEC</li> </ul>                  |  |  |
| 8      | HDMI 3    | <ul> <li>Entrada HDMI</li> <li>Conectar a um computador com saída HDMI,<br/>decodificador, ou outro dispositivo de vídeo</li> <li>Suporta telas 4K; HDMI v. 2.0; CEC</li> </ul>                  |  |  |
| 9      | HDMI 4    | <ul> <li>Entrada HDMI</li> <li>Conectar a um computador com saída HDMI,<br/>decodificador, ou outro dispositivo de vídeo</li> <li>Suporta telas 4K; HDMI v. 2.0; CEC</li> </ul>                  |  |  |

<sup>1 -</sup> A qualidade da tela 5K dependerá da estabilidade do cabo e do sinal.

| Número | ltem     | Descrição                                                                                                    |  |
|--------|----------|----------------------------------------------------------------------------------------------------|--|
| 10     | (Tipo C) | <ul> <li>Entrada de USB Tipo C</li> <li>USB 3.0 padrão</li> <li>Suporta DP v. 1.2 com áudio e vídeo</li> <li>Suporta LAN de 100M</li> <li>Suporta carga de energia de até 100W sem OPS.<br/>Também é compatível: 5V/3A, 9V/3A, 12V/3A, 15V/3A, 20V/3.25A, 20V/5A</li> </ul> |  |

#### Slot OPS e Wi-Fi

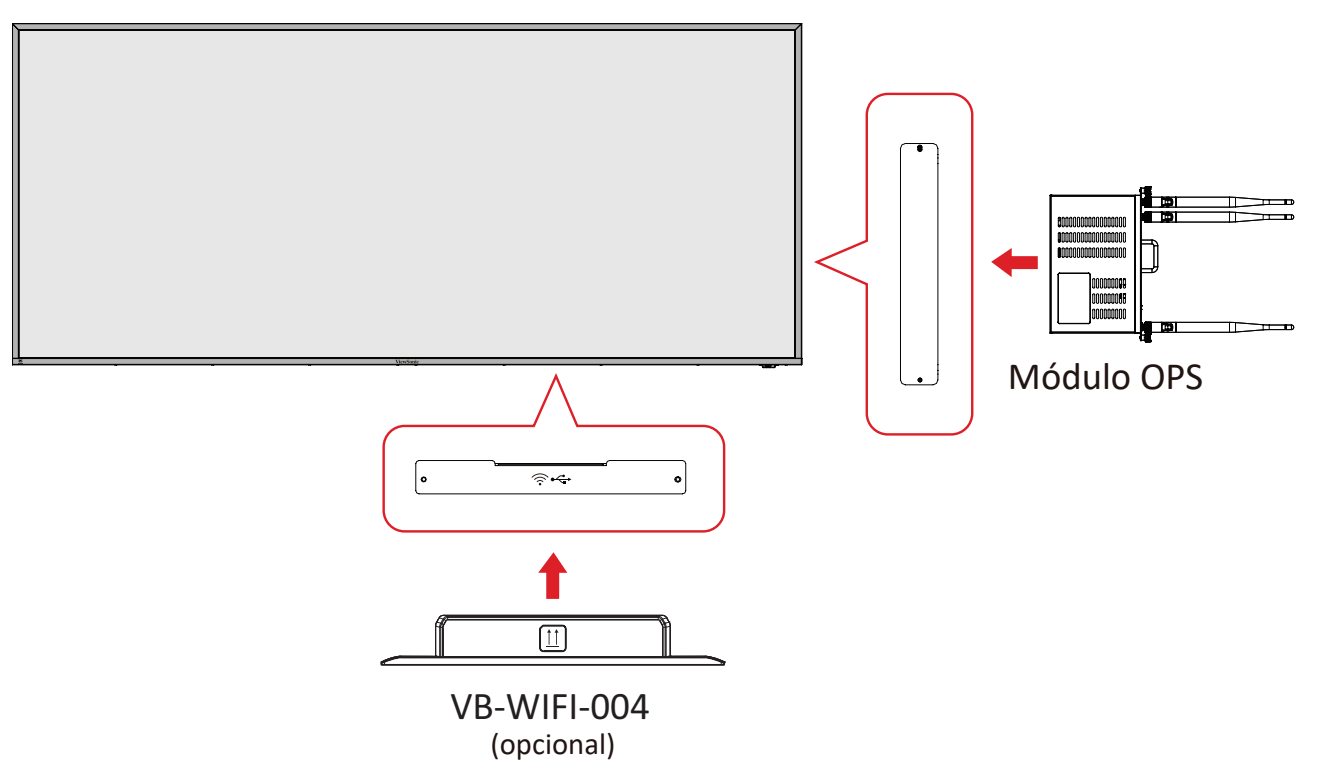

#### **Controle remoto**

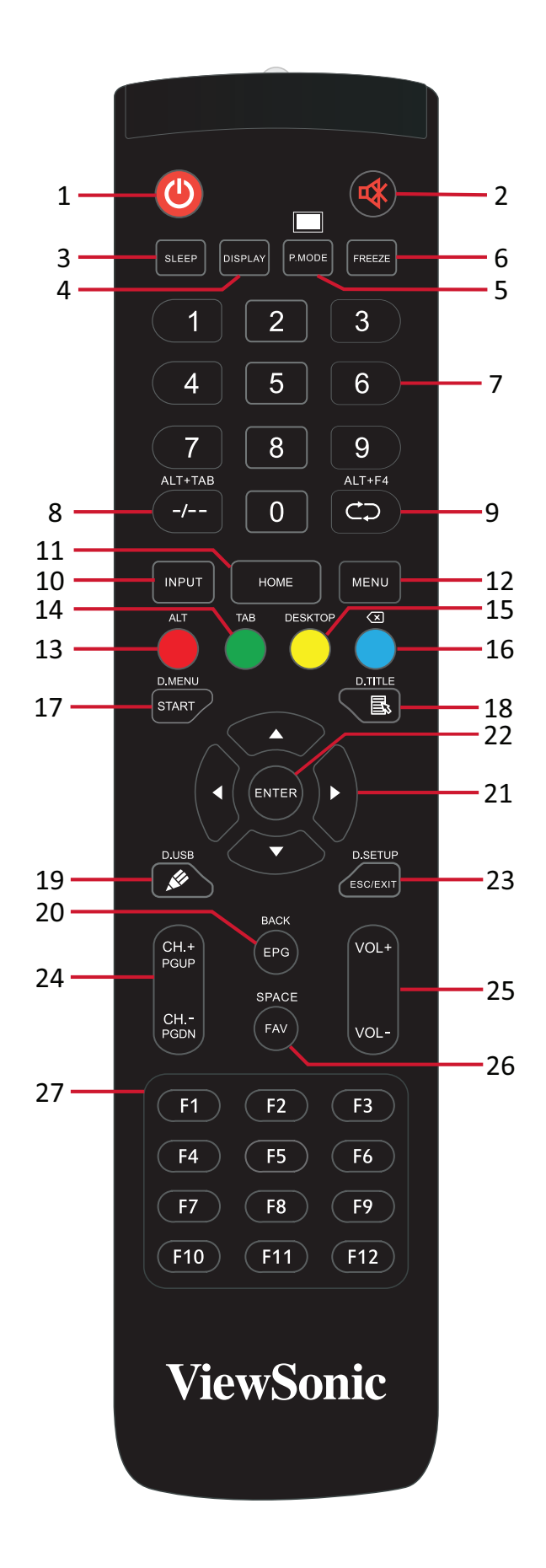

| Número | Item                                  | Descrição                                                              |
|--------|---------------------------------------|------------------------------------------------------------------------|
| 1      | С                                     | Interruptor Liga/Desliga                                               |
| 2      | ~~~~~~~~~~~~~~~~~~~~~~~~~~~~~~~~~~~~~ | Mudo/Com Som                                                           |
| 3      | SLEEP                                 | Modo Dormir                                                            |
| 4      | DISPLAY                               | Para fontes não Android; exibir informações atuais da fonte de entrada |
| 5      | P.MODE                                | Tela em Branco                                                         |
| 6      | FREEZE                                | Congela a tela                                                         |
| 7      |                                       | Botões de entrada numérica                                             |
| 8      | ALT+TAB<br>-/                         | Barra de espaço Alt+Tab no slot do computador                          |
| 9      | ALT+F4                                | Slot do computador, fecha janela do programa                           |
| 10     | INPUT                                 | Seleção de fonte de entrada                                            |
| 11     | HOME                                  | Voltar para a interface principal do sistema de slot                   |
| 12     | MENU                                  | Configurações de Acesso                                                |
| 13     | Vermelho / ALT                        | Captura de tela                                                        |
| 14     | Verde / TAB                           | PC <sup>2</sup> botão [Tab]                                            |
| 15     | Amarelo/ DESKTOP                      | Troca para slot na área de trabalho do PC                              |
| 16     | AZUL/∕⊠                               | PC <sup>2</sup> botão [Backspace] (Retrocesso)                         |
| 17     | START / D.MENU                        | PC <sup>2</sup> botão [Windows]                                        |
| 18     | 🗟 / D.TITLE                           | PC² botão [Menu]                                                       |
| 19     | 🖋 / D.USB                             | Instalação do software de gravação                                     |
| 20     | EPG/BACK                              | Botão Retornar                                                         |
| 21     | ▲ / ▼ / ◀ / ►                         | Rolar para cima, baixo, esquerda e direita                             |
| 22     | ENTER                                 | Confirmar seleção/estado                                               |
| 23     | ESC / EXIT /<br>D.SETUP               | Botão de atalho para sair das caixas de diálogo                        |
| 24     | CH.+/PGUP/CH/<br>PGDN                 | CH+: Página anterior do PC<br>CH-: Página seguinte do PC               |
| 25     | VOL+ / VOL-                           | Aumentar/Diminuir volume                                               |
| 26     | FAV / SPACE                           | PC <sup>2</sup> botão [Space] (Espaço)                                 |
| 27     | F1-F12                                | Botão de função F1 - F12 embutido no computador                        |

<sup>2 -</sup> Todas as teclas de função relacionadas ao computador não estão disponíveis sem um computador com slot.

#### Inserindo pilhas no controle remoto

Para inserir pilhas no controle remoto:

- **1.** Remova a tampa na parte traseira do controle remoto.
- **2.** Insira duas pilhas "AAA", certificando que o símbolo "+" na pilha corresponda ao "+" no compartimento da pilha.
- **3.** Recoloque a tampa alinhando-a com o ranhura do controle remoto e travando a trava do fecho.

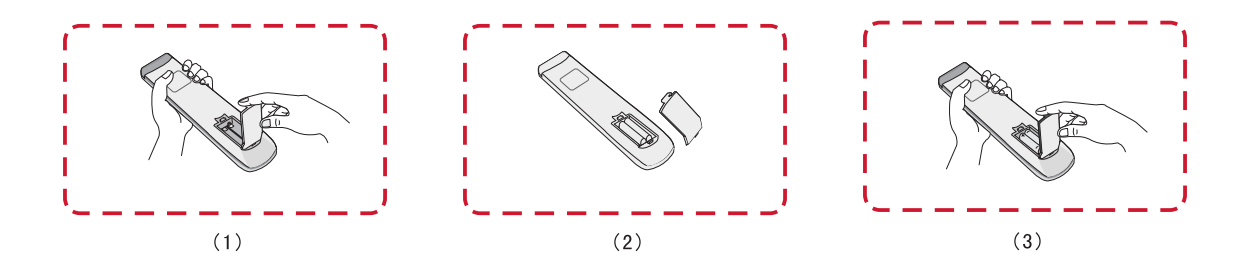

**AVISO:** Há risco de explosão se as pilhas forem substituídas pelo tipo incorreto.

NOTA:

- Recomenda-se que você não misture tipos de pilhas.
- Descarte sempre pilhas velhas de forma ecológica. Entre em contato com o governo local para obter mais informações sobre como descartar as pilhas com segurança.

#### Alcance do receptor do controle remoto

O alcance de operação do controle remoto é mostrada aqui. Tem um alcance efetivo de 6 metros, 30° graus à esquerda e à direita. Certifique-se de que não há nada obstruindo o sinal do controle remoto ao receptor.

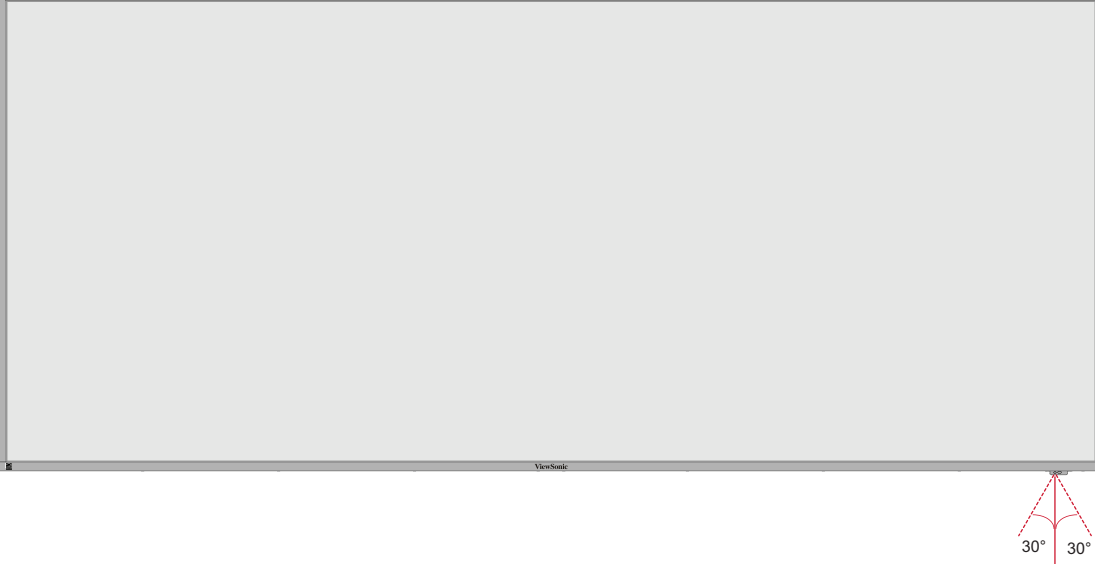

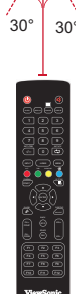

## Fazendo Conexões

Conexão à alimentação

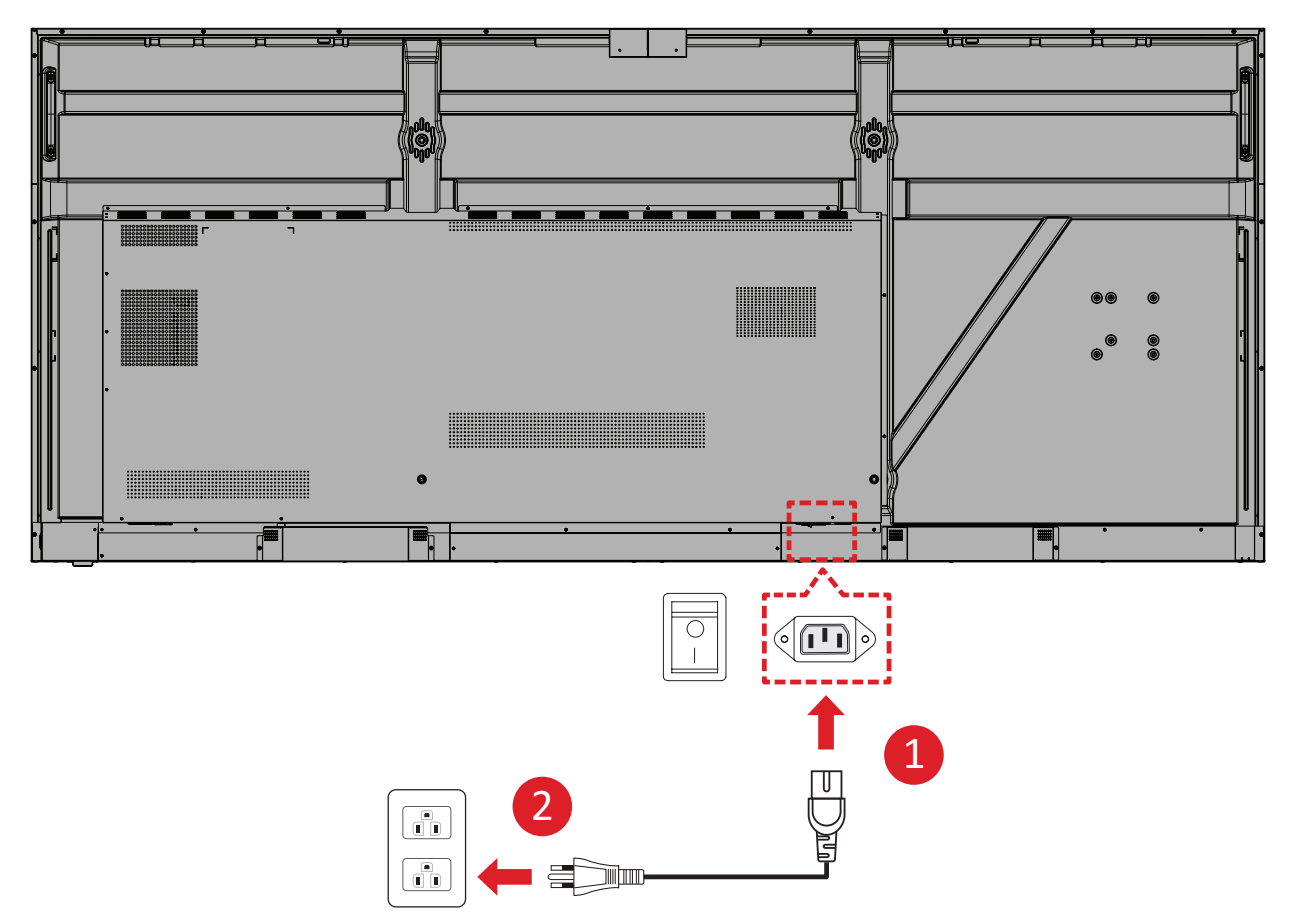

- 1. Conecte o cabo de alimentação ao conector de entrada CA na parte traseira do dispositivo.
- 2. Conecte o plugue do cabo de alimentação em uma tomada elétrica.

## Conexão dos Dispositivos Externos e conexão Touch

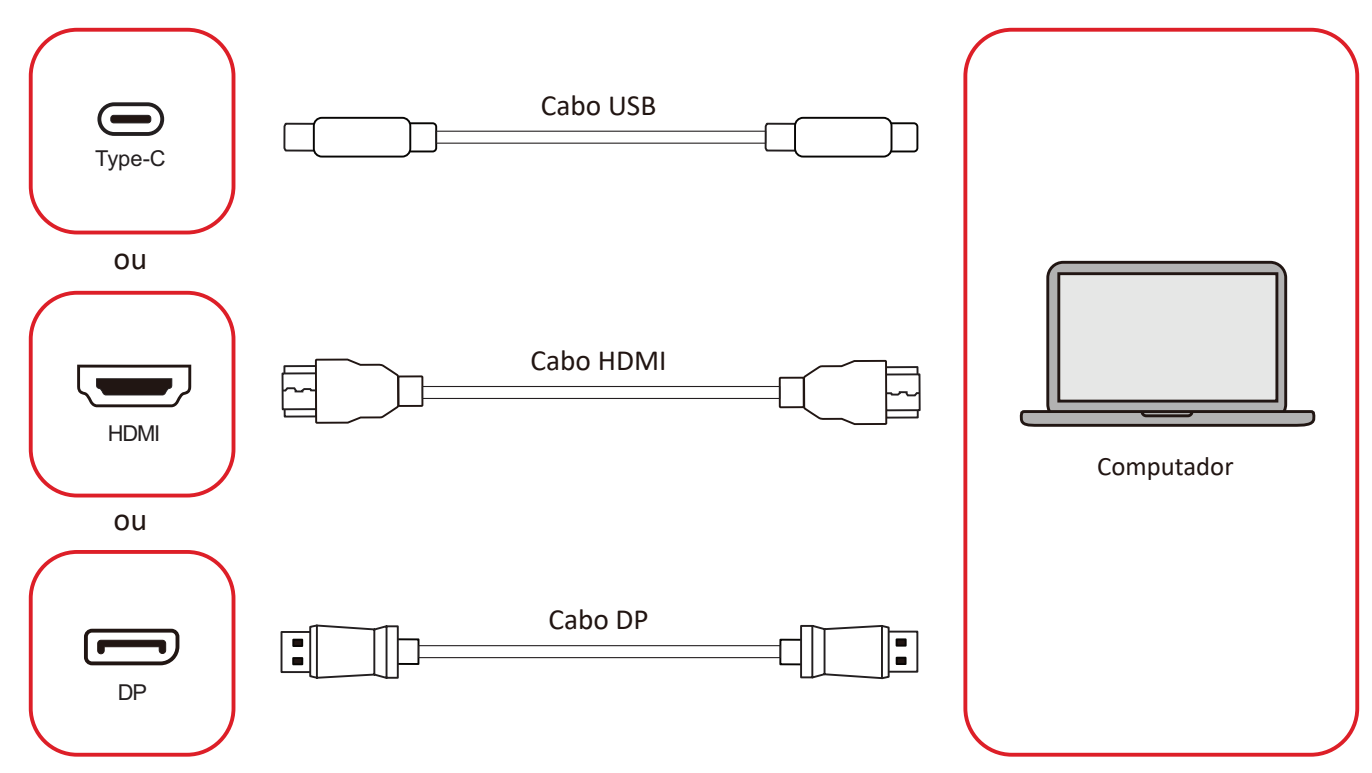

Seu(s) dispositivo(s) externo(s) pode(m) ser conectado(s) em qualquer uma das seguintes configurações:

#### Conexão USB Tipo C

Conecte um cabo USB Tipo C do seu dispositivo externo à porta **Tipo C** (C) no ViewBoard.

#### Conexão HDMI

Conecte um cabo HDMI do seu dispositivo externo para a porta HDMI 1/2/3/4 no ViewBoard.

#### **Conexão DisplayPort**

Conecte um cabo DisplayPort do seu dispositivo externo para a porta **DP** no ViewBoard.

## Conexão RS-232

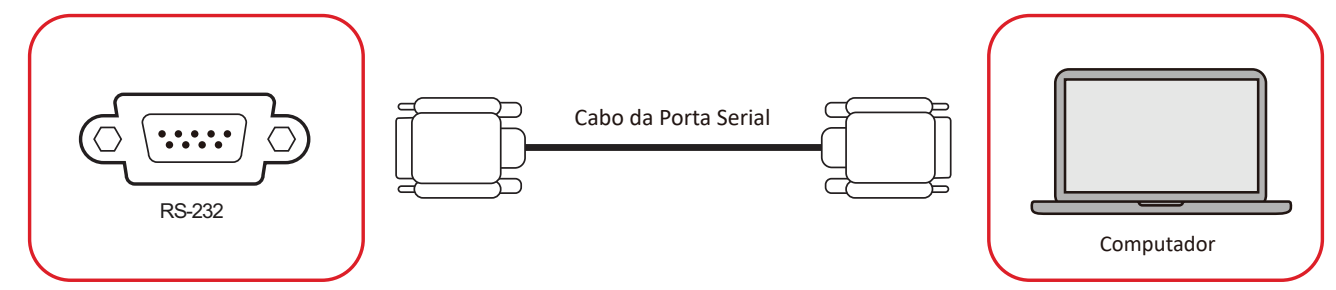

Quando você usa um cabo com porta serial RS-232 para conectar seu monitor a um computador externo, certas funções podem ser controladas de modo remoto pelo PC, incluindo Liga/ Desliga Energia, ajuste de Volume, selecionar Entrada, Brilho e mais.

## Ligação USB

Assim como qualquer PC, é fácil para conectar vários dispositivos USB e outros periféricos ao seu ViewBoard.

#### USB Tipo A

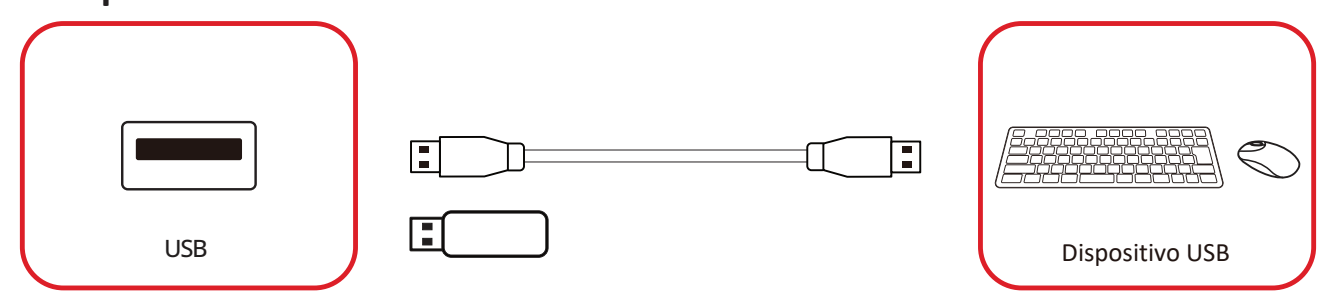

Conecte o dispositivo USB a uma porta USB Tipo A.

### USB Tipo C

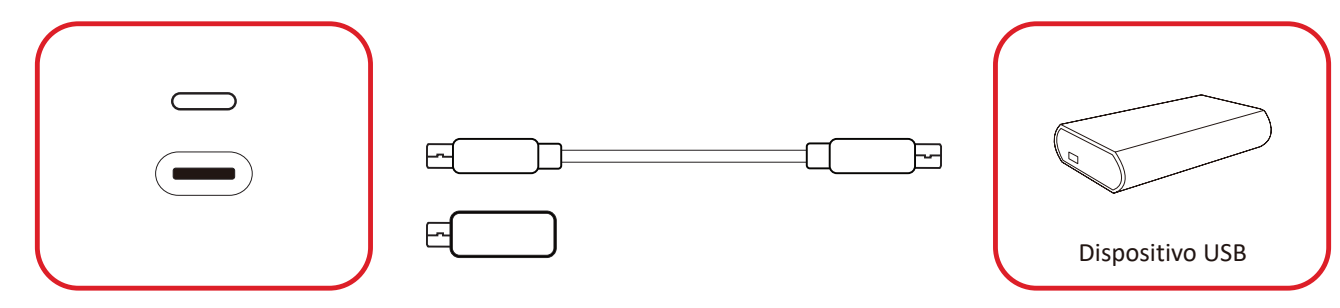

Conecte o dispositivo USB a uma porta USB Tipo C ().

## Ligação de rede

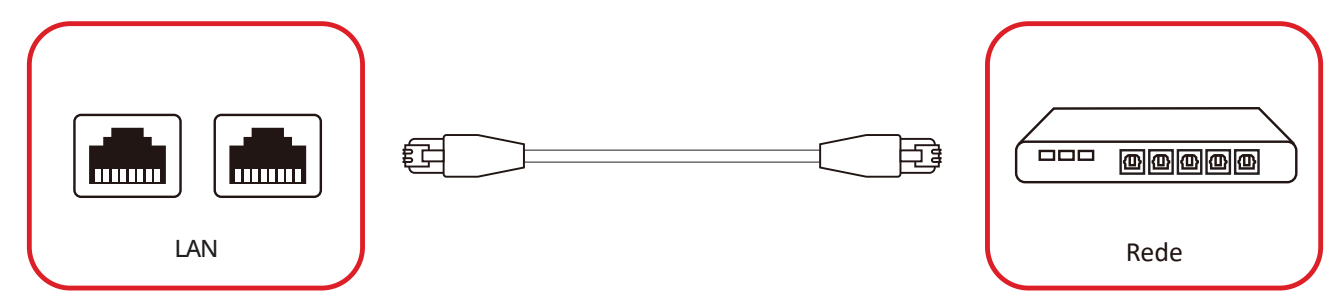

Para conectar-se a uma rede local, conecte um cabo Ethernet à sua rede e, em seguida, conecte a outra extremidade a uma porta **LAN** do monitor.

## Conexão do Leitor de Mídia

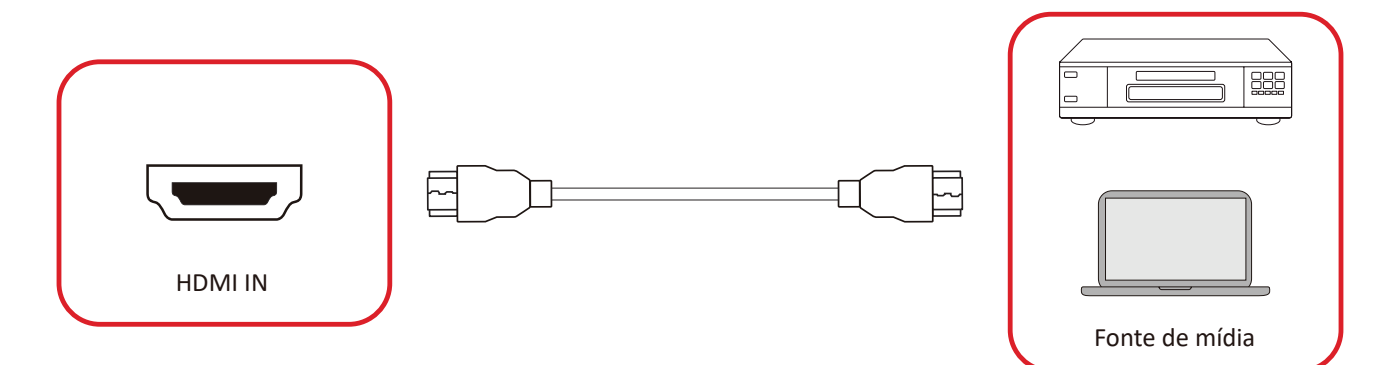

Para conectar a um leitor de mídia:

- **1.** Conecte o cabo HDMI a uma porta **HDMI** no seu ViewBoard e dispositivo periférico.
- **2.** Pressione o botão **INPUT** no controle remoto e mude para a fonte de entrada HDMI.

## Conexão de áudio

O ViewBoard suporta Audio In (Entrada de áudio), Audio Out (Saída de áudio), e SPDIF.

#### Entrada de áudio

Para reproduzir o áudio do seu dispositivo externo pelos alto-falantes do ViewBoard, conecte uma extremidade de um cabo de áudio ao dispositivo externo e a outra extremidade à porta **AUDIO IN (Entrada de Áudio)** do ViewBoard.

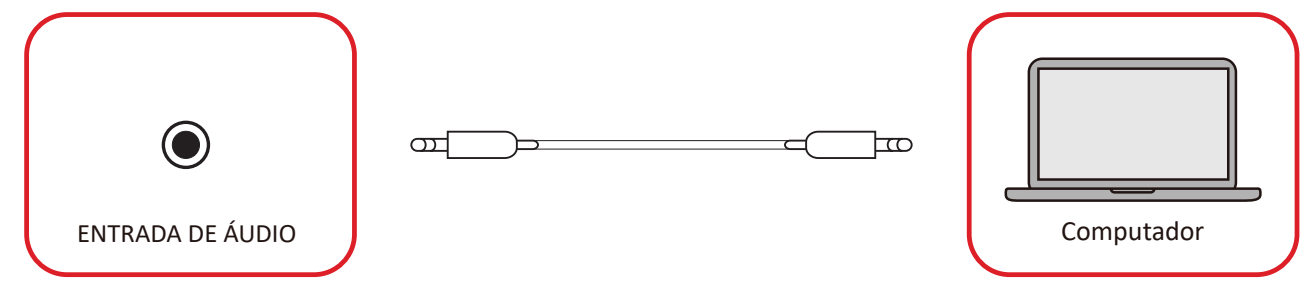

#### Saída de áudio

Para reproduzir o áudio do ViewBoard através de um alto-falante externo, conecte uma extremidade de um cabo de áudio ao alto-falante externo e a outra extremidade à porta **AUDIO OUT (Saída de áudio)** do ViewBoard.

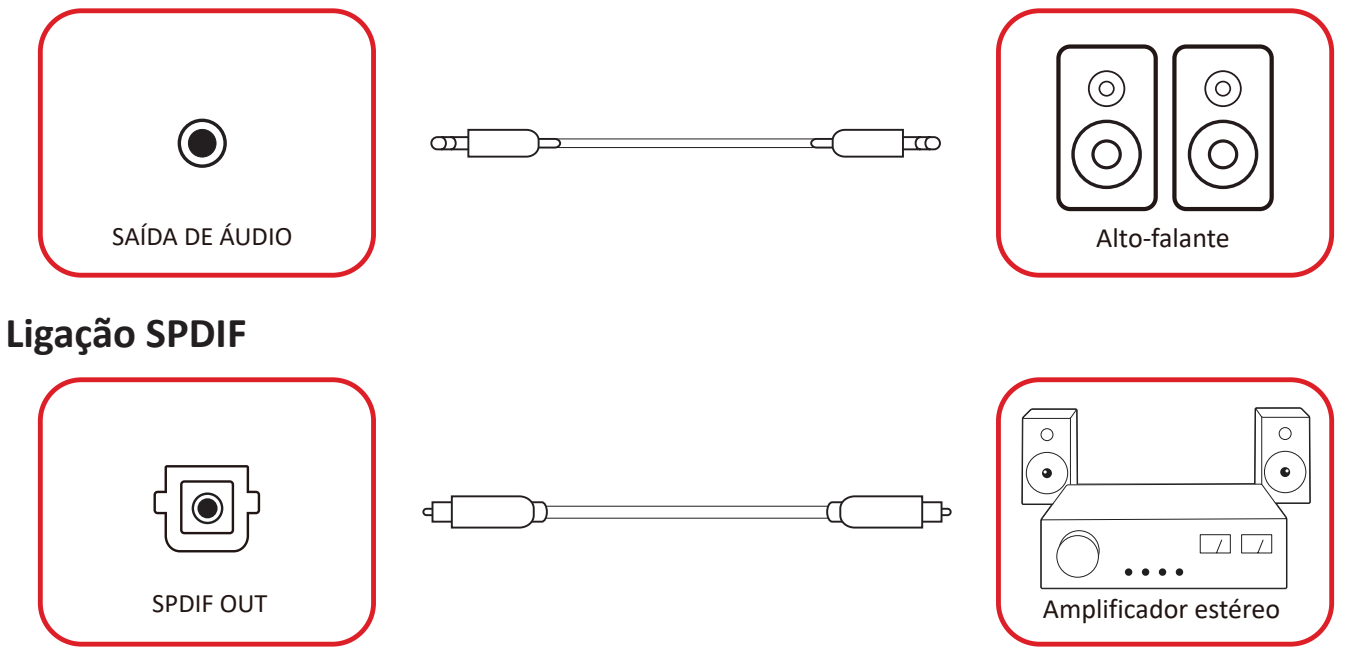

Para conectar a um sistema de som externo, conecte um cabo óptico da porta **SPDIF** do monitor ao conector óptico do sistema de som.

## Conexão de Saída de Vídeo (HDMI Out)

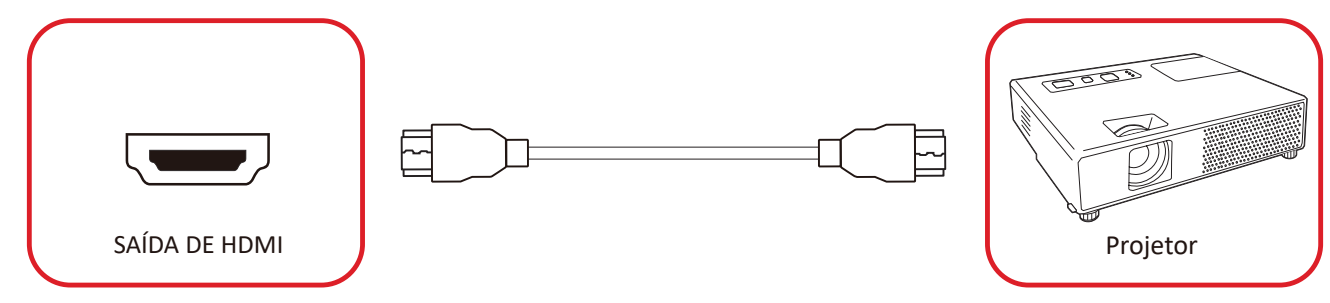

Para a saída de vídeo com um dispositivo de visualização:

- Conecte um cabo HDMI à porta HDMI IN (Entrada HDMI) de seu dispositivo de visualização e a outra extremidade à porta HDMI OUT (Saída HDMI) de seu ViewBoard.
- 2. Pressione o botão INPUT (Entrada) no controle remoto e mude para a fonte de entrada "HDMI IN" (Entrada HDMI).

## Conexões opcionais

Instalação da placa da câmera UMB202

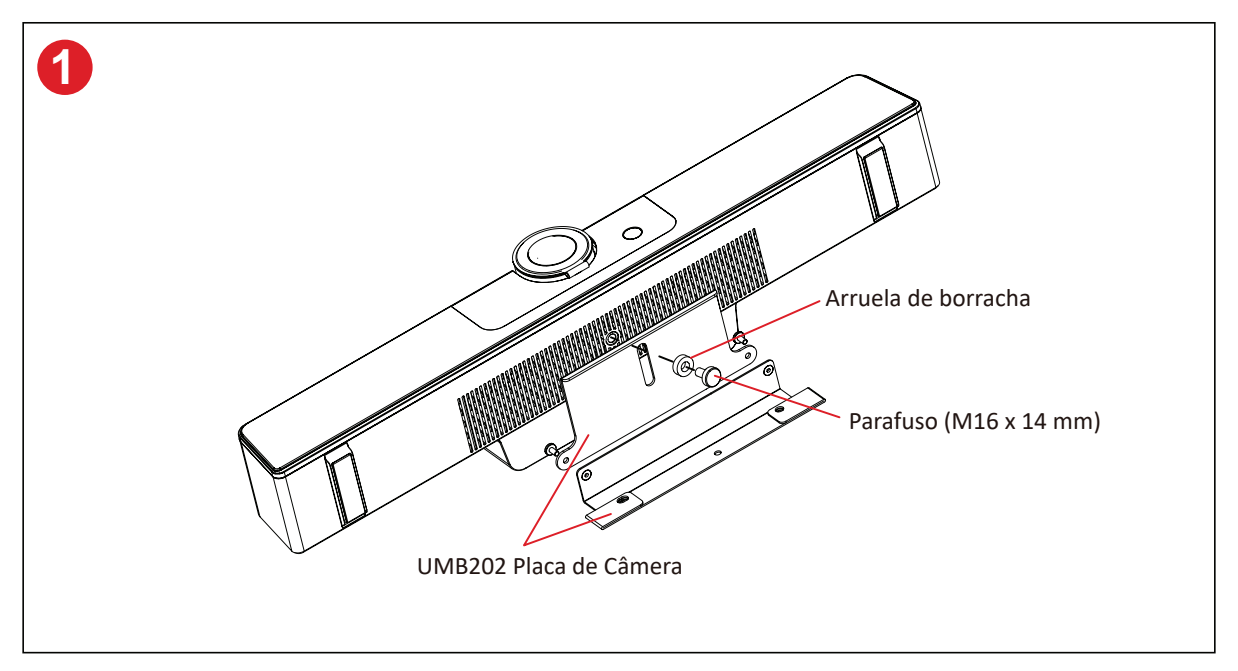

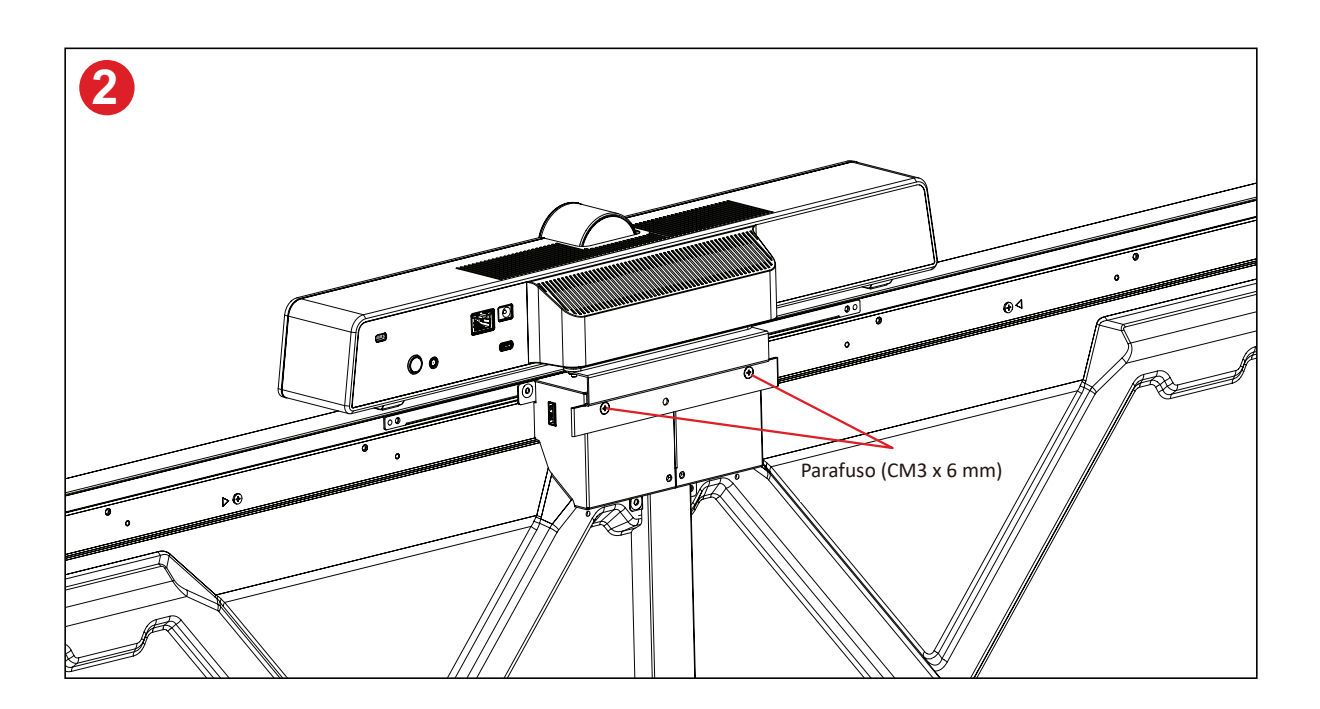

## Usando Seu ViewBoard

## Ligando/Desligando seu ViewBoard

 Certifique-se de que o cabo de alimentação esteja conectado, conectado a uma tomada de alimentação, e o interruptor de alimentação esteja na posição "On" (Li gado).

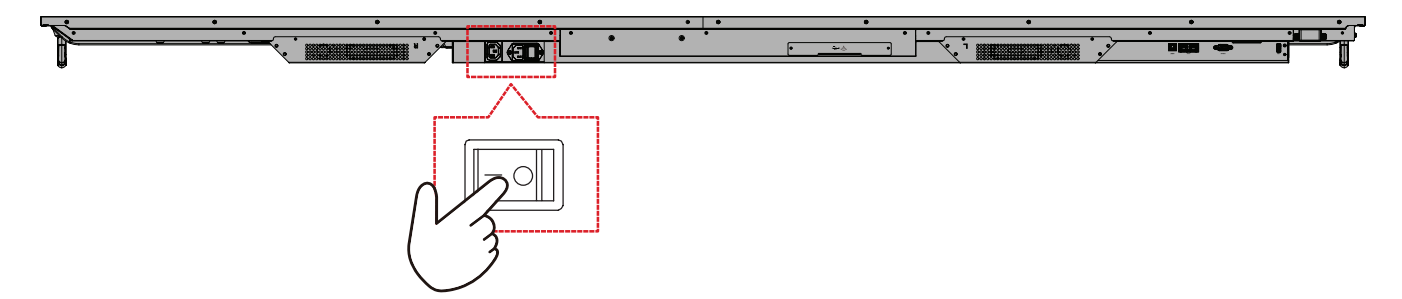

2. Pressione o interruptor  $\bigcirc$  Power (Energia) para ligar o ViewBoard.

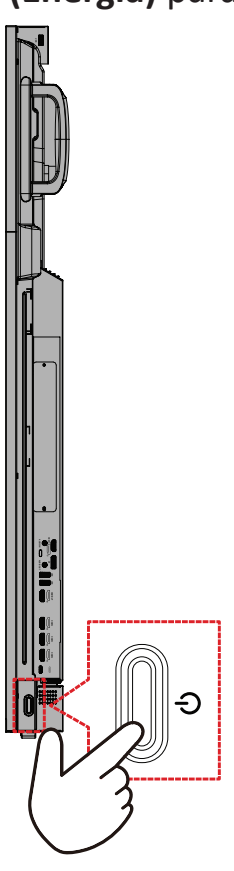

3. Para desligar o ViewBoard, pressione e mantenha pressionado o interruptor **Power (Energia)**.

## Configuração inicial de lançamento

Ao ativar pela primeira vez o ViewBoard, será lançado um assistente de configuração inicial.

1. Selecione seu idioma.

| Language             |            |  |
|----------------------|------------|--|
| Select your language |            |  |
| Choose your language |            |  |
| English              | ● 中文(简体)   |  |
| 中文(繁體)               | Français   |  |
| Español              | Deutsch    |  |
| 🔵 русский            | 🔵 Türkçe   |  |
| 🔵 polski             | Nederlands |  |
| 🔵 Tiếng Việt         | 🔵 ไทย      |  |
| 🕽 bahasa Indonesia   | عربی 🔵     |  |
| Italiano             | 🔵 Suomi    |  |
| 🔵 Dansk              | Svenska    |  |
| 🔵 norsk bokmål       | 🔵 čeština  |  |
| 🔵 magyar             | Português  |  |
| 한국어                  |            |  |
|                      | >          |  |

2. Selecione seu fuso horário.

| 1 2 4                                  |  |
|----------------------------------------|--|
| Date & Time                            |  |
|                                        |  |
| Automatic date & time 🗾                |  |
|                                        |  |
|                                        |  |
| Time zone                              |  |
| GMT+01:00 Greenwich Mean Time          |  |
|                                        |  |
| Use 24-hour format                     |  |
| Data format                            |  |
| 🔵 MM/DD/YYYY 🔵 DD/MM/YYYY 🌔 YYYY/MM/DD |  |
|                                        |  |
|                                        |  |
|                                        |  |
| <                                      |  |
|                                        |  |
|                                        |  |

**3.** Selecione seu Modo de Inicialização.

| 1 2 3 5                                                                                                    |  |  |
|----------------------------------------------------------------------------------------------------|--|--|
| Boot mode                                                                                                    |  |  |
| <ul> <li>Activation and the services of the services configured in the service of the service of the service o</li></ul> |  |  |
| <                                                                                                    |  |  |
|                                                                                                    |  |  |

4. Selecione o modo de sistema preferido.

| Power Saving Plan                                                                                     |  |  |
|----------------------------------------------------------------------------------------------------|--|--|
| Select your Power Saving Plan                                                                         |  |  |
| ENERGY STAR® power saving (Default) Energy for mode will admits allower off the desire after a period |  |  |
| Performance                                                                                           |  |  |
| Performance e mode will favor device performance, but will increase<br>power consumption              |  |  |
|                                                                                                    |  |  |
|                                                                                                    |  |  |
|                                                                                                    |  |  |
|                                                                                                    |  |  |
|                                                                                                    |  |  |
|                                                                                                    |  |  |
|                                                                                                    |  |  |
| ,                                                                                                    |  |  |
| < .                                                                                                   |  |  |
|                                                                                                    |  |  |
|                                                                                                    |  |  |

5. Aceite ou Rejeite os Termos de Privacidade e Proteção dos Direitos Autorais.

| secondaria a gyve eith Prang and copyright Prankater lenn<br>Lenn modified March 12, 2000<br>Welcome to ViewBoard                                                                                                    |  |
|----------------------------------------------------------------------------------------------------|--|
| Wederatic Phones photo you boot how me trang your protonal data and protonal photo you boot who boots the 's show ne' hou hours any own photo you boots and you boots and |  |
|                                                                                                    |  |

## Home Screen (Tela inicial)

Na tela inicial, todos os aplicativos instalados podem ser acessados.

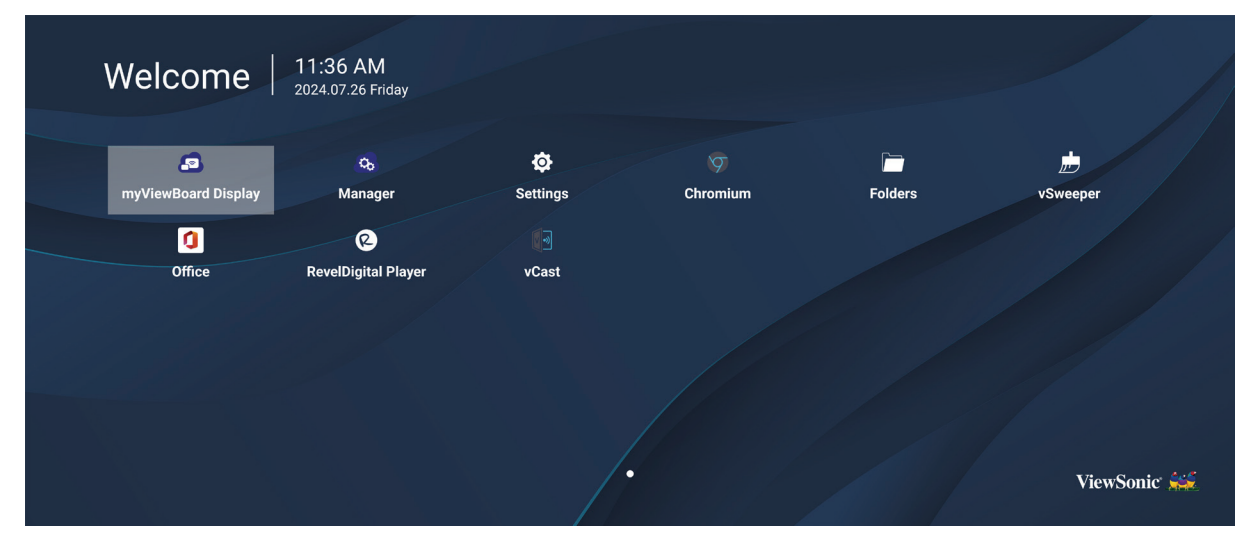

**NOTA:** Pressione o botão **Home** no controle remoto a qualquer momento para retornar à **tela inicial**.

## **General Settings (Configurações Gerais)**

Configurar definições básicas de rede, dispositivo e sistema.

| Settings |           |  |  |
|----------|-----------|--|--|
| Network  | Ethernet  |  |  |
| Device   | WIFI      |  |  |
| System   | Bluetooth |  |  |
| Cyclom   |           |  |  |
|          |           |  |  |
|          |           |  |  |
|          |           |  |  |
|          |           |  |  |
## Network (Rede)

Configure as definições de Ethernet, Wi-Fi, ponto de acesso sem fio e Bluetooth.

#### <u>Ethernet</u>

• Ativar/desativar a Ethernet.

| Ð | Ethernet                                    |
|---|---------------------------------------------|
|   | Main switch                                 |
|   | <ul> <li>Disable</li> <li>Enable</li> </ul> |
|   | Ethernet Configuration                      |
|   | Connection Type<br>DHCP<br>Proxy<br>None    |
|   | Mac Address<br>d4:9e:3b:98:36:c4            |
|   |                                             |

- **NOTA:** Depois que a Ethernet for ativada, o tipo de conexão e o endereço MAC estarão disponíveis.
- Ajuste o tipo de conexão.

| 5 | Ethernet              | Ethernet Configuration<br>Connection type |  |
|---|-----------------------|-------------------------------------------|--|
|   |                       | O DHCP                                    |  |
|   | Main switch           | ● Static<br>IP                            |  |
|   |                       |                                           |  |
|   |                       |                                           |  |
|   | Ethernet Configuratio |                                           |  |
|   |                       |                                           |  |
|   |                       |                                           |  |
|   |                       |                                           |  |
|   |                       |                                           |  |
|   |                       | Discard Save                              |  |
|   |                       |                                           |  |
|   |                       |                                           |  |

| Tipo de conexão | Descrição                                                                              |
|-----------------|----------------------------------------------------------------------------------------|
| DHCP            | Não é possível modificar o endereço IP, a máscara de rede, o endereço DNS e o gateway. |
| IP estático     | Pode inserir endereço IP, máscara de rede, endereço DNS e gateway.                     |

<u>Wi-Fi</u>

- Ativar/desativar o Wi-Fi.
- Adicione uma rede Wi-Fi ou escolha uma das listadas disponíveis.

| Ð | WiFi                         |
|---|------------------------------|
|   |                              |
|   |                              |
|   | Enable Disable + Add network |
|   | Available networks           |
|   |                              |
|   |                              |
|   | ≈ 🔒 DemoRoom                 |
|   |                              |
|   | ି କ     Hyper-ClassRoom      |
|   | ି କ                          |
|   |                              |
|   |                              |
|   |                              |
|   | S VS-Guest                   |

**NOTA:** Depois que o Wi-Fi for ativado, as redes disponíveis serão listadas.

#### Ponto de acesso sem fio

- Ativar/desativar o ponto de acesso sem fio.
- Compartilhe uma conexão de Internet com seus dispositivos depois de ativada.

| Ð | Wireless Hotspot                               |
|---|------------------------------------------------|
|   | Main switch                                    |
|   | <ul><li>Disable</li><li>Enable</li></ul>       |
|   | Hotspot Configuration                          |
|   | Network Name:CDE4330<br>Security Type:WPA2 PSK |
|   |                                                |
|   |                                                |
|   |                                                |
|   |                                                |

## <u>Bluetooth</u>

• Ativar/desativar o Bluetooth.

| Ð | Bluetooth                                                                           |   |
|---|-------------------------------------------------------------------------------------|---|
|   | Bluetooth<br>CDE4330 is visible to nearby devices while Bluetooth settings is open. | 0 |
|   | <ul> <li>Disable</li> <li>Enable</li> </ul>                                         |   |
|   | Available Device                                                                    |   |
|   | ★ Furbo3-S3                                                                         |   |
|   | ☐ MICHAEL-WU-T490                                                                   |   |
|   | ₽ LAPTOP-KUO                                                                        |   |
|   | ₽ V07500001466                                                                      |   |
|   |                                                                                     |   |

## Device (Dispositivo)

Configure as definições de Signage Display, System Tools, Display, Apps e Physical Keyboard.

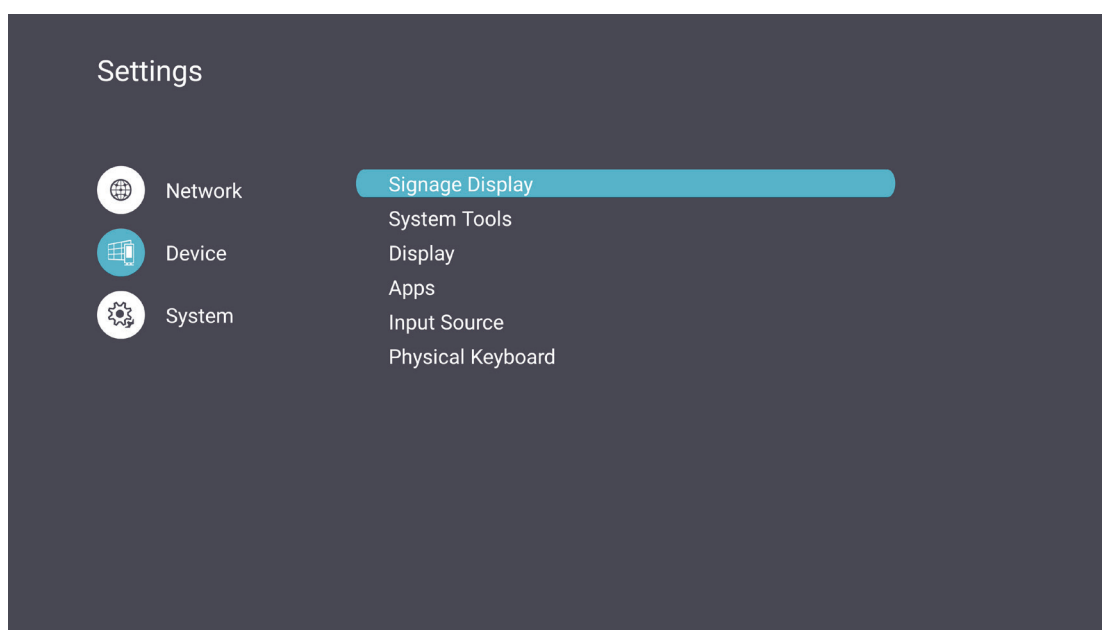

## Signage Display (Exibição de sinalização)

| Ð | Signage Display     | /                               |
|---|---------------------|---------------------------------|
|   | General settings    |                                 |
|   |                     | Signage Display Name<br>CDE92UW |
|   |                     | Boot logo                       |
|   | Source setting      |                                 |
|   |                     | Custom App                      |
|   | Credential settings |                                 |
|   |                     | Trusted Credentials             |
|   |                     | User Credentials                |

| ltem                 | Descrição                                                                                                    |
|----------------------|----------------------------------------------------------------------------------------------------|
|                      | Nome da tela de sinalização                                                                                                    |
|                      | Configure o nome da tela. Máximo de 36 caracteres.                                                                                                    |
| Configurações gerais | <ul> <li>Signage Display</li> <li>General settings</li> <li>General settings</li> <li>General settings</li> <li>General settings</li> <li>General settings</li> <li>Guedent de Norme</li> <li>Cuetom App</li> <li>Credential settings</li> <li>User Credentials</li> <li>User Credentials</li> <li>Ativar/desativar o logotipo de inicialização personalizado ou um</li> </ul> |
| Configurações gerais | arquivo de animação.                                                                                                    |
|                      | Signage Display  General settings  Change Logo & Change Animation  Change Logo & Change Animation  Custom App  Credential settings  Trusted Credentials User Credentials                                                                                                    |
|                      | <b>NOTA:</b> Certifique-se de que a opção "Boot on logo" nas<br>configurações <b>avançadas</b> do menu OSD esteja<br>definida como "User" para poder selecionar um<br>logotipo de inicialização personalizado ou um<br>arquivo de animação.                                                                                                    |

| Item                  | Descrição                                                                                                    |
|-----------------------|----------------------------------------------------------------------------------------------------|
|                       | Aplicativo personalizado                                                                                                    |
| Configuração da fonte | Configure um aplicativo .apk personalizado para a fonte de entrada Custom. Se um aplicativo personalizado estiver configurado, o monitor abrirá o aplicativo quando a fonte de entrada for alterada para "Custom".   Signage Display Seter App Custom App |
| Comguração da fonte   | Select App<br>Display<br>Firefox<br>RevelDigital Player<br>vCastReceiver<br>Forget<br>Cancel SAVE                                                                                                    |
|                       | Signage Display                                                                                                    |
|                       | Select App<br>vCastReceiver                                                                                                    |
|                       |                                                                                                    |
|                       | Armazenamento externo                                                                                                    |
| Seguranca             | Ativar/desativar o armazenamento USB.<br><b>NOTA:</b> Reinsira o(s) dispositivo(s) de armazenamento<br>externo USB conectado(s) após a ativação.                                                                                                    |
|                       | Fontes desconhecidas                                                                                                    |
|                       | Permitir ou não permitir a instalação de arquivos .apk<br>desconhecidos.                                                                                                    |

## Ferramentas do sistema

| ¢ | System Tools    |                                 |
|---|-----------------|---------------------------------|
|   | Clear Storage   |                                 |
|   |                 | All                             |
|   |                 | Internal storage                |
|   |                 | USB storage                     |
|   | Reset           |                                 |
|   |                 | Factory Reset                   |
|   | Import & Export |                                 |
|   |                 | Export Signage Display Settings |
|   |                 | Import Signage Display Settings |
|   | Clone           |                                 |

| Item          | Descrição                                                                                                    |
|---------------|----------------------------------------------------------------------------------------------------|
|               | <u>Todos</u>                                                                                                    |
|               | Limpar todos os dados da pasta.                                                                                             |
| Armazenamento | Armazenamento interno                                                                                                    |
| transparente  | Limpar apenas os dados da pasta de armazenamento interno.                                                                   |
|               | Armazenamento USB                                                                                                    |
|               | Limpe apenas os dados da pasta de armazenamento USB.                                                                        |
|               | Redefinição de fábrica                                                                                                    |
|               | Retornar às configurações padrão de fábrica.                                                                                |
|               | S Factory Reset                                                                                                    |
| Podofinir     | This will erase all data from your device's internal storage, including:                                                    |
| Nedeliilli    | <ul> <li>System and app data and settings</li> <li>Downloaded apps</li> <li>Music</li> <li>Photos</li> <li>Video</li> </ul> |
|               | • Viceo<br>• Other user data<br>Erase all your personal information and downloaded apps?                                    |
|               | You can't reverse this action! The system will reboot later!                                                                |
|               |                                                                                                    |

| ltem         | Descrição                                                                                                    |
|--------------|----------------------------------------------------------------------------------------------------|
|              | Exportar configurações de exibição de sinalização                                                                                                    |
|              | Exportar as configurações de exibição para um USB.                                                                                                    |
|              | NOTA:                                                                                                    |
| Importação e | <ul> <li>O nome do arquivo salvo será: vs8386SettingFile.txt</li> </ul>                                                                                                    |
| exportação   | <ul> <li>O arquivo será salvo em uma pasta intitulada</li> </ul>                                                                                                    |
|              | "ViewSonic". Se não houver um, ele será criado.                                                                                                    |
|              | Importar configurações de exibição de sinalização                                                                                                    |
|              | Importar configurações de exibição de um USB.                                                                                                    |
|              | Clone Media Files  Source  Quinternal storage  QUINTERNAL Storage  USB storage  QUINTERNAL Storage  USB storage  QUINTERNAL  Comm  Comm Co |
| Cione        | Crie uma cópia dos arquivos de mídia da pasta de<br>armazenamento interno "AutoPlayFiles".                                                                                                    |
|              | Fonte                                                                                                    |
|              | Escolha o local de cópia dos arquivos de mídia<br>(Armazenamento interno ou USB).                                                                                                    |
|              | Alvo                                                                                                    |
|              | Selecione Armazenamento interno ou USB como destino para<br>os arquivos de mídia copiados.                                                                                                    |

<u>Tela</u>

| Display                     |                                                                                                    |
|-----------------------------|----------------------------------------------------------------------------------------------------|
| Font Size                   | Normal                                                                                                    |
| Backlight                   | 100                                                                                                    |
| Orientation                 | Landscape                                                                                                    |
| Wallpaper                   |                                                                                                    |
| HDMI Out Resolution Setting | Auto                                                                                                    |
| OPS 5K detect               | 5К                                                                                                    |
|                             |                                                                                                    |
|                             | Display<br>Font Size<br>Backlight<br>Orientation<br>Wallpaper<br>HDMI Out Resolution Setting<br>OPS 5K detect |

| ltem             | Descrição                                |
|------------------|------------------------------------------|
| Tamanho da fonte | Ajuste o tamanho da fonte da tela.       |
| Luz de fundo     | Ajuste o brilho da tela.                 |
| Orientação       | Selecione o modo paisagem ou retrato.    |
| Papel de parede  | Escolha uma imagem de fundo para a tela. |

App (Aplicativos)

- Veja quaisquer aplicativos em execução ou instalados. Toque neles para obter informações e opções mais detalhadas.
- Ao tocar em um aplicativo em execução, você pode ver mais informações, parar ou denunciar o aplicativo.

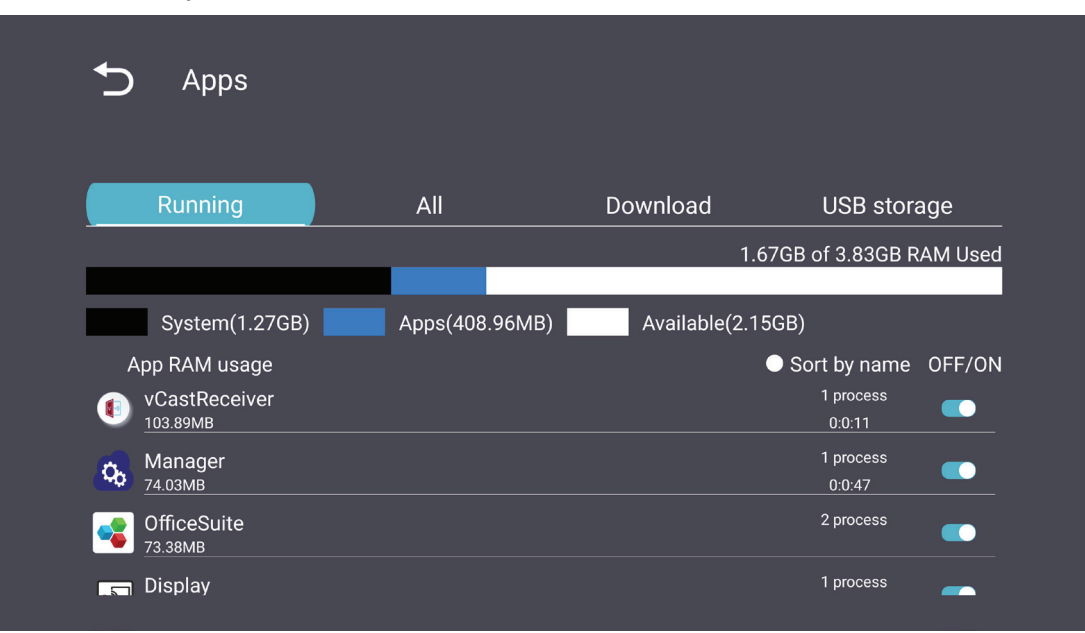

# System (Sistema)

Date & Time (Data e Hora)

Defina a hora e o formato do sistema.

| Ð | Date & time                                              |
|---|----------------------------------------------------------|
|   | Select time zone<br>Coordinated Universal Time GMT+00:00 |
|   | NTP Server                                               |
|   |                                                          |
|   |                                                          |
|   |                                                          |

## <u>Sobre</u>

| Ð | About                                                                       |
|---|-----------------------------------------------------------------------------|
|   | Asset tagging                                                               |
|   | Local system updates                                                        |
|   | Online system updates                                                       |
|   | Legal information                                                           |
|   | Android version<br>13                                                       |
|   | Kernel version<br>5.10.107-ab20240622.213413#1 Sat Jun 22 21:36:10 CST 2024 |
|   | Build number                                                                |

| Item                               | Descrição                                                                                                    |
|------------------------------------|----------------------------------------------------------------------------------------------------|
| Atualizações do<br>sistema on-line | Quando o visor estiver desligado, o sistema verificará<br>automaticamente se há uma nova versão. Se for encontrada<br>uma nova versão, o sistema será atualizado automaticamente.<br>Após a conclusão da atualização, o sistema será desligado. |
| Versão para Android                | Informações sobre a versão atual do Android.                                                                                                    |
| Versão do kernel                   | Informações sobre a versão do kernel.                                                                                                    |
| Número de<br>construção            | Informações sobre o número de compilação.                                                                                                    |

# Árvore do menu de configurações gerais

| Menu<br>principal | Submenu          | Opção do menu          |                 |
|-------------------|------------------|------------------------|-----------------|
|                   |                  | Enable/ Disable        |                 |
|                   | Ethernet         | Ethernet Configuration | Connection Type |
|                   |                  | Ethernet Configuration | MAC Address     |
|                   |                  | Enable/ Disable        |                 |
| Network           | VVI-FI           | Add Wi-Fi              |                 |
|                   |                  | Enable/ Disable        |                 |
|                   | wireless Hotspot | Hotspot Configuration  |                 |
|                   | Dhuataath        | Enable/Disable         |                 |
|                   | Bluetooth        | Available Devices      |                 |

| Menu<br>principal | Submenu           | Opção do menu         |                                     |
|-------------------|-------------------|-----------------------|-------------------------------------|
|                   |                   | General Settings      | Signage Display<br>Name             |
|                   |                   |                       | Boot Logo                           |
|                   |                   | Source Setting        | Custom App                          |
|                   |                   |                       | Trusted Credentials                 |
|                   |                   | Cradantials Sattings  | User Credentials                    |
|                   | Signage Display   | Credentials Settings  | Install from Storage                |
|                   |                   |                       | Clear Credentials                   |
|                   |                   |                       | External Storage                    |
|                   |                   |                       | Unknown Sources                     |
|                   |                   | Security              | Privacy and<br>Copyright Protection |
|                   |                   |                       | App Authority                       |
| Davias            | System Tools      |                       | All                                 |
| Device            |                   | Clear Storage         | Internal Storage                    |
|                   |                   |                       | USB Storage                         |
|                   |                   | Reset                 | Factory Reset                       |
|                   |                   | Import & Export       | Export Signage                      |
|                   |                   |                       | Display Settings                    |
|                   |                   |                       | Import Signage<br>Display Settings  |
|                   |                   | Clone                 | Clone Media Files                   |
|                   |                   | Font Size             |                                     |
|                   | Display           | Backlight             |                                     |
|                   |                   | Orientation           |                                     |
|                   |                   | Wallpaper             |                                     |
|                   | Apps              |                       |                                     |
|                   | Physical Keyboard |                       |                                     |
|                   | Date & Time       | Select Time Zone      |                                     |
|                   |                   | NTP Server            |                                     |
|                   |                   | Online System Updates | -                                   |
| System            |                   | Legal Information     |                                     |
|                   | About             | Android Version       |                                     |
|                   | -                 | Kernel Version        |                                     |
|                   |                   | Build Number          |                                     |

# Menu de exibição na tela (OSD)

Acesse as configurações de Imagem, Tela, Áudio, Hora, Avançado e Sobre.

#### Navegação no menu OSD usando o controle remoto

- No controle remoto, pressione o botão Settings (Configurações )() para exibir o menu OSD.
- Use os botões direcionais, ▼<sup>‡</sup>▲<sup>‡</sup>◀<sup>‡</sup>▶, para selecionar itens de menu e ajustar valores.
- **3.** Pressione o botão **Back** ( ) para voltar ao menu anterior.
- 4. Pressione o botão Settings () novamente para sair do menu OSD.

# Árvore de menus do On-Screen Display (OSD)

| Menu<br>principal | Submenu           |                |  |
|-------------------|-------------------|----------------|--|
|                   | Brightness        | (0~100)        |  |
|                   | Contrast          | (0~100)        |  |
|                   | Sharpness         | (0~100)        |  |
|                   | Color             | (0~100)        |  |
|                   |                   | Warm (7500K)   |  |
|                   | Color Tomporaturo | Normal (9300K) |  |
|                   | Color remperature | Cool (10000K)  |  |
|                   |                   | User           |  |
|                   |                   | Normal         |  |
|                   | Dicture Mode      | Dynamic        |  |
| Picture           | Picture Mode      | Soft           |  |
|                   |                   | User           |  |
|                   |                   | Off            |  |
|                   |                   | On             |  |
|                   | Blue Light Filter | (0~100)        |  |
|                   |                   | Native         |  |
|                   | Gamma Set         | 2.2            |  |
|                   |                   | 2.4            |  |
|                   |                   | DICOM          |  |
|                   | Picture Reset     | Cancel         |  |
|                   | Ticture Reset     | Reset          |  |
|                   |                   | Off            |  |
|                   | Sub Mode          | PIP            |  |
|                   |                   | PBP            |  |
| DID               | PIP Size          |                |  |
| F IF              | PIP Position      |                |  |
|                   | PIP Source        |                |  |
|                   | PIP Audio         |                |  |
|                   | PIP Reset         |                |  |

| Menu<br>principal | Submenu                     |           |  |
|-------------------|-----------------------------|-----------|--|
|                   | Balance                     | (0~100)   |  |
|                   | Treble                      | (0~100)   |  |
|                   | Bass                        | (0~100)   |  |
|                   | Volume                      | (0~100)   |  |
|                   | Maximum Volume              | (0~100)   |  |
|                   | Minimum Volume              | (0~100)   |  |
|                   | NAuto                       | Off       |  |
| Audia             | Mute                        | On        |  |
| Audio             |                             | Speaker   |  |
|                   | Volume Control              | Audio Out |  |
|                   |                             | Sync      |  |
|                   | Audio Out Supe              | Enable    |  |
| -                 | Audio Out Sync              | Disable   |  |
|                   | Audio Out Volume (Line Out) | (0~100)   |  |
|                   | Audia Deset                 | Cancel    |  |
|                   | AUGIO KESET                 | Reset     |  |

| Menu<br>principal | Submenu           |                 |                       |          |
|-------------------|-------------------|-----------------|-----------------------|----------|
|                   |                   | Off Timer       | C                     | Off      |
|                   | On Timer          |                 | 1 hour~24 hours       |          |
|                   |                   |                 | Set Date              |          |
|                   |                   |                 | Set                   | Time     |
|                   |                   |                 | Choose T              | ime Zone |
|                   |                   |                 | Use 24-hour Format    |          |
|                   |                   |                 | Sched                 | ule List |
|                   |                   |                 | Ena                   | able     |
|                   |                   |                 | Start                 | Time     |
|                   |                   |                 | End                   | Time     |
|                   |                   |                 | Inj                   | put      |
| Time              |                   | Schodulo        | HDMI 1                |          |
| Time              |                   | Schedule        | HDMI 2                |          |
|                   |                   |                 | AV                    |          |
|                   |                   |                 | USB Auto Play         |          |
|                   |                   |                 | Cus                   | tom      |
|                   |                   |                 | Day of t              | he Week  |
|                   |                   |                 | Every Week            |          |
|                   | OSD Turn Off      |                 | C                     | Off      |
|                   |                   |                 | 5 seconds~120 seconds |          |
|                   | Disp              | lay Information | C                     | Off      |
|                   |                   |                 | 1 second~60 seconds   |          |
|                   |                   | Time Reset      | Cai                   | ncel     |
|                   |                   |                 | Re                    | set      |
|                   |                   | Panel Saving    | Brightness            | Off      |
|                   |                   |                 | Diighthess            | On       |
|                   |                   |                 | Мо                    | de 1     |
| Advanced          | Saving Power Save | Power Save      | Mode 2                |          |
|                   |                   |                 | Мо                    | de 3     |
|                   |                   | Power LFD Light | Off                   |          |
|                   |                   |                 | C                     | Dn       |

| Menu<br>principal | Submenu |                       |                  |
|-------------------|---------|-----------------------|------------------|
|                   |         |                       | Last Input       |
|                   |         |                       | HDMI 1           |
|                   |         | Deet On Course        | HDMI 2           |
|                   |         | Boot On Source        | AV               |
|                   | Boot    |                       | USB Auto Play    |
|                   |         |                       | Custom           |
|                   |         |                       | Off              |
|                   |         | Boot On Logo          | On               |
|                   |         |                       | User             |
|                   |         | Auto Cignal Datastian | Off              |
|                   |         | Auto Signal Detection | On               |
|                   |         |                       | Off              |
| Advanced          | Signal  |                       | 0 min            |
|                   |         | No Signal Standby     | 5 min            |
|                   |         | -                     | 15 min           |
|                   |         |                       | 30 min           |
|                   | Dort    | HDMI with One Wire    | Off              |
|                   |         |                       | On               |
|                   |         | USB Cloning           | Import           |
|                   | POIL    |                       | Export           |
|                   |         | USB Auto Play         | Off              |
|                   |         |                       | On               |
|                   |         | Switch On State       | Power Off        |
|                   |         |                       | Fored On         |
|                   |         |                       | Last Status      |
|                   |         | W/OI                  | Off              |
|                   |         | VVOL                  | On               |
|                   | Others  | Monitor ID            | Monitor ID: 1~98 |
|                   |         | Language              |                  |
|                   |         | Factory Posot         | Cancel           |
|                   |         |                       | Reset            |
|                   |         | Advanced Option Reset | Cancel           |
|                   |         |                       | Reset            |

| Menu<br>principal | Submenu             |                 |  |
|-------------------|---------------------|-----------------|--|
|                   | Heat Status         | xx° C / xx° F   |  |
| About             | Display Information | Model Name      |  |
|                   |                     | Serial No.      |  |
|                   |                     | Operation Hours |  |
|                   |                     | SW Version      |  |

# Picture (Imagem)

| Welcome 06:15 AM<br>11.27.2024 Wednesday |                   |        |
|------------------------------------------|-------------------|--------|
| Picture                                  |                   | 100    |
|                                          |                   | 50     |
|                                          |                   | 50     |
| ✓ Audio                                  |                   | 50     |
| Time                                     | Color Temperature | Normal |
|                                          | Picture Mode      | Normal |
| Advanced                                 | Flicker Free      | Off    |
| (i) About                                |                   | 73     |
|                                          | Gamma Set         | 2.2    |
|                                          | HDR10             | off    |
|                                          | Picture Reset     | Action |

| Item                                      | Descrição                                                                                                    |
|-------------------------------------------|----------------------------------------------------------------------------------------------------|
| Brightness (Brilho)                       | Ajusta os níveis de preto do fundo da imagem da tela. Quanto maior o valor, mais clara será a imagem.                                    |
| Contrast (Contraste)                      | Ajuste o grau de diferença entre as partes mais claras e mais<br>escuras da imagem e altere a quantidade de preto e branco na<br>imagem. |
| Sharpness (Nitidez)                       | Ajuste a qualidade da imagem.                                                                                                    |
| Color (Cor)                               | Ajuste a quantidade de cor presente.                                                                                                    |
| Color Temperature<br>(Temperatura da Cor) | Ajuste o valor da temperatura de cor.                                                                                                    |
| Picture Mode<br>(Modo de imagem)          | Selecione uma configuração de imagem predefinida.                                                                                        |
| Flicker Free<br>(Sem Flicker)             | Quando ativado, reduz ou elimina a cintilação da tela, aliviando assim o possível cansaço visual.                                        |
| Blue Light Filter<br>(Filtro de Luz Azul) | Ajusta o filtro que bloqueia a luz azul de alta energia para uma experiência de visualização mais confortável.                           |
| Gamma Set<br>(Conjunto gama)              | Ajustar manualmente o nível de brilho dos níveis de escala de cinza do monitor.                                                          |
| HDR10                                     | Reduzir o contraste geral de uma determinada cena para que os detalhes nos realces e nas sombras possam ser vistos.                      |
| Picture Reset<br>(Reajuste de Imagem)     | Reset all Picture menu settings to default.                                                                                              |

## Filtro de Luz Azul Baixa e Saúde Ocular

O Filtro de Luz Azul bloqueia a luz azul de alta energia para uma experiência de visualização mais confortável.

#### **Calculando Pausas**

Ao visualizar telas por longos períodos, recomenda-se fazer pausas periódicas de visualização. Pausas curtas de pelo menos 10 minutos são recomendados após uma (1) hora de visualização contínua.

Fazer pausas mais curtas e freqüentes geralmente são mais benéficas do que pausas mais longas e menos freqüentes.

#### Fadiga de foco (Regra 20-20-20)

Para reduzir o risco de fadiga ocular olhando constantemente para a tela, olhe para longe da tela pelo menos a cada 20 minutos e olhe para um objeto distante (pelo menos 20 pés (6 metros) de distância) por pelo menos 20 segundos.

#### Olhando para objetos distantes

Ao fazer pausas, os usuários podem reduzir ainda mais a tensão e o ressecamento dos olhos, focando-se em objetos que estão mais longe deles por 10-15 segundos, em seguida, olhar para algo de perto por 10-15 segundos. Repita isso até 10 vezes. Este exercício reduz o risco da capacidade de foco dos seus olhos de "travar" após um trabalho prolongado no computador.

#### Exercícios oculares e do pescoço

#### Exercícios oculares

Exercícios oculares podem ajudar a minimizar a tensão ocular. Role lentamente os olhos para a esquerda, direita, para cima e para baixo. Repita quantas vezes for necessário.

Exercícios para os olhos

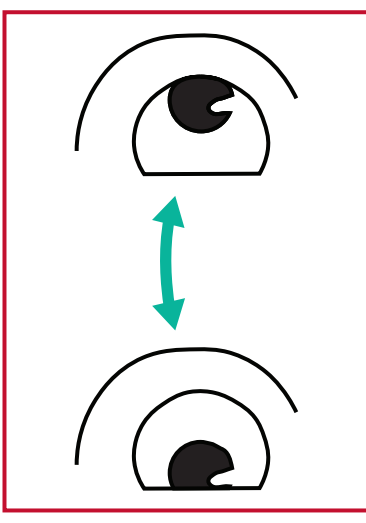

(1) Mantenha seu corpo e cabeça eretos. Mova seus olhos para cima para olhar ao teto, depois olhe para baixo ao chão.

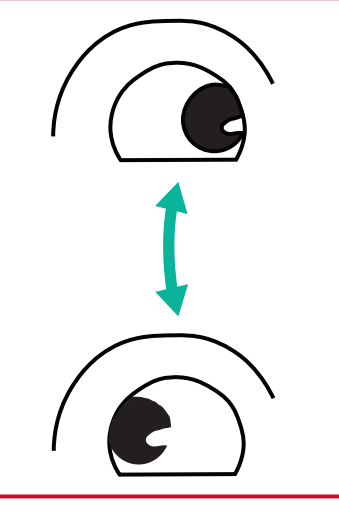

(2) Mova seus olhos para a esquerda e para a direita lentamente para olhar objetos nos dois lados.

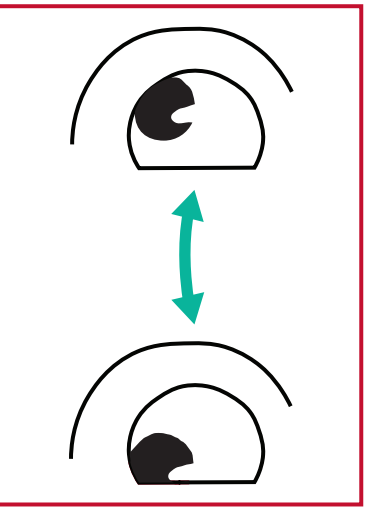

(3) Mova seus olhos para olhar objetos na direção superior direita e depois na direção inferior direita.
Repita isso para a direção superior esquerda e direção inferior esquerda.

#### Exercícios do pescoço

Exercícios do pescoço também podem ajudar a minimizar a tensão ocular. Relaxe os braços e deixe-os pendurados nos seus lados, dobre-se ligeiramente para a frente para esticar o pescoço, vire a cabeça para a direita e para a esquerda. Repita quantas vezes for necessário.

#### Sem cintilação

A tela usa iluminação de fundo ajustável em CC, que não produz cintilação visível ou invisível na faixa de 0 a 3000 Hz e, portanto, pode reduzir a fadiga ocular.

PIP

| 07.26.2024 | /I<br>Friday |        |
|------------|--------------|--------|
| Picture    | Sub Mode     | Off    |
|            |              |        |
|            |              |        |
| 🖘 Audio    |              |        |
| (b) Time   |              |        |
|            | PIP Reset    | Action |
| X Advanced |              |        |
| (i) About  |              |        |

| ltem                   | Descrição                                                                                                    |  |
|------------------------|----------------------------------------------------------------------------------------------------|--|
| Modo Sub               | Selecione o modo PIP (Picture-in-Picture). Escolha entre:<br>Desligado, PIP, PBP.                                                                                                 |  |
| Tamanho do PIP         | Selecione o tamanho da imagem secundária no modo PIP<br>(Picture-in-Picture). Escolha entre: Pequeno, médio e grande.                                                             |  |
| Posição PIP            | Selecione a posição da imagem secundária no modo PIP<br>(Picture-in-Picture). Escolha entre: Inferior-direita, Inferior-<br>esquerda, Superior-direita, Superior-esquerda.        |  |
| Fonte PIP              | Selecione o sinal de entrada para a subimagem.                                                                                                    |  |
| Áudio PIP              | <ul> <li>Selecione a fonte de áudio para o modo Sub.</li> <li>Principal - Selecione o áudio da imagem principal</li> <li>Sub - Selecione o áudio da imagem secundária.</li> </ul> |  |
| Reinicialização do PIP | Redefine todas as configurações do menu PIP para os valores predefinidos de fábrica.                                                                                              |  |

## Uso do PBP (modo de tela dividida) com um aplicativo

Antes de usar o PBP (modo de tela dividida), é necessário definir a fonte do aplicativo.

Para definir a origem do aplicativo:

1. Em Configurações gerais, vá para: Dispositivo > Tela de sinalização > Configuração de origem > Aplicativo personalizado.

| 5 | Signage Display     |                                 |
|---|---------------------|---------------------------------|
|   |                     |                                 |
|   | General settings    |                                 |
|   |                     | Signage Display Name<br>CDE92UW |
|   |                     | Boot logo                       |
|   | Source setting      |                                 |
|   |                     | Custom App                      |
|   | Credential settings |                                 |
|   |                     | Trusted Credentials             |
|   |                     | User Credentials                |
|   |                     |                                 |

2. Selecione o aplicativo para uso do PBP.

| 5 | Custom App |                                                                                                    |          |  |
|---|------------|----------------------------------------------------------------------------------------------------|----------|--|
|   | Select App |                                                                                                    |          |  |
|   |            |                                                                                                    |          |  |
|   |            |                                                                                                    |          |  |
|   |            |                                                                                                    |          |  |
| Ð | Custom App |                                                                                                    |          |  |
|   |            | Select App                                                                                                    |          |  |
|   |            | Folders     Office     To a set of the set of the | 0        |  |
|   |            | C RevelDigital Player                                                                                                    | <b>2</b> |  |
|   |            | VCast                                                                                                    |          |  |
|   |            |                                                                                                    |          |  |
|   |            |                                                                                                    |          |  |

Para usar o PBP (modo de tela dividida):

1. No menu de exibição na tela (OSD), vá para: PIP > Sub Mode > selecione PBP.

| Welcome       | 10:25 AM<br>08.06.2024 Tuesday |          |        |  |
|---------------|--------------------------------|----------|--------|--|
| Picture       |                                | Sub Mode | Off    |  |
|               |                                |          |        |  |
|               |                                | Sub Mode |        |  |
| 🖘 Audio       |                                | Off      |        |  |
|               |                                |          |        |  |
| <b>G</b> Time |                                |          | Action |  |
| 🛞 Advanced    |                                |          |        |  |
| (i) About     |                                |          |        |  |
|               |                                |          |        |  |

2. Para a fonte PIP, selecione Custom (Personalizado).

| Welcome                                                                                                    | 10:26 AM<br>08.06.2024 Tuesday |   |           |
|----------------------------------------------------------------------------------------------------|--------------------------------|---|-----------|
| <ul> <li>PIP Source</li> <li>HDMI1</li> <li>HDMI2</li> <li>HDMI3</li> <li>HDMI4</li> <li>DP</li> <li>TYPE-C</li> <li>Custom</li> <li>About</li> </ul> |                                | _ | No signal |

**NOTA:** Para alternar a janela do aplicativo, pressione o botão Verde/Tab no controle remoto.

# Audio (Áudio)

| Welcome 02:02 PM<br>07.26.2024 Friday |                |        |
|---------------------------------------|----------------|--------|
|                                       |                |        |
| Picture                               | Balance        | 50     |
|                                       | Treble         | 50     |
| PIP                                   | Bass           | 50     |
| Audio                                 | Volume         | 42     |
| Time                                  | Maximum volume | 100    |
|                                       | Minimum volume | 0      |
| Advanced                              | Mute           | Off    |
| (i) About                             | Volume Control | Sync   |
|                                       | SPDIF sync     | Enable |
|                                       |                | 42     |
|                                       | Audio recet    | Action |

| Item                                                                             | Descrição                                                                               |
|----------------------------------------------------------------------------------|-----------------------------------------------------------------------------------------|
| Balance (Balanço)                                                                | Ajuste o balanço do alto-falante esquerdo/direito.                                      |
| Treble (Agudos)                                                                  | Aumente ou diminua o nível de agudos (sons mais agudos).                                |
| Bass (Graves)                                                                    | Aumente ou diminua o nível de graves (sons mais graves).                                |
| Volume                                                                           | Aumente ou diminua o nível de volume da tela.                                           |
| Maximum Volume<br>(Volume Máximo)                                                | Configura o nível de volume máximo do monitor.                                          |
| Minimum Volume<br>(Volume Mínimo)                                                | Configura o nível de volume mínimo do monitor.                                          |
| Mute (Mudo)                                                                      | Ativa ou desativa o mudo.                                                               |
| Volume Control<br>(Controle de volume)                                           | Selecione a fonte de áudio do alto-falante interno ou da porta de saída de áudio.       |
| Audio Out Sync (Sincr.<br>da Saída de Áudio)                                     | Sincroniza o Volume de Saída de Áudio (Saída de Linha) com os alto falantes do monitor. |
| Audio Out Volume<br>(Line Out) (Volume<br>de Saída de Áudio)<br>(Saída de Linha) | Aumenta ou diminua o nível de volume da Saída de Áudio.                                 |
| Audio Reset<br>(Reajuste de Áudio)                                               | Redefine as configurações de Áudio para as suas configurações padrões.                  |

# Time (Hora)

| Wel | come 01:57 PM<br>07.26.2024 Friday |                    |        |
|-----|------------------------------------|--------------------|--------|
|     | Picture                            | Off time           | Off    |
|     | חוס                                | Date and Time      | Action |
|     | FIF                                | Schedule           | Action |
|     | Audio                              | SlideShow Interval | 20s    |
|     | Time                               | OSD turn off       | 120    |
|     |                                    | OSD Information    | 60     |
| ×   | Advanced                           | Time Reset         | Action |
| 1   | About                              |                    |        |

| Item                                                            | Descrição                                                                                  |
|-----------------------------------------------------------------|--------------------------------------------------------------------------------------------|
| Off Time<br>(Tempo Desativado)                                  | Configura o horário para que o ViewBoard se desligue automaticamente.                      |
| Date and Time<br>(Data e Hora)                                  | Defina a hora e o formato do sistema do ViewBoard.                                         |
| Schedule (Programação)                                          | Defina até sete intervalos de hora diferentes para que o monitor esteja ativo.             |
| Slide Show Interval<br>(Intervalo de<br>apresentação de slides) | Defina o intervalo de apresentação de slides de fotos para a reprodução automática do USB. |
| OSD Turn Off<br>(Desligar OSD)                                  | Defina a duração de tempo para que o Menu OSD permaneça<br>na tela.                        |
| Input Information (Entrar<br>Informações)                       | Defina a duração de tempo para que as informações de entrada sejam exibidas no monitor.    |
| Time Reset<br>(Reajuste de Horário)                             | Redefine as configurações de Hora para as suas configurações padrões.                      |

# Advanced (Avançadas)

| Welcome 01:57 P<br>07.26.2024 | M<br>Friday           |             |
|-------------------------------|-----------------------|-------------|
| Picture                       | Saving                |             |
|                               | Panel saving          | Action      |
|                               | Power save            | Mode 1      |
| 📢 Audio                       | Power LED light       | On          |
| Time                          | Energy Star           | On          |
|                               | Boot                  |             |
| Advanced                      | Boot on source        | Last Source |
| (i) About                     | Boot on Logo          | On          |
|                               | Signal                |             |
|                               | Auto signal detection | Off         |
|                               | No Signal Standhy     | 5 min       |

| ltem                                              | Descrição                                                                                           |
|---------------------------------------------------|----------------------------------------------------------------------------------------------------|
| Panel Saving<br>(Economizar Energia<br>do Painel) | Quando ativado, o brilho do monitor ViewBoard será limitado a<br>40% de seu nível de brilho máximo. |
| Power Save<br>(Economia de<br>Energia)            | Selecione um dos modos de economia de energia para ativar a economia de energia.                    |
|                                                   | <u>Mode 1 (Modo 1)</u>                                                                              |
|                                                   | TCP desativado, WOL ativado.                                                                        |
|                                                   | Mode 2 (Modo 2)                                                                                     |
|                                                   | TCP desativado, WOL ativado, continuar a ativação por sinal de vídeo.                               |
|                                                   | <u>Mode 3 (Modo 3)</u>                                                                              |
|                                                   | TCP ativado, WOL desativado, continuar a ativação por sinal de vídeo.                               |
|                                                   | Mode 4 (Modo 4)                                                                                     |
|                                                   | TCP ativado, WOL desativado, sem suporte para continuar a ativação por sinal de vídeo.              |
| Power LED Light (Luz<br>LED de energia)           | Ligar/desligar a luz do indicador de energia do ViewBoard.                                          |
| Boot On Source<br>(Fonte de<br>Inicialização)     | Selecionar qual fonte de entrada será usada ao ligar o<br>ViewBoard.                                |

| Item                                                       | Descrição                                                                                                    |  |
|------------------------------------------------------------|----------------------------------------------------------------------------------------------------|--|
|                                                            | Selecionar um logo de inicialização a ser exibido quando se iniciar o ViewBoard.                                                                                                    |  |
|                                                            | <u>Desligado</u>                                                                                                    |  |
|                                                            | Nem o logotipo da ViewSonic nem o da animação serão<br>exibidos.                                                                                                    |  |
| Boot On Logo (Logo                                         | <u>Em</u>                                                                                                    |  |
| de Inicialização)                                          | O logotipo e a animação da ViewSonic serão exibidos.                                                                                                    |  |
|                                                            | <u>Usuário</u>                                                                                                    |  |
|                                                            | Se uma opção de logotipo personalizado for definida<br>em <b>General Settings (Configurações gerais)</b> , o logotipo<br>personalizado será exibido. Se não houver um logotipo<br>personalizado definido, nenhum logotipo será exibido. Para<br>obter mais informações, consulte página 40.                                                                                                    |  |
| Auto Signal Detection<br>(Detecção de Sinal<br>Automático) | Ativar para detectar automaticamente as fontes de entrada e<br>exibi-las.                                                                                                    |  |
| No Signal Standby<br>(Espera Devido a Falta<br>de Sinal)   | Ativar para ir ao modo de espera quando não houver nenhuma fonte de entrada detectada.                                                                                                    |  |
|                                                            | Ativar/desativar o CEC (Consumer Electronics Control).                                                                                                    |  |
| HDMI with One Wire<br>(HDMI com Um Fio)                    | O CEC sincroniza a operação de ligar/desligar a energia por<br>meio da conexão HDMI. Ou seja, se um dispositivo que<br>também suporta CEC estiver conectado à entrada HDMI<br>do monitor, quando a energia do monitor for desligada, a<br>energia do dispositivo conectado também será desligada<br>automaticamente. Quando a energia do dispositivo conectado<br>for ligada, a energia do monitor será ligada automaticamente. |  |
| USB Cloning<br>(Clonagem de USB)                           | Importa/exporta Configurações de OSD para um dispositivo de armazenamento USB.                                                                                                    |  |
| USB Auto Play<br>(Reprodução<br>Automática de USB)         | Quando ativada, o ViewBoard copiará os arquivo de mídia de<br>um dispositivo de armazenamento externo (por ex., unidade<br>USB) para um armazenamento interno, em seguida reproduzirá<br>os arquivos de mídia automaticamente.                                                                                                    |  |

| ltem                                                     | Descrição                                                                                                    |  |
|----------------------------------------------------------|----------------------------------------------------------------------------------------------------|--|
| Switch On State<br>(Estado Ligado)                       | Seleciona o status do monitor para a próxima vez em que o<br>cabo de alimentação esteja conectado a uma rede elétrica.                                                        |  |
|                                                          | Power Off (Desligar)                                                                                                    |  |
|                                                          | O ViewBoard permanecerá Desligado quando o cabo de<br>alimentação for conectado.                                                                                              |  |
|                                                          | Forced On (Ligação Forçada)                                                                                                    |  |
|                                                          | O ViewBoard permanecerá Ligado quando o cabo de<br>alimentação for conectado.                                                                                                 |  |
|                                                          | <u>Last Status (Último Status)</u>                                                                                                    |  |
|                                                          | O monitor retornará ao status de energia anterior.                                                                                                    |  |
| WOL(Wake On<br>LAN) (Wol (LAN de<br>Ativação))           | Quando ativado, o ViewBoard será ligado automaticamente<br>após a conexão de um cabo LAN quando a tela estiver<br>desligada.                                                  |  |
| Monitor ID (ID de<br>Monitor)                            | Atribua um número para controlar remotamente a tela pelo<br>RS-232.<br><b>NOTA:</b> O intervalo numérico é: 1~98; 99 é reservado para<br>"All Displays" (Todos os Monitores). |  |
| OSD Language<br>(Idioma de OSD)                          | Configure o idioma preferido para o ViewBoard                                                                                                    |  |
| Factory Reset<br>(Reajuste de Fábrica)                   | Redefine todas as configurações do Menu OSD para as suas configurações padrões.                                                                                               |  |
| Advanced Option<br>Reset (Reajuste de<br>Opção Avançada) | Redefine as configurações de Advanced Option (Opções<br>Avançadas) para as suas configurações padrões.                                                                        |  |

# About (Sobre)

| Welcome 01:57 F<br>07.26.202 | PM<br>4 Friday      |                 |
|------------------------------|---------------------|-----------------|
| Picture                      | Heat status         | 46.2 °C         |
|                              | Monitor Information |                 |
|                              | Model name          | CDE92UW         |
| 🖘 Audio                      | Serial NO.          | XR42414531FC    |
| Time                         | Operation hours     | 1322 h 20 min   |
|                              | SW Version          | 20240622.213723 |
| Advanced                     |                     |                 |
| (i) About                    |                     |                 |
|                              |                     |                 |
|                              |                     |                 |

| Item                                               | Descrição                                                                                                    |
|----------------------------------------------------|----------------------------------------------------------------------------------------------------|
| Heat Status (Status de aquecimento)                | Verifique a temperatura do visor.                                                                                 |
| Monitor Information<br>(Informações do<br>monitor) | Consulte as informações sobre a tela: Nome do modelo,<br>número de série, horas de operação e versão do software. |

# **Aplicativos Incorporados e Configurações**

# myViewBoard Display (Exibição de myViewBoard)

Telas são refletidas sem fio para um monitor maior.

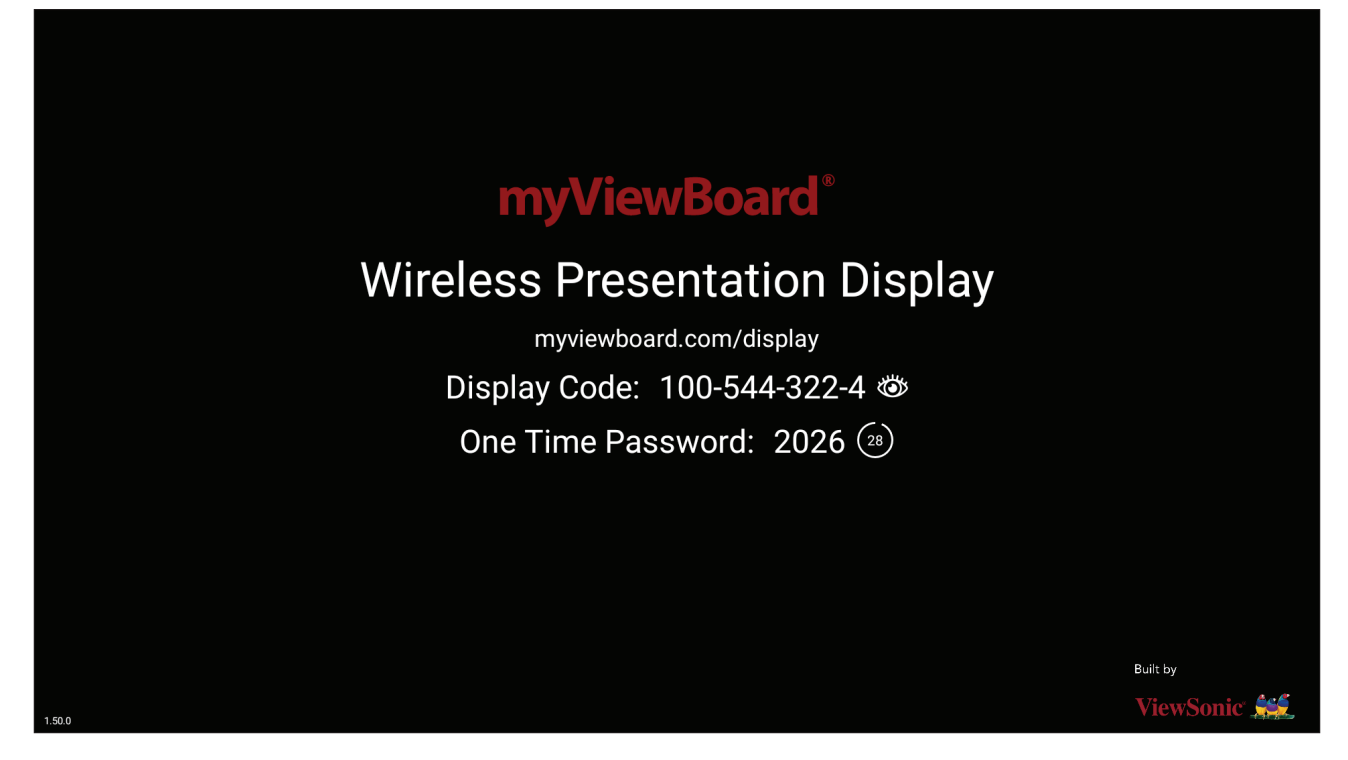

Para compartilhar uma tela a um ViewBoard com Exibição de myViewBoard:

- **1.** Abra o monitor myViewBoard no ViewBoard para o qual você deseja compartilhar sua tela.
- 2. No dispositivo do qual você quer compartilhar a tela, vá até: <u>https://</u> <u>myviewboard.com/display</u>.
- 3. Digite o Display Code (Código de Exibição) e One Time Password (Senha Única) para o ViewBoard ao qual você deseja compartilhar.

**NOTA:** Note que a senha é atualizada a cada 30 segundos.

# myViewBoard Manager (Gerenciador de myViewBoard)

Gerencie remotamente múltiplas instalações dos dispositivos ViewSonic.

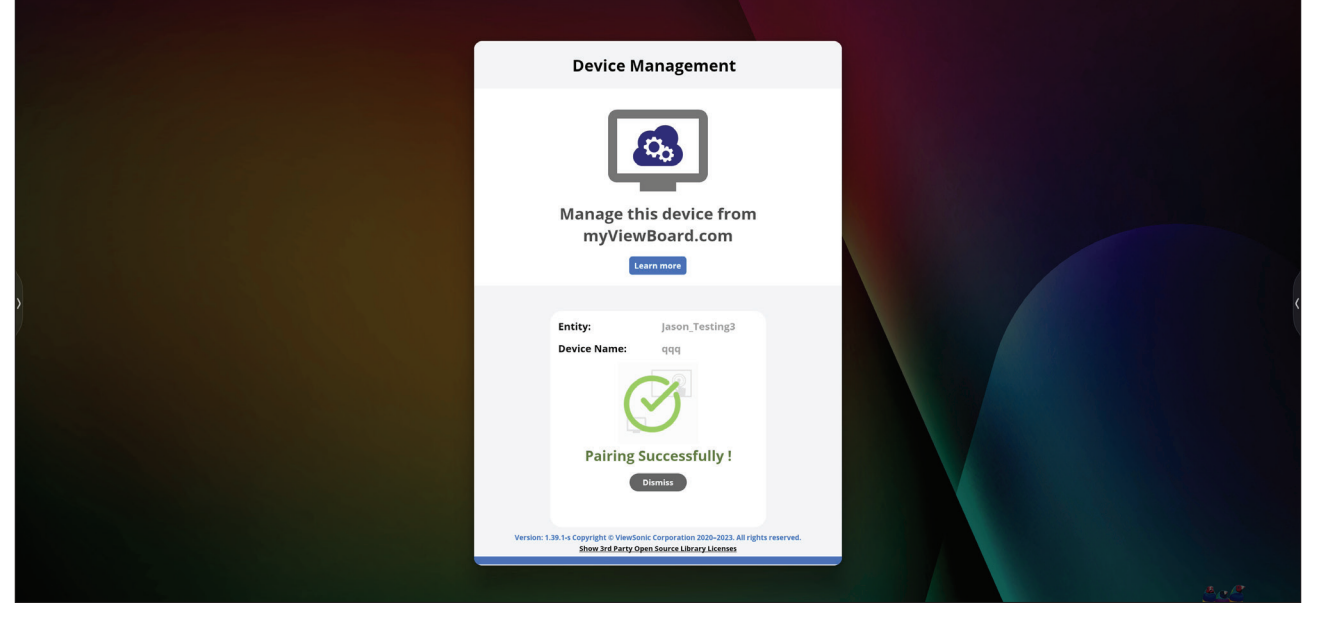

Uma vez instalados os dispositivos e o myViewBoard Manager (Gerenciador de myViewBoard), eles podem ser adicionados à entidade e gerenciados remotamente a partir do aplicativo Gerenciador de web.

**NOTA:** Somente disponível para os administradores da Entidade no myviewboard.com após o login.

#### Adicionar um Dispositivo

No dispositivo a gerenciar:

- 1. Baixar e instalar o myViewBoard Manager (Gerenciador de myViewBoard).
- Abra o myViewBoard Manager (Gerenciador de myViewBoard) e anote o PIN de 6 dígitos exibido.

No aplicativo web myViewBoard Manager (Gerenciador de myViewBoard) em myviewboard.com:

- 1. Clique Add Device (Adicionar Dispositivo).
- 2. Digite o PIN de 6 dígitos obtido anteriormente.
- 3. Dê um nome ao dispositivo (se aplicável).
- 4. Clique em Add (Adicionar).

# vCast

Ao trabalhar com o software ViewBoard<sup>®</sup> Cast (vCast, vCast Pro e vCastSender), o aplicativo vCast permitirá que o ViewBoard receba telas de laptops (Windows/ Mac/Chrome) e telas de usuários móveis (iOS/Android), fotos, vídeos, anotações e câmera(s) que estejam usando o aplicativo vCastSender.

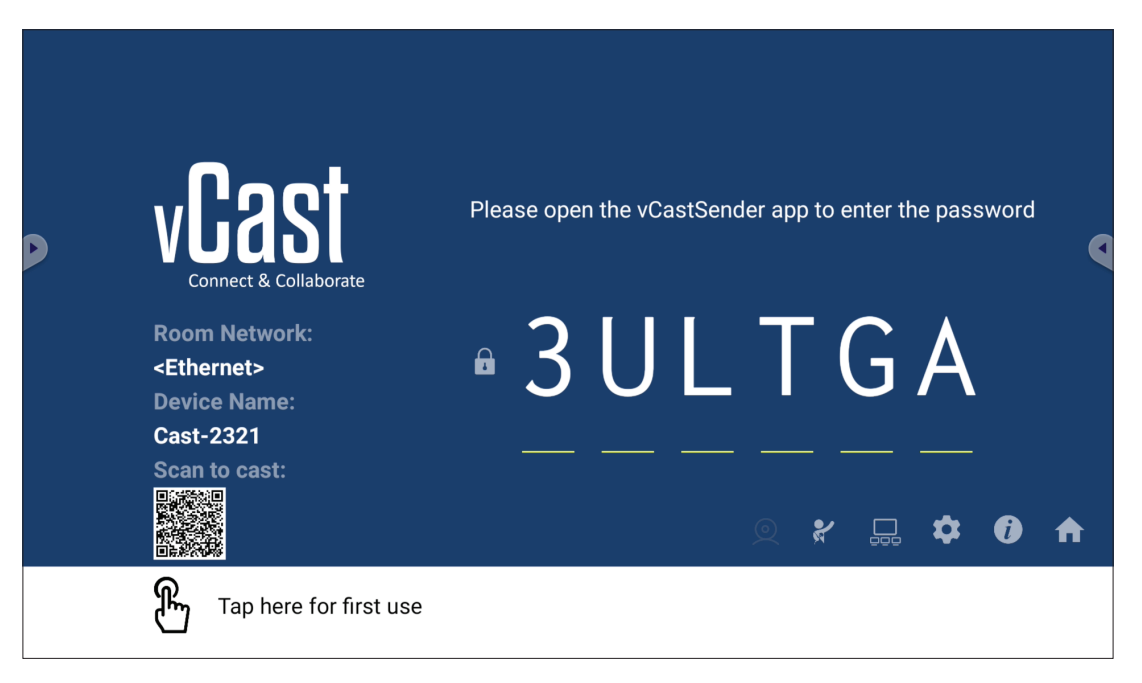

#### Informações de Rede

- O software ViewBoard<sup>®</sup> Cast, os laptops e os dispositivos móveis podem se conectar à mesma sub-rede e à sub-rede cruzada digitando o código PIN na tela.
- Os dispositivos conectados aparecerão em Device List (Lista de Dispositivos) na mesma conexão de subrede.
- Se o dispositivo não aparecer em **Device List (Lista de Dispositivos)**, os usuários precisarão digitar o código PIN na tela.

#### • Portas:

- » TCP 56789, 25123, 8121 e 8000 (porta de mensagem de controle e transferência de áudio do dispositivo cliente)
- » TCP 8600 (BYOM)
- » TCP 53000 (tela de compartilhamento de solicitação)
- » TCP 52020 (Controle reverso)
- » TCP 52025 (Controle reverso para o botão de ViewBoard Cast)
- » TCP 52030 (sincronização de status)
- » TCP 52040 (Modo moderador)
- » UDP 48689, 25123 (busca e transmissão de dispositivos e transferência de áudio do dispositivo cliente)
- » UDP 5353 (protocolo de dispositivo de pesquisa multicast)

#### • Porta e DNS para ativação:

- » Porta: 443
- » DNS: https://vcastactivate.viewsonic.com

#### • Serviço OTA

- » Porta do servidor: TCP 443
- » Nome FQDN do Servidor: https://vcastupdate.viewsonic.com
# Display Group Settings (Configurações de Grupo de Exibição)

Para ajustar Display Group Settings (Configurações de Grupo de Exibição), selecione o ícone Display Group (Grupo de Exibição) ( \_\_\_\_) localizado no canto inferior direito da tela.

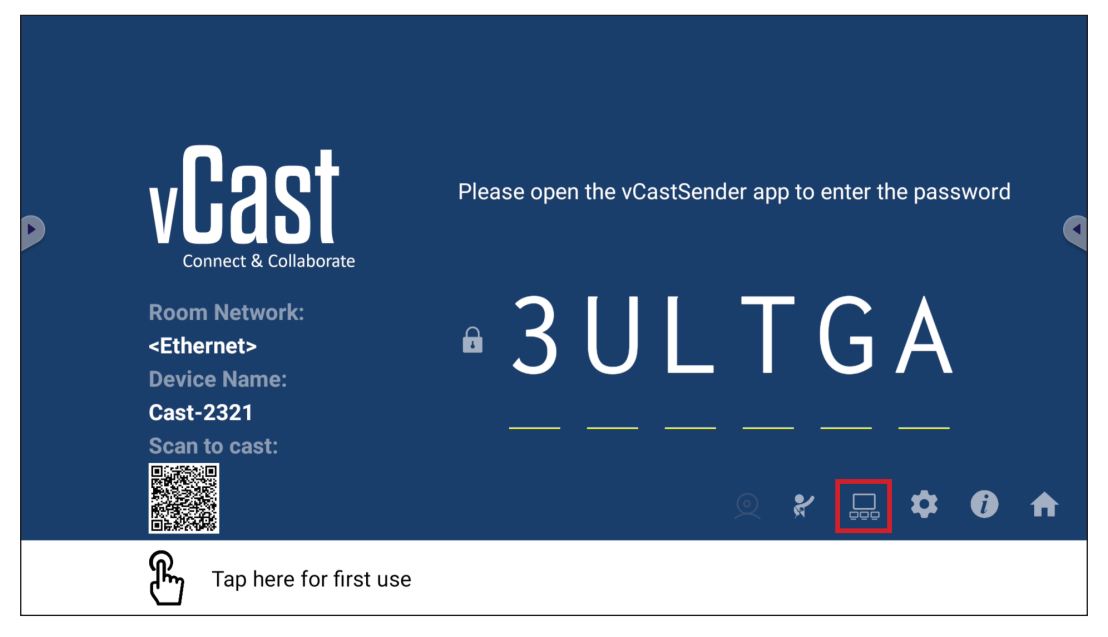

1. Ative a opção "Turn On/Off Display Group" (Ativar/Desativar o Grupo de Exibição) para ativar o recurso Display Group (Grupo de Exibição).

| Display Group Settings                                               | × |
|----------------------------------------------------------------------|---|
| Turn On/Off Display Group                                            |   |
| Synchronized group screen all the time                               |   |
| In you turn on the toggre will work on viewboard cast minoring only. |   |

- **NOTA:** Outros dispositivos ViewBoard Cast pré-instalados na mesma rede serão listados.
- 2. Selecione os dispositivos que deseja incluir no grupo de exibição e selecione OK para salvar as configurações.

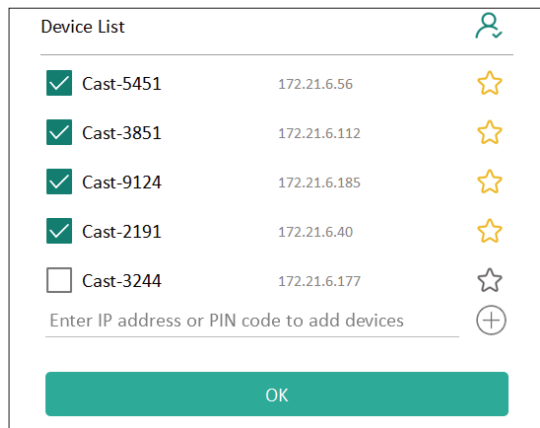

NOTA:

- Se os dispositivos que deseja agrupar não estiverem listados, você poderá digitar o respectivo endereço IP ou o código PIN de conexão.
- O limite máximo de dispositivos do Display Group (Grupo de Exibição) é de seis dispositivos.

3. Se você se conectar com freqüência ao mesmo dispositivo, poderá selecionar o ícone de estrela ( ) próximo ao dispositivo para adicioná-lo à sua lista de dispositivos conectados com freqüência, "My List of Devices in Group" (Minha Lista de Dispositivos em Grupo), para facilitar a configuração e o gerenciamento do Display Group (Grupo de Exibição).

| he device is off-line, pleas<br>evice is powered on and th<br>ot | e check whether the<br>ne IP address is changed or | ≜ ⊑t C  |
|------------------------------------------------------------------|----------------------------------------------------|---------|
| Cast-2191                                                        | 172.21.6.40                                        | On-line |
| 🗸 Cast-9124                                                      | 172.21.6.185                                       | On-line |
| 🗸 Cast-3851                                                      | 172.21.6.112                                       | On-line |
| 🗸 Cast-5451                                                      | 172.21.6.56                                        | On-line |
|                                                                  |                                                    |         |
|                                                                  |                                                    |         |
|                                                                  |                                                    |         |
|                                                                  |                                                    | (-      |

# Synchronized Group Screen All the Time (Tela de grupo sincronizada o tempo todo)

Quando a função "Synchronized group screen all the time" (Tela de grupo sincronizada o tempo todo) estiver ativada, será exibida uma tela de grupo sincronizada continuamente. Se estiver desativada, ela funcionará apenas no espelhamento do vCast.

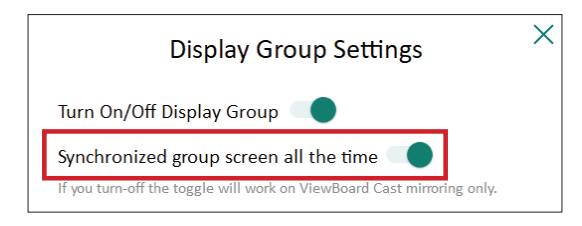

**NOTA:** Selecione primeiro os dispositivos a serem agrupados e, depois, ative a função "Synchronized group screen all the time" (Tela de grupo sincronizada o tempo todo) para evitar interrupções.

# Share a Screen to the Display Group (One to Many Casting) (Compartilhar uma tela no grupo de exibição (transmissão de um para vários))

Após confirmar as configurações acima, você pode compartilhar sua tela no monitor principal e, em seguida, os dispositivos clientes agrupados serão sincronizados com a sua tela.

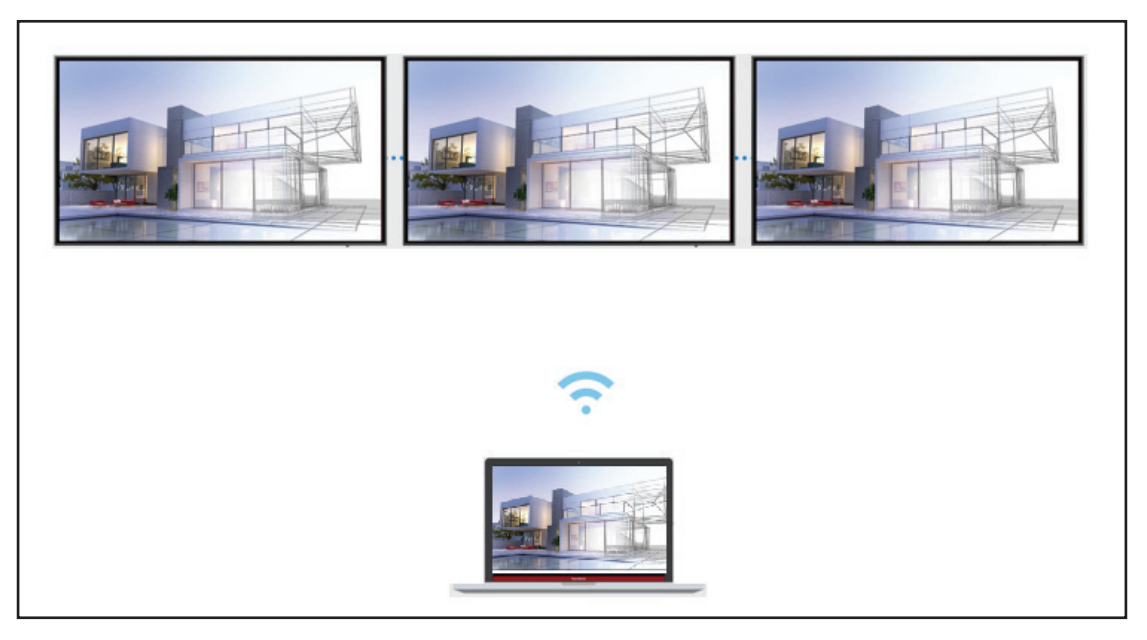

## Moderator Mode (Modo Moderador)

Moderator Mode (Modo Moderador) permite ao moderador de controlar os dispositivos conectados ao ViewBoard ou monitor. Para entrar no Moderator Mode (Modo Moderador), selecione o ícone Moderator Mode (Modo Moderador) (\*) localizado no canto inferior direito da tela.

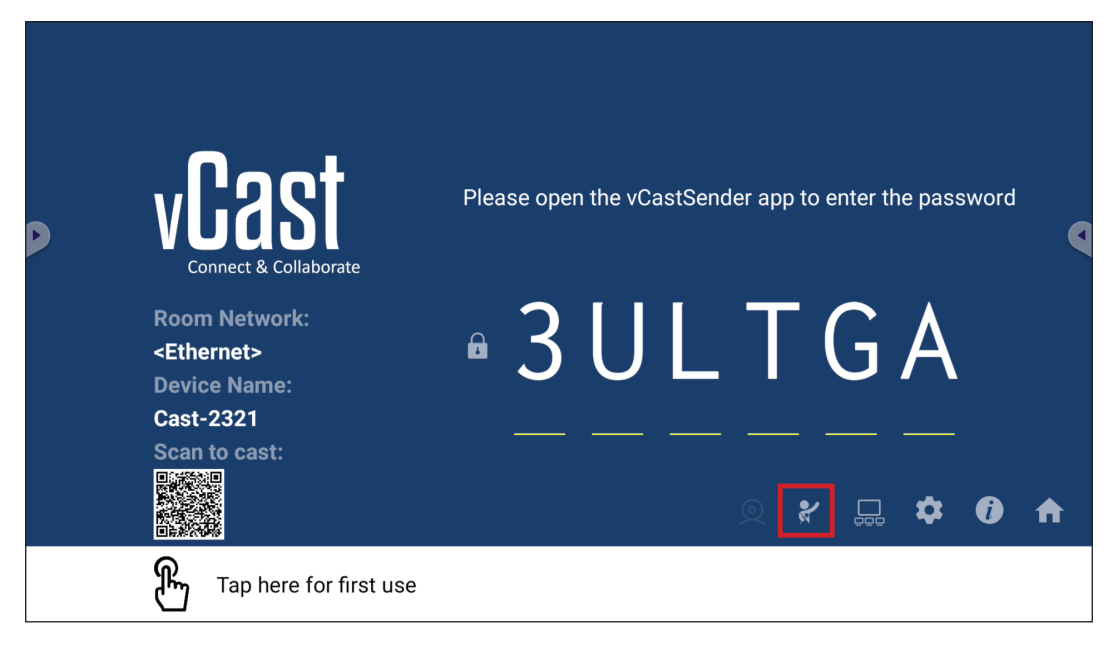

Quando ativado, o moderador pode ver uma lista de todas as telas conectadas na janela flutuante à esquerda e pode pré-visualizar a tela de cada participante e, em seguida, selecionar a tela de qualquer um deles e transmiti-la para a tela principal do ViewBoard ou do monitor para apresentação. O moderador também pode controlar a tela de cada participante, fazer anotações no ViewBoard ou no monitor e remover participantes indesejados selecionando o ícone fechar (X).

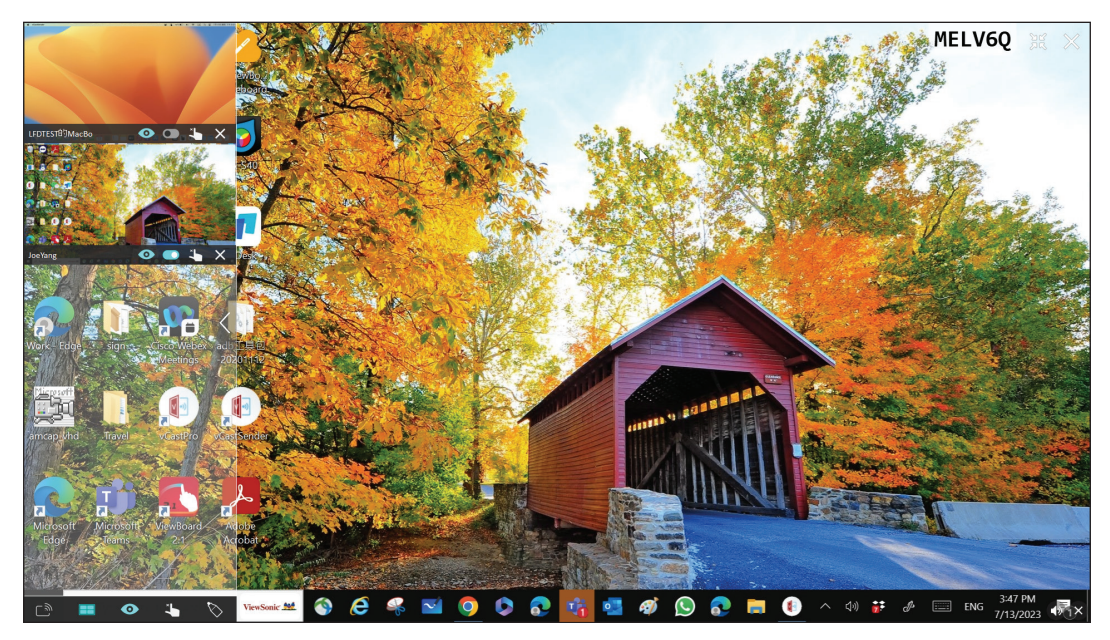

# ြာ Broadcast (Transmissão)

Quando ativada, a tela do ViewBoard será transmitida para todas as telas conectadas do participante simultaneamente. Os participantes só podem ver o conteúdo da apresentação até que o moderador desative a função Broadcast (Transmissão).

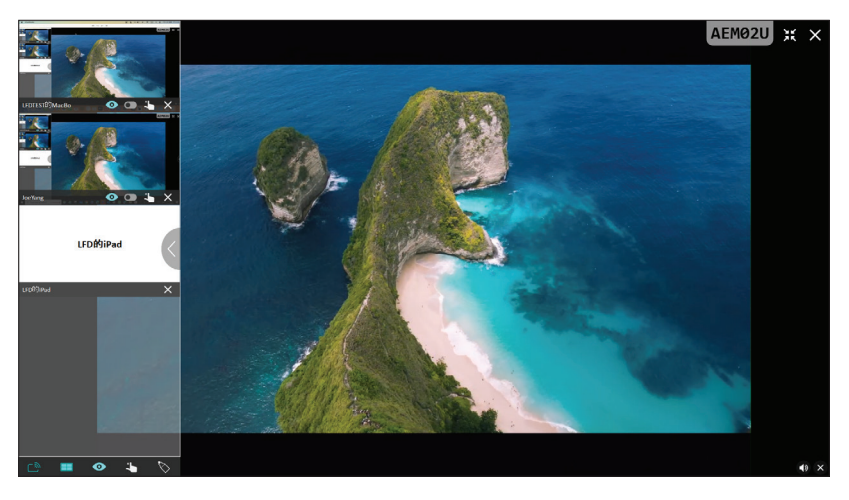

# **Multiple Screen Sharing (Compartilhamento de Múltiplas Telas)**

Por predefinição, o vCast é configurado para permitir o compartilhamento de várias telas, mas também pode ser configurado para compartilhamento de uma única tela. Para esse fim, o moderador pode selecionar o ícone Multiple Screen Sharing (Compartilhamento de múltiplas telas) para alternar para o compartilhamento de tela única.

# • Preview Screen (Tela de Pré-visualização)

Por predefinição, o vCast é configurado para permitir que o moderador pré-visualize o conteúdo da tela do participante antes de compartilhar com o ViewBoard. Ao selecionar o ícone Preview Screen (Tela de pré-visualização), o Moderador pode alternar para ver apenas o nome do participante.

# Touch (Toque)

Por predefinição, os participantes podem usar o toque para colaboração após a conexão. O moderador pode ativar/desativar a função de toque de um participante selecionando o ícone Touch (Toque) na janela dele.

NOTA:

- O Modo Moderador é compatível com todos os dispositivos vCastSender e AirPlay, mas os dispositivos móveis estão limitados a uma função de "prévisualização". Além disso, os dispositivos Android móveis não podem emitir som.
- Ao transmitir a tela do Windows/Mac/Chrome para um ViewBoard ou monitor, a unidade de tela cheia selecionada não será transmitida de volta ao seu dispositivo para evitar a transmissão repetitiva da tela.

- O apresentador ativo pode tocar em cada uma das telas dos participantes para controlar remotamente os dispositivos de transmissão.
- O número de apresentadores de múltiplas telas na tela depende da performance do processador da CPU do Windows e das especificações do roteador.

Casting from Windows, MacBook, and Chrome Devices (Transmissão a partir de dispositivos Windows, MacBook e Chrome)

|             | vCast<br>Connect & Collaborate                                        | Please open tl                                    | ne vCastSender app | to enter the password         |
|-------------|-----------------------------------------------------------------------|---------------------------------------------------|--------------------|-------------------------------|
|             | Room Network:<br><ethernet><br/>Device Name:<br/>Cast-2321</ethernet> | <b>₿</b> 3                                        | JLT                | GA                            |
| <b>1</b> Co | nnect to the Room Network                                             | 2 Download and op                                 | en vCastSender app | Close 💙                       |
|             | <ethernet></ethernet>                                                 | Visit below<br>http://172.21.6.113:8000<br>Laptop | Mobile             | Support iOS device<br>AirPlay |

- **1.** Certifique-se de que o dispositivo cliente (por exemplo, laptop) esteja conectado à mesma rede que o ViewBoard.
  - NOTA: O nome da rede pode ser encontrado em Room Network (Rede da sala).

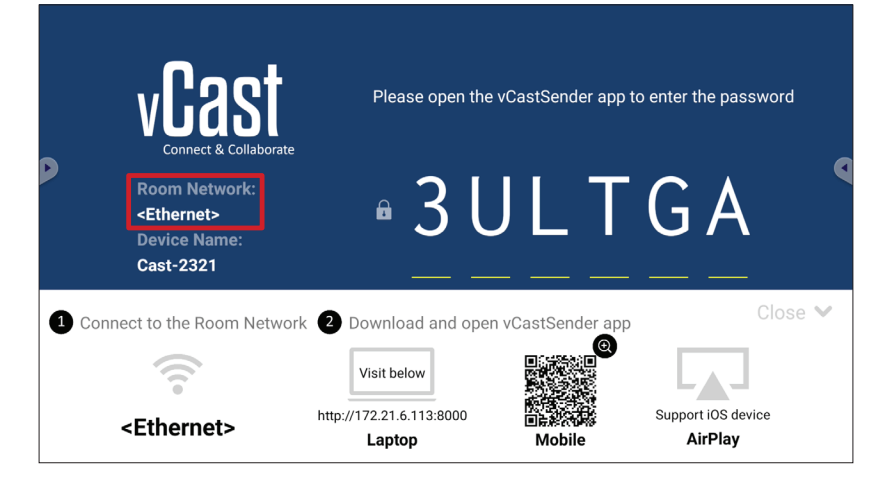

- **2.** No dispositivo cliente, visite o endereço que é mostrado no ViewBoard para baixar e instalar o aplicativo vCastSender.
- **3.** Após a instalação, inicie o aplicativo vCastSender.

- 4. Para se conectar ao ViewBoard, digite o código PIN e clique em OK.
  - **NOTA:** O **PIN code (Código PIN)** pode ser encontrado conforme destacado abaixo:

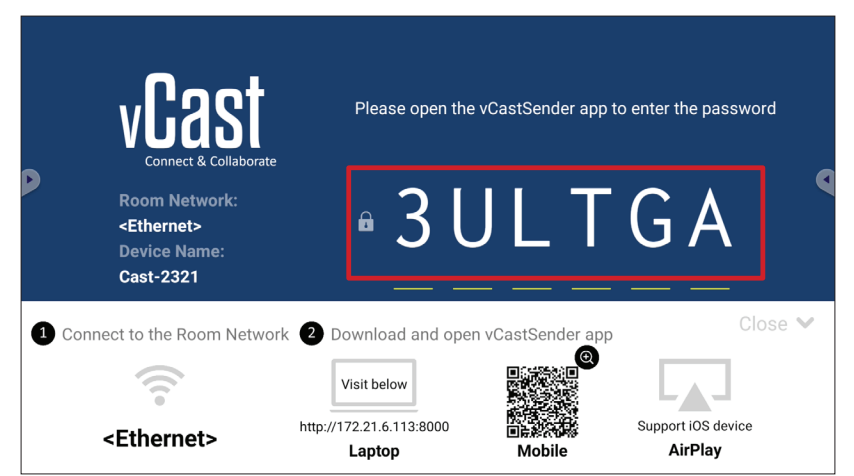

5. Além disso, você pode se conectar ao ViewBoard clicando em Device List (Lista de dispositivos) e, em seguida, no Device Name (Nome do dispositivo) listado.

| vCastSender                                         | vCastSender                                                        |           |
|-----------------------------------------------------|--------------------------------------------------------------------|-----------|
| Disease Enter DIN Code compact to ViewBeard         | Device List                                                        |           |
|                                                     | Cast-3447 172.2                                                    | 21.13.93  |
|                                                     | Cast-6314 172.21                                                   | 1.10.103  |
| Clear OK                                            | Cast-3084 172.21                                                   | 1.11.187  |
|                                                     | Cast-1176 172.2                                                    | 21.10.31  |
|                                                     | Cast-5152 172.2                                                    | 21.12.85  |
|                                                     | Cast-6124 172.2                                                    | 21.12.62  |
|                                                     |                                                                    |           |
|                                                     |                                                                    |           |
|                                                     |                                                                    |           |
| Device List                                         |                                                                    |           |
| ASUS_AI22 🖉 172.21.11.1 <unknown ssid=""></unknown> | ASUS_AI22 🖉 172.21.11.1 <unkn< th=""><th>own ssid&gt;</th></unkn<> | own ssid> |

**NOTA:** O **Device Name (Nome do dispositivo)** pode ser encontrado conforme destacado abaixo:

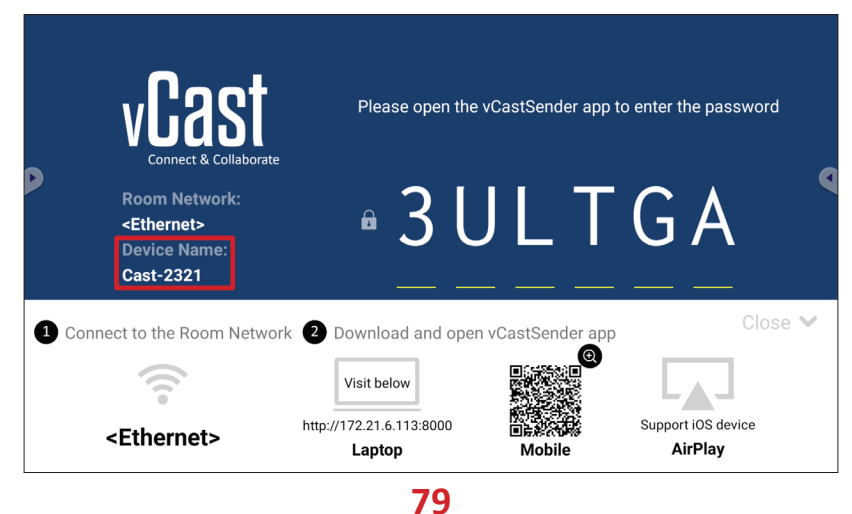

Casting from Android Devices (Transmissão a partir de Dispositivos Android)

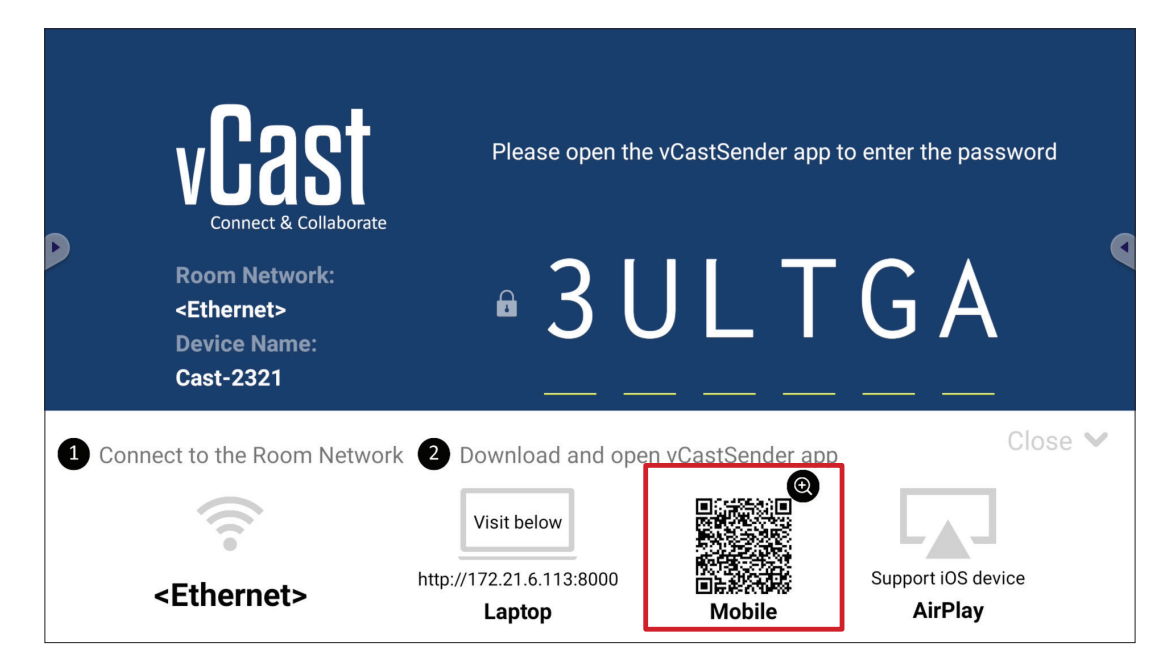

**1.** Certifique-se de que o dispositivo cliente (por exemplo, telefone ou tablet Android) esteja conectado à mesma rede que o ViewBoard.

NOTA: O nome da rede pode ser encontrado em Room Network (Rede da sala).

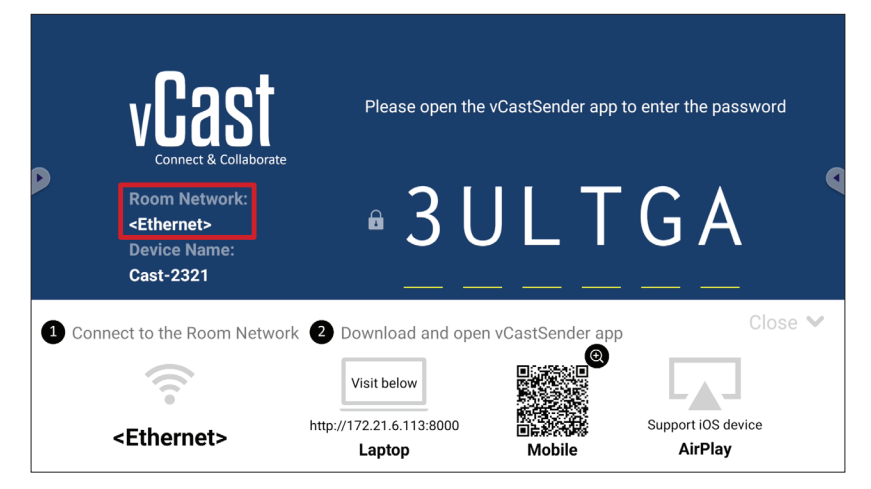

 No dispositivo cliente Android, digitalize o código QR exibido no ViewBoard para baixar diretamente o aplicativo vCastSender ou baixe o aplicativo na Google Play Store.

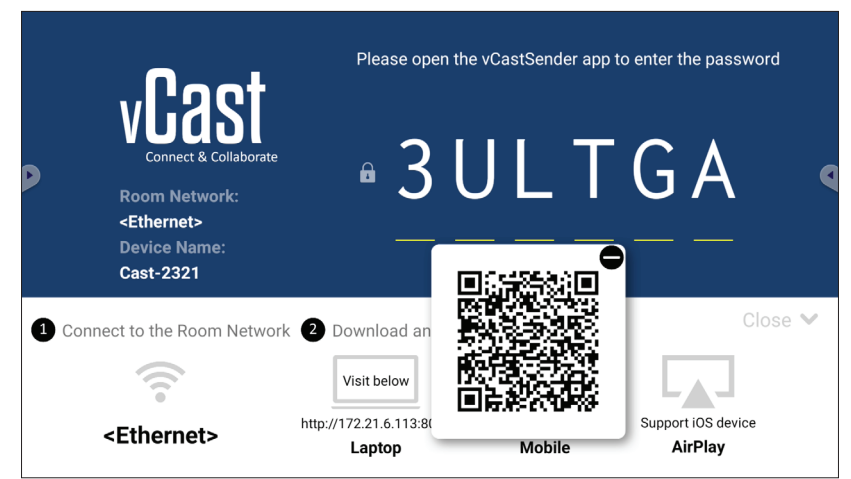

- **3.** Após a instalação, inicie o aplicativo vCastSender.
- 4. Para se conectar ao ViewBoard, digite o código PIN e selecione em OK.
  - **NOTA:** O **PIN code (Código PIN)** pode ser encontrado conforme destacado abaixo:

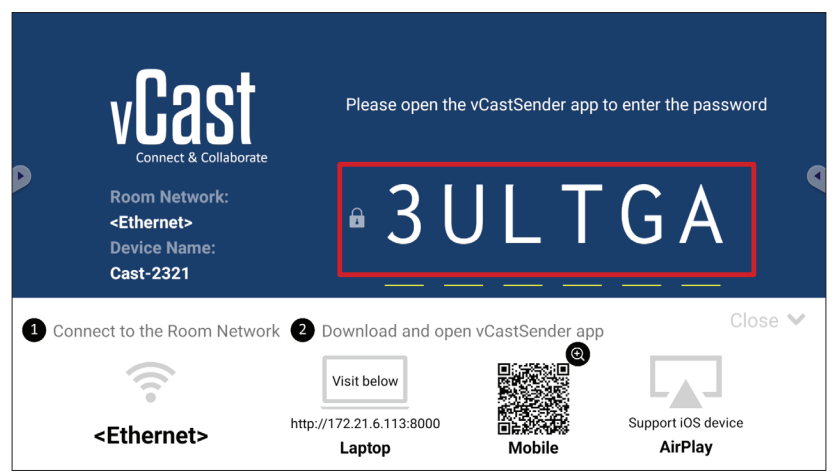

5. Você também pode se conectar ao ViewBoard selecionando Device List (Lista de dispositivos) e, em seguida, o Device Name (Nome do dispositivo) listado.

| 🛃 vCastSender တြို                         | vCastSender                                                            |         |
|--------------------------------------------|------------------------------------------------------------------------|---------|
| Dissos Entor DIN Cade connect to ViewPoord | Device List                                                            |         |
|                                            | Cast-3447 172.21.1                                                     | 3.93    |
|                                            | Cast-6314 172.21.10                                                    | .103    |
| Clear OK                                   | Cast-3084 172.21.11                                                    | .187    |
|                                            | Cast-1176 172.21.1                                                     | 0.31    |
|                                            | Cast-5152 172.21.1                                                     | 2.85    |
|                                            | Cast-6124 172.21.1                                                     | 2.62    |
|                                            |                                                                        |         |
|                                            |                                                                        |         |
|                                            |                                                                        |         |
| Scan Device List                           |                                                                        |         |
| ASUS_AI2202 🖉 192.168.0.6 P268             | ASUS_AI22 🖉 172.21.11.1 <unknown< th=""><th>n ssid&gt;</th></unknown<> | n ssid> |

**NOTA:** O **Device Name (Nome do dispositivo)** pode ser encontrado conforme destacado abaixo:

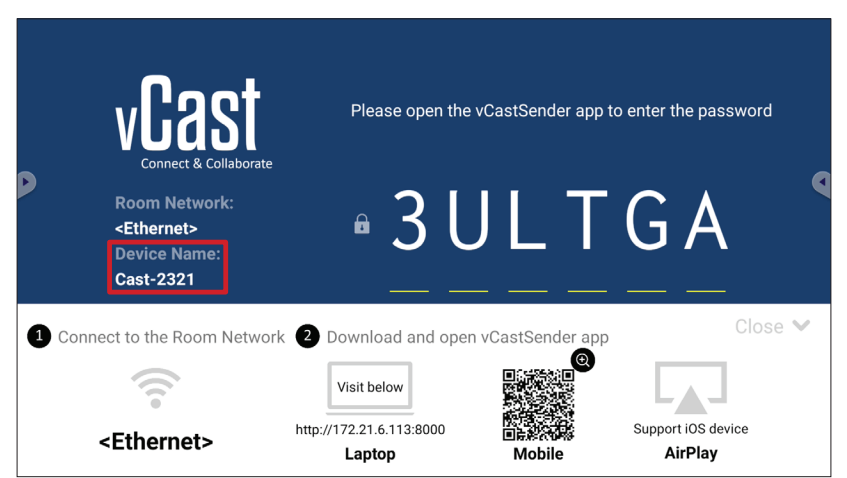

6. Além disso, você pode se conectar ao ViewBoard ou selecionando Scan (Digitalizar) e colocando o código QR da tela na caixa para se conectar automaticamente.

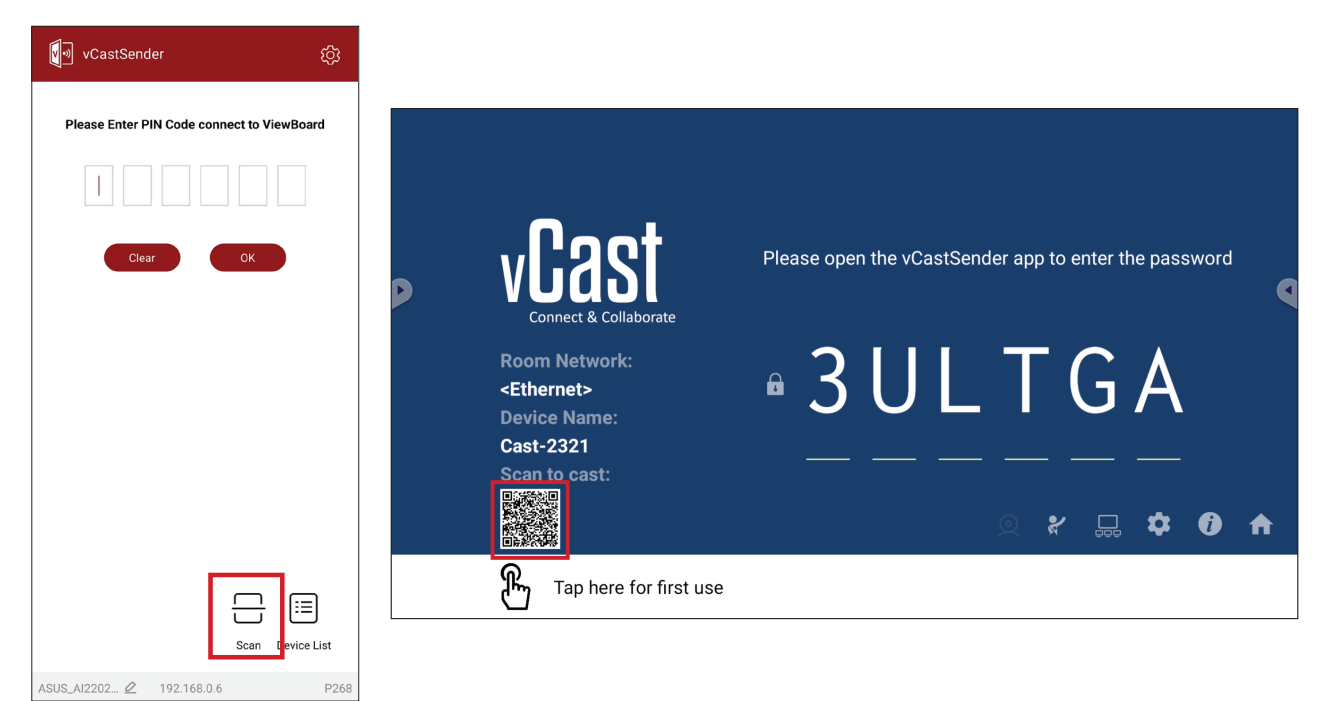

# Casting from Apple iOS Devices (Transmissão a partir de Dispositivos Apple iOS)

Apple AirPlay<sup>®</sup>é compatível com o vCast para espelhamento de tela e transmissão de conteúdo somente no mesmo ambiente de sub-rede. Uma "AirPlay Password" (Senha AirPlay) será gerada na tela para conexão ao usar o AirPlay para transmitir para um ViewBoard.

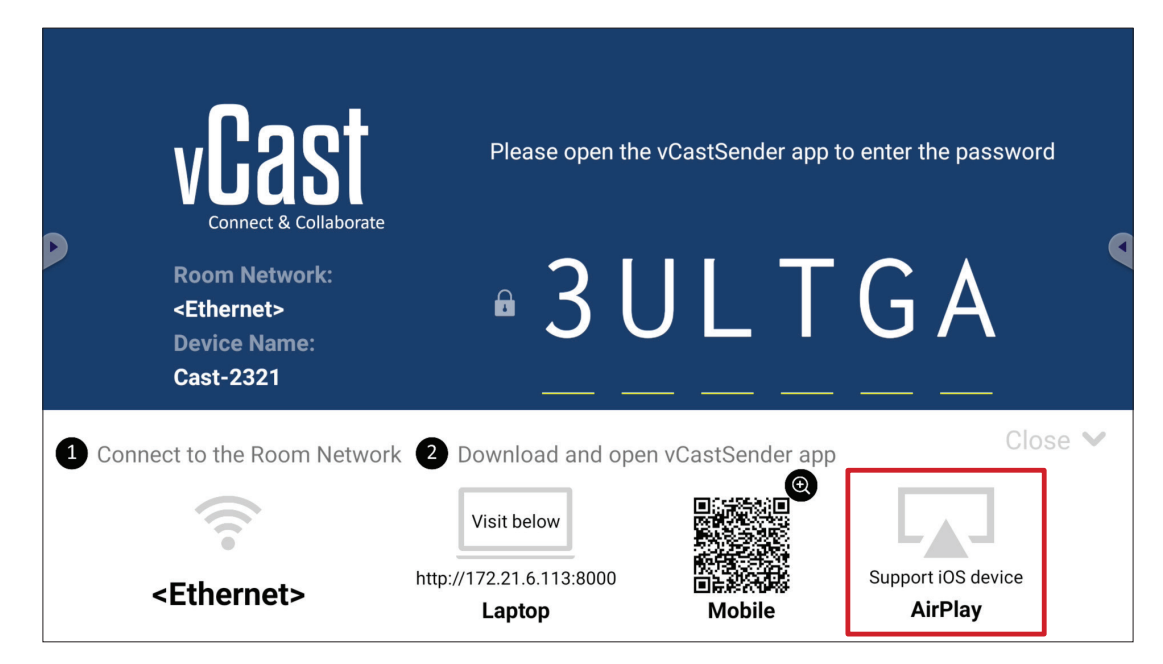

- **1.** Certifique-se de que o dispositivo cliente (por exemplo, iPhone ou iPad) esteja conectado à mesma rede que o ViewBoard.
  - NOTA: O nome da rede pode ser encontrado em Room Network (Rede da sala).

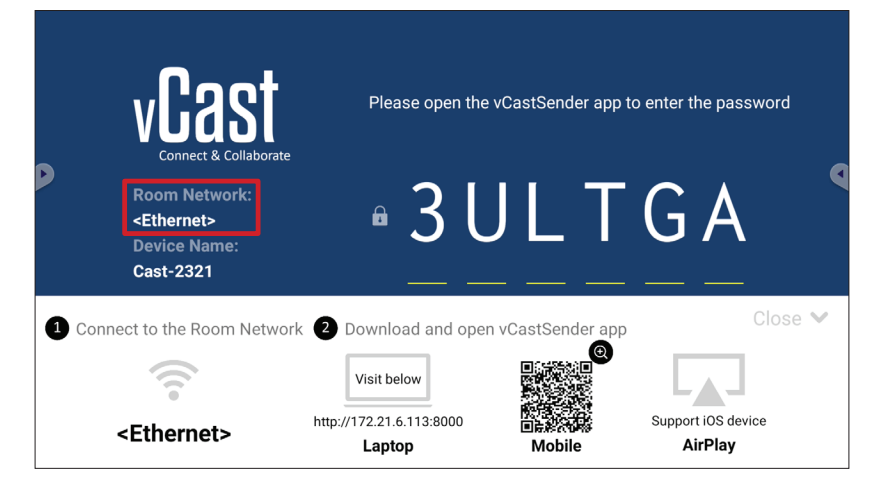

- 2. No dispositivo cliente iOS, abra diretamente o AirPlay e selecione o Device Name (Nome do dispositivo) do ViewBoard a ser conectado.
  - **NOTA:** O **Device Name (Nome do dispositivo)** pode ser encontrado conforme destacado abaixo:

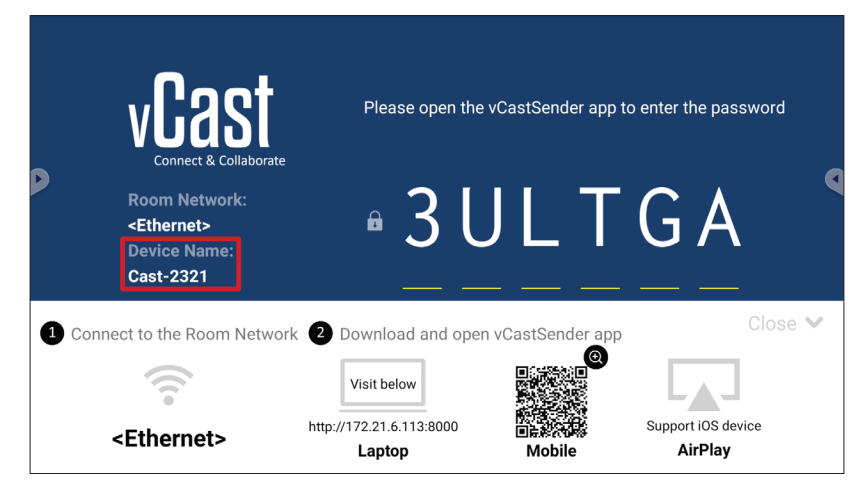

3. Digite a AirPlay Password (Senha AirPlay) gerada na tela no dispositivo cliente para se conectar.

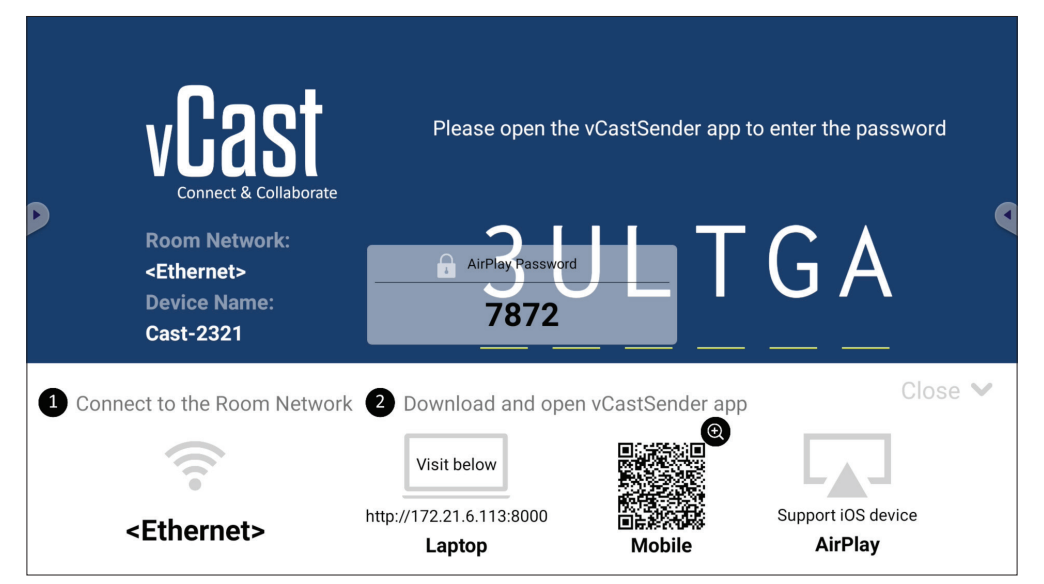

**NOTA:** Em um ambiente de sub-rede cruzada, baixe e conecte-se ao aplicativo vCastSender iOS na Apple App Store.

**4.** Você também pode se conectar ao ViewBoard ou selecionando **Scan (Digitalizar)** e colocando o código QR da tela na caixa para se conectar automaticamente.

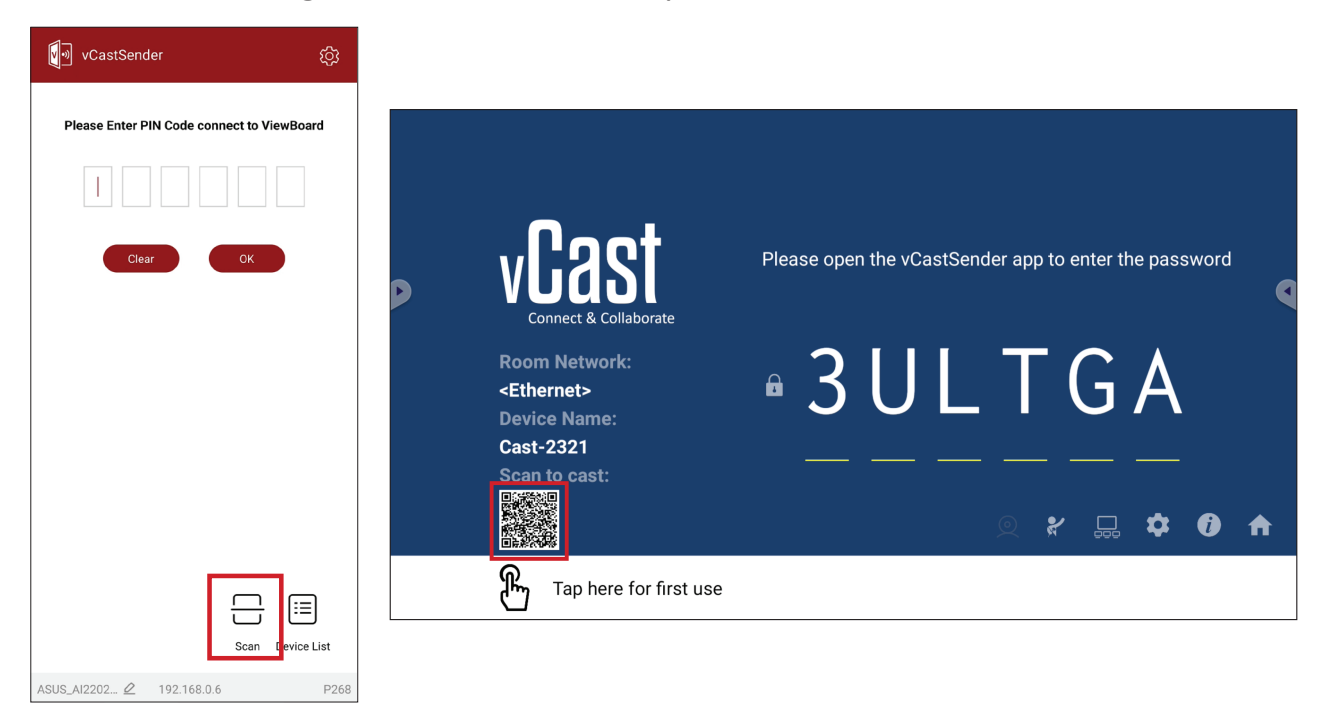

# Connecting to a ViewBoard from a Mobile Device (Conectando a um ViewBoard a partir de um Dispositivo Móvel)

Depois de conectar, selecione **Receive (Receber)**. O ViewBoard aparecerá no dispositivo móvel com uma barra de ferramentas na tela. Os usuários podem interagir com o ViewBoard com anotações, compartilhamento de arquivos, etc.

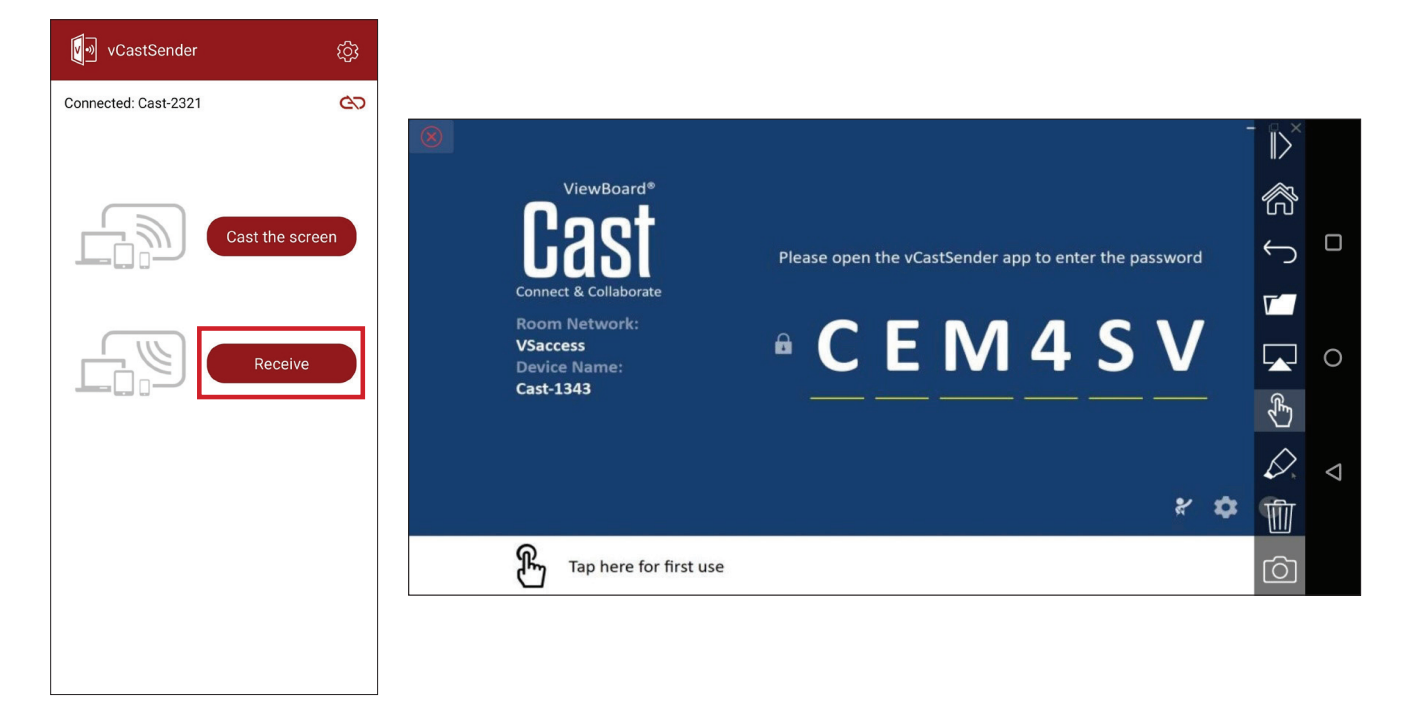

| Item                                                             |                                            | Descrição                                                                |
|------------------------------------------------------------------|--------------------------------------------|--------------------------------------------------------------------------|
| $\left\ \right>$                                                 | Toggle<br>(Alternar)                       | Oculta ou exibe a barra de ferramentas.                                  |
| R                                                                | Home (Início)                              | Clique para retornar à interface Home (Início).                          |
| $\leftarrow$                                                     | Return     Retorne à de operação anterior. |                                                                          |
| <b>Folder (Pasta)</b> Veja ou abra os arquivos do dispositivo mó |                                            | Veja ou abra os arquivos do dispositivo móvel.                           |
|                                                                  | Share<br>(Compartilhar)                    | Transmita a tela do dispositivo móvel ao ViewBoard ou monitor conectado. |
| R.                                                               | Touch (Toque)                              | Controle remotamente o ViewBoard ou monitor conectado.                   |
| $\Diamond$                                                       | Annotate<br>(Anotar)                       | Faça anotações e ajuste a cor da caneta.                                 |
| Ŵ                                                                | Clear (Limpar)                             | Limpa tudo na tela.                                                      |
| Ô                                                                | Camera<br>(Câmera)                         | Envie imagens da câmera para o ViewBoard ou monitor conectado.           |

## Lançando com Chromecast

vCast suporta compartilhamento de tela Chromecast original através do lançamento do navegador Chrome quando o recurso Chromecast estiver ativado.

- **NOTA:** O Chromecast não suporta proteção por senha nem lançamento de várias telas.
- **1.** Certifique-se de que o dispositivo cliente (por exemplo, laptop) esteja conectado à mesma rede que o ViewBoard.
  - NOTA: O nome da rede pode ser encontrado em Room Network (Rede da sala).

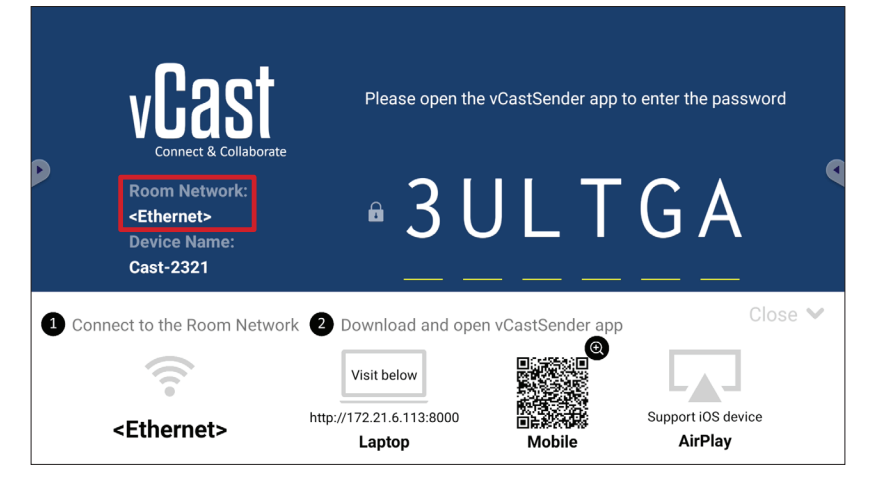

2. Certifique-se de que o quadro de escolha Chromecast Enable (Ativar Chromecast) seja selecionado nas configurações de vCast.

|   |                 | Cast Settings                                                                                                    |           |       |       |   |
|---|-----------------|----------------------------------------------------------------------------------------------------|-----------|-------|-------|---|
|   | <b>N</b> oo     | Device Name: Cast-6585                                                                                                    |           |       |       |   |
|   | VIZS            | Connect Code: V9N2LL                                                                                                    | o connect | the d | evice |   |
| P | Connect & Colla | PIN Code Visible                                                                                                    |           |       | 01100 |   |
|   | Room Network:   | Iouch & Annotate From Mobile     Chromecast Enable                                                                                                    | ne:       |       |       |   |
|   | old_cat_5G_WP   | Open moderator mode by default                                                                                                    | 585       |       |       |   |
|   | Cast-6585       | Smart Scaling Mirsoart Scaling Mirsoart scale of a solutional solution of the second state of the second state of the second |           |       |       |   |
|   | Scan to cast:   | Multiple Screen: 4 Screens                                                                                                    |           |       |       |   |
|   |                 | : iOS Advanced Settings                                                                                                    | , _       | *     | 6     |   |
|   |                 | € Cast Settings Password Setup                                                                                                    |           | ~     | U     | • |
|   | H Tap here t    | OK PUX Enable<br>OF THISC USC Screen capture saved to internal storage                                                                                                    |           |       |       |   |

3. No navegador Chrome, vá ao: Settings (Configurações) > Save and share (Salvar e compartilhar) > Cast... (Lançar...) > Selecionar a tela a lançar.

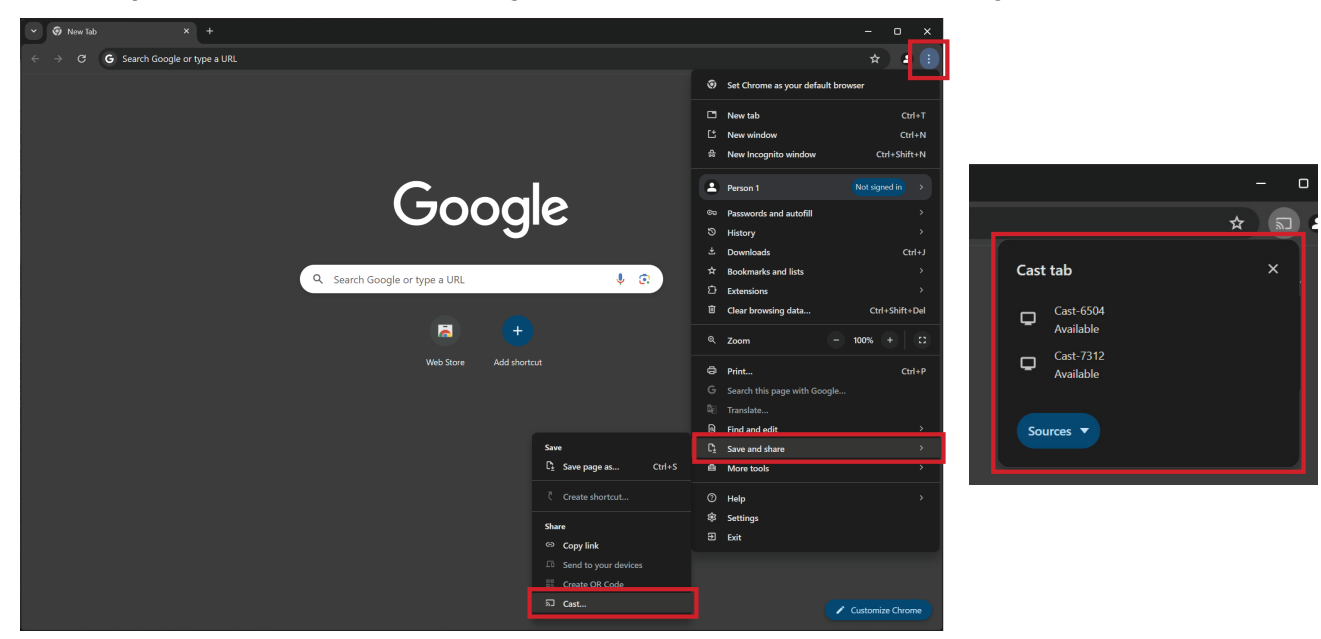

## **Casting with Miracast (Lançando com Miracast)**

vCast suporta Mirasct original para lançar conteúdo dos dispositivos Windows e Android a um ViewBoard quando o recurso Miracast é ativado.

### NOTA:

- O Miracast não suporta proteção por senha nem lançamento de várias telas.
- O compartilhamento Miracast só está disponível pelo Wi-Fi.
- Miracast se desligará depois de estar inativo por uma hora.
- **1.** Certifique-se de que o dispositivo cliente (por exemplo, laptop) esteja conectado à mesma rede que o ViewBoard.

**NOTA:** O nome da rede pode ser encontrado em **Room Network (Rede da sala)**.

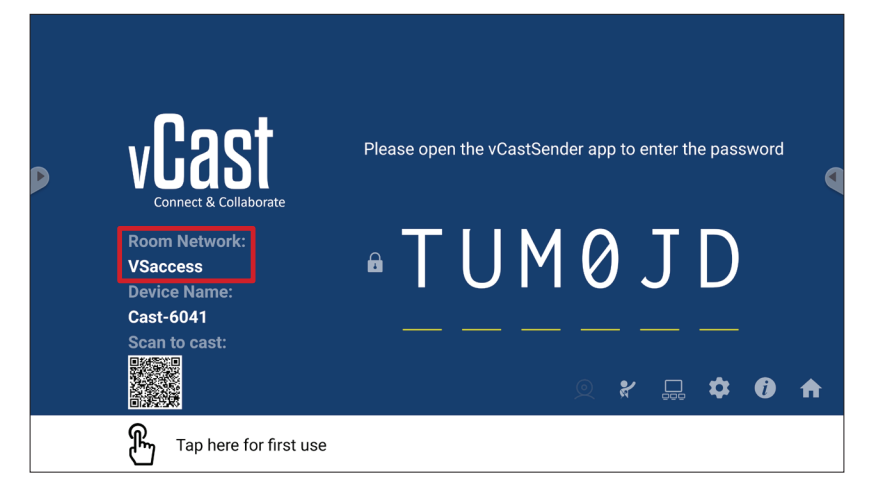

2. Certifique-se de que o quadro de escolha Miracast Enable (Ativar Miracast) seja selecionado nas configurações de vCast.

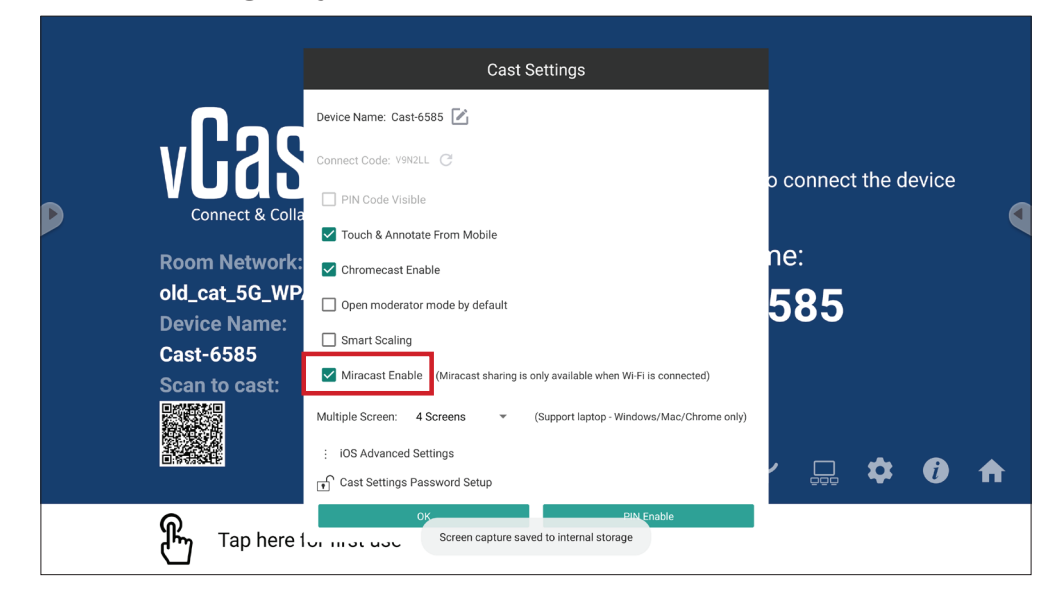

**3.** Favor seguir os passos abaixo para lançar:

Para dispositivos Windows:

**1.** No dispositivo Windows, pressione Win + K e selecione a visualização a lançar.

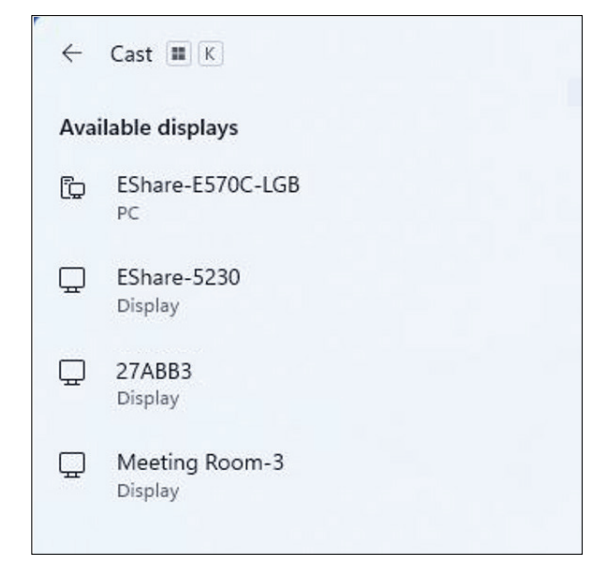

**2.** Selecione o quadro de escolha "Allow mouse, keyboard, touch, and pen input from the device" (Permitir entrada de mouse, teclado, toque, e caneta do dispositivo) para ativar o recurso de reação tátil.

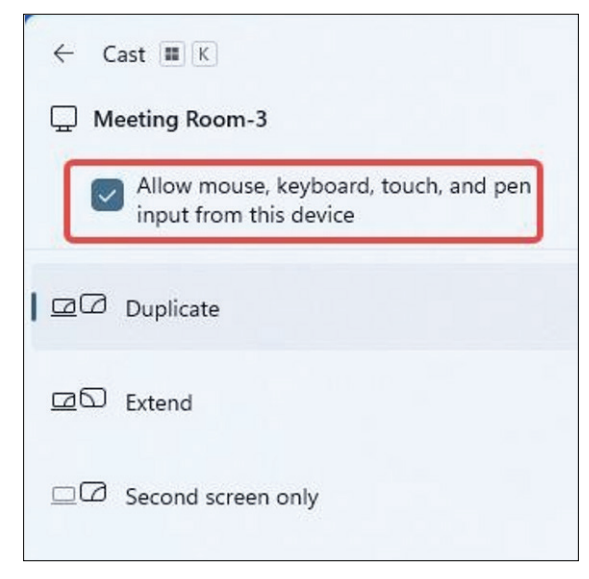

### Para dispositivos Android:

No dispositivo Android, selecione diretamente Cast/Smart View/Wireless Projection (Lançar/Visualização Inteligente/Projeção Sem Fio) e depois selecione a visualização a lançar.

# **Outros Aplicativos Padrão**

# Chromium

Navegador da Web para navegar na Internet.

| $egin{array}{cccc} & \leftarrow & \rightarrow & \mathbf{C} & \bigcirc & \text{Search or type w} \end{array}$ | reb address    |            |              |            |   | ☆ ≛ : |
|----------------------------------------------------------------------------------------------------|----------------|------------|--------------|------------|---|-------|
|                                                                                                    | C              | 6          | G            | G          |   |       |
|                                                                                                    | The Chromi     | Chromium   | Git Reposito | Google Ope |   |       |
|                                                                                                    | F              | G          | C            |            |   |       |
|                                                                                                    | freenode       | Github Pag | Chrome Fla   | Top sites  |   |       |
|                                                                                                    |                |            |              |            |   |       |
|                                                                                                    |                |            |              |            |   |       |
|                                                                                                    |                |            |              |            |   |       |
|                                                                                                    |                |            |              |            |   |       |
|                                                                                                    | Discover - off |            |              |            | * |       |
|                                                                                                    |                |            |              |            | • |       |
|                                                                                                    |                |            |              |            |   |       |
|                                                                                                    |                |            |              |            |   |       |

# Folders (Pastas)

| Quick access          | Local Files >                                                            | Search                           | Q |
|-----------------------|--------------------------------------------------------------------------|----------------------------------|---|
| Public<br>Local Files | Mark Download Notes UpdateLog VCast Notifications Music Podcasts         |                                  | • |
|                       | Ringtones DCIM Documents Movies Alarms Pictures Audiobooks 2023-0630.jpg | 2023-06-15-17-13-30.jpg          | l |
|                       | Canal Define To And Send                                                 | 304: 90/3463<br>Time: 2023/06/15 |   |

# 1. Exibição do dispositivo de armazenamento

Selecione o dispositivo de armazenamento apropriado.

# 2. Ícones

| Item                           |                     | Descrição                                     |
|--------------------------------|---------------------|-----------------------------------------------|
|                                | Grid (Matriz)       | Exibir arquivos através da vista de miniatura |
|                                | List (Lista)        | Exibir arquivos através da vista de lista     |
| •                              | Sort (Ordenar)      | Ordena os arquivos                            |
| $\bigcirc$                     | Select (Selecionar) | Seleciona um arquivo                          |
| C+                             | Create (Criar)      | Cria uma nova pasta                           |
| <del>(</del> +                 | Copy (Copiar)       | Copia um arquivo                              |
|                                | Paste (Colar)       | Cola um arquivo                               |
| $\gtrsim$                      | Cut (Cortar)        | Corta um arquivo                              |
| $\overleftarrow{\blacksquare}$ | Delete (Excluir)    | Exclui um arquivo                             |
| [Τ]                            | Rename (Renomear)   | Renomeia um arquivo                           |
|                                | Send (Enviar)       | Envia um arquivo                              |

## 3. File Information (Informações do Arquivo)

Visualize o arquivo, mostre o nome, tamanho, resolução e data de criação do arquivo.

# 4. Main Display Area (Área de Exibição Principal)

Exibir arquivos do tipo correspondente.

# OfficeMobile

Crie, edite e visualize documentos, planilhas, apresentações e PDFs.

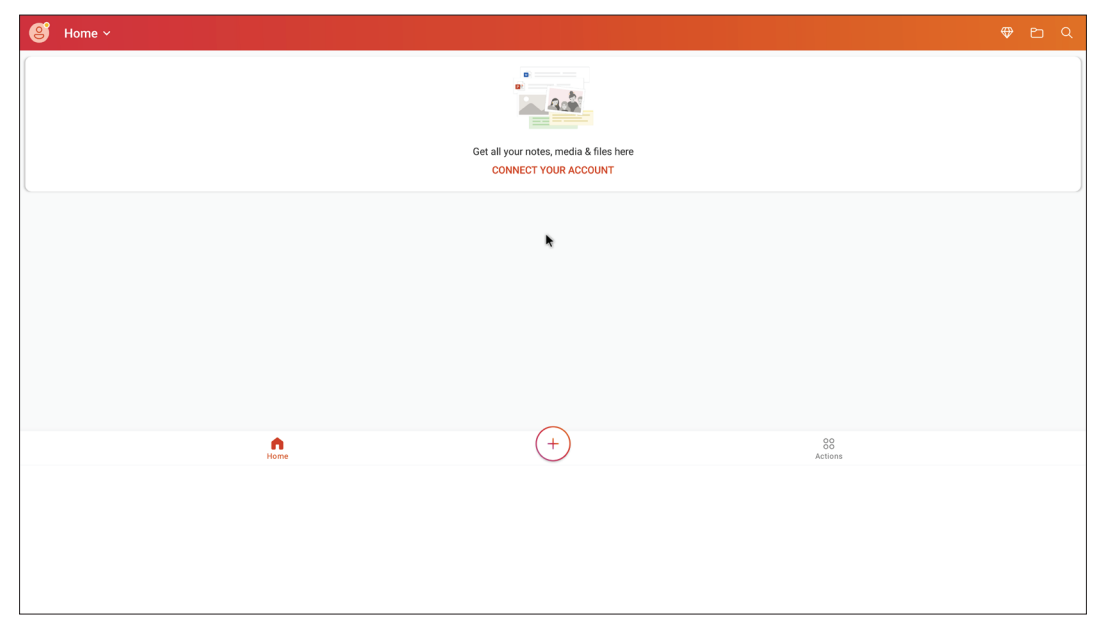

## vSweeper

Limpa dados desnecessários e arquivos indesejados.

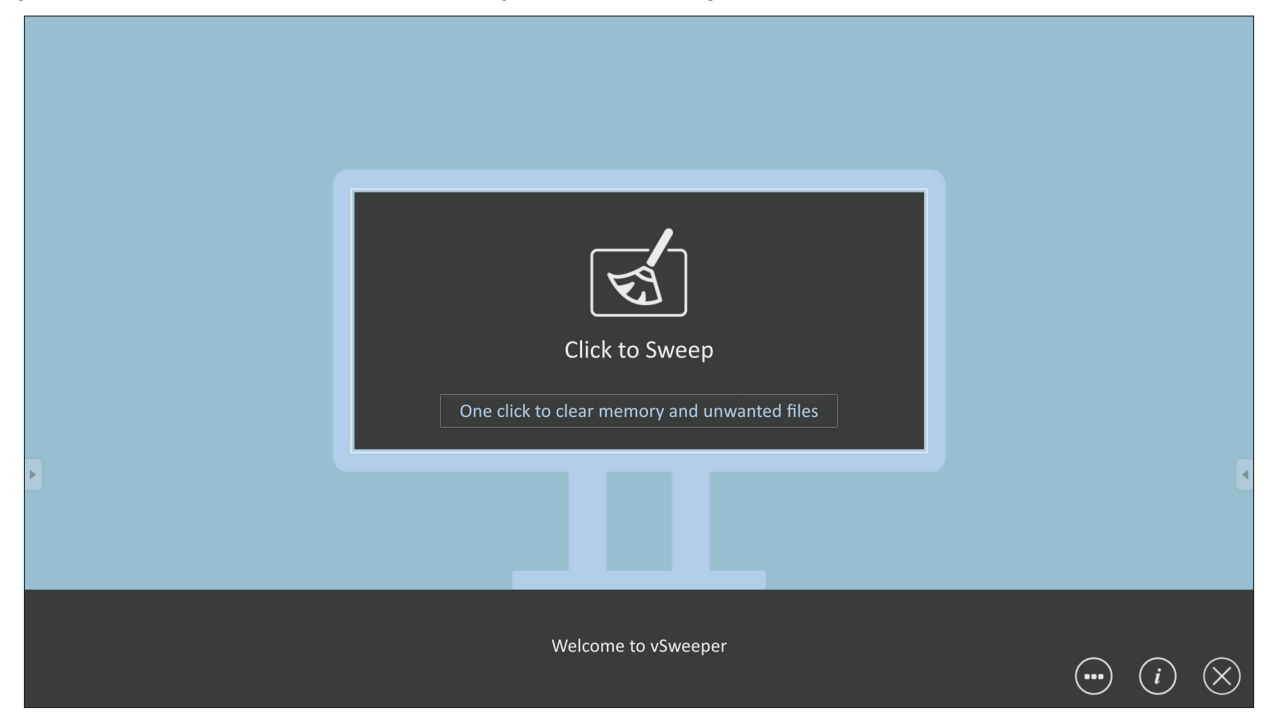

Configurações avançadas também podem ser personalizadas de acordo com as necessidades do usuário.

| Main Preference                                                                                                    |                                                                                      |                                                           |           |
|----------------------------------------------------------------------------------------------------|--------------------------------------------------------------------------------------|-----------------------------------------------------------|-----------|
| <ul> <li>Clear all<br/>Auto clear all junk files when the app starts</li> <li>Exit after clearing<br/>Exit after the clear button is clicked and the clean up has<br/>completed</li> <li>Auto Clear</li> <li>Auto clear interval<br/>Automatically clear all caches</li> </ul> | Auto Clear Interval          1 hour         3 hours         6 hours         12 hours | <ul> <li>1 day</li> <li>2 days</li> <li>1 week</li> </ul> | 9         |
| Auto clear on boot<br>Automaticaly clear caches on system startup                                                                                                    |                                                                                      |                                                           |           |
| Advanced Settings                                                                                                    |                                                                                      |                                                           | $\otimes$ |

# Protocolo RS-232

Este documento descreve as especificações da interface de hardware e os protocolos de software da comunicação da interface RS-232 entre ViewSonic LFD e PC ou outras unidades de controle com protocolo RS-232.

O protocolo contém três seções de comando:

- Set-Function (Função Configurar)
- Get-Function (Função Obter)
- Modo de passagem por controle remoto

**NOTA:** A seguir, o "PC" representa todas as unidades de controle que podem enviar ou receber o comando do protocolo RS-232.

# Descrição

## Especificação de Hardware RS-232

Porta de comunicação de ViewSonic LFD no lado posterior:

- 1. Tipo de conector: Macho DSUB 9-Pinos (ou conector de barril de 3,5 mm)
- 2. Uso de cabo cruzado (modem nulo) para conexão
- 3. Atribuição de pinos:

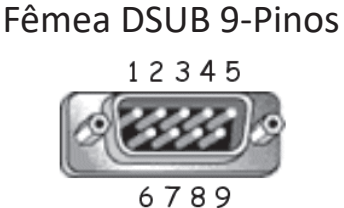

Macho DSUB 9-Pinos

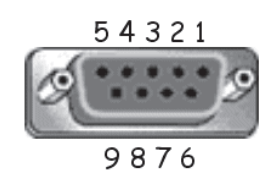

Conector de barril de 3,5 mm (alternativa para espaço limitado)

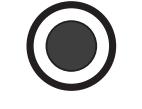

| Pino # | Sinal | Observação                     |
|--------|-------|--------------------------------|
| 1      | NC    |                                |
| 2      | RXD   | Entrada ao Monitor             |
| 3      | TXD   | Saída do Monitor               |
| 4      | NC    |                                |
| 5      | GND   |                                |
| 6      | NC    |                                |
| 7      | NC    |                                |
| 8      | NC    |                                |
| 9      | NC    | Fornece +5V/2A energia para    |
|        | INC.  | dongle externo específico *3,0 |
| quadro | GND   |                                |

| Item      | Sinal | Observação         |
|-----------|-------|--------------------|
| Ponta     | TXD   | Saída do Monitor   |
| Anel      | RXD   | Entrada ao Monitor |
| Cobertura | GND   |                    |

# Especificação de Hardware LAN

Porta de comunicação de ViewSonic LFD no lado posterior:

- **1.** Tipo de conector: 8P8C RJ45
- **2.** Atribuição de pinos:

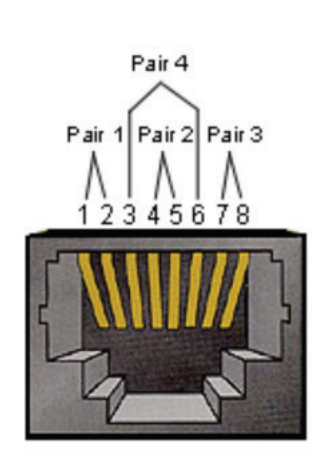

| Pino # | Sinal  | Observação         |
|--------|--------|--------------------|
| 1      | TX+    | Saída do Monitor   |
| 2      | TX-    | Saída do Monitor   |
| 3      | RX+    | Entrada ao Monitor |
| 4      | BI_D3+ | Para caixa de 1G   |
| 5      | BI_D3- | Para caixa de 1G   |
| 6      | RX-    | Entrada ao Monitor |
| 7      | BI_D4+ | Para caixa de 1G   |
| 8      | BI_D4- | Para caixa de 1G   |
| quadro | GND    |                    |

## Configuração de Comunicação RS232

| - Selecione a taxa de Baud: | 9600bps (fixo) |
|-----------------------------|----------------|
| - Bits de dados:            | 8 bits (fixo)  |
| - Paridade:                 | Nenhum (fixo)  |
| - Bits de parada:           | 1 (fixo)       |

## Configuração de Comunicação LAN

| - Tipo:                 | Ethernet                 |
|-------------------------|--------------------------|
| - Protocolo:            | TCP/IP                   |
| - Porta:                | 5000 (fixo)              |
| - Porta WOL:            | 9 (fixo) para UDP *3.2.0 |
| - Sub-rede cruzada:     | Não                      |
| - Credenciais de logon: | Não                      |

## Referência de Mensagem de Comando

PC envia para o pacote de comando LFD seguido de "CR". Toda vez que o PC envia o comando de controle ao Monitor, o Monitor responderá da seguinte forma:

- **1.** Se a mensagem for recebida corretamente, ele enviará "+" (02Bh) seguida de "CR" (00Dh)
- 2. Se a mensagem for recebida incorretamente, ele enviará "-" (02Dh) seguida de "CR" (00Dh)

# Protocolo

# Lista de Set-Function (Configurar-Função)

O PC pode controlar o Monitor para ações específicas. O comando Set-Function (Configurar-Função) lhe permite controlar o comportamento do Monitor em um local remoto através da porta RS-232. O formato do pacote Set-Function (Configurar-Função) consiste de 9 bytes.

### Lista de Set-Function (Configurar-Função):

| Comprimento:         | Total de bytes da mensagem excluindo "CR"                                                                                                    |
|----------------------|----------------------------------------------------------------------------------------------------|
| LFD ID               | Identificação para cada monitor (01~98; padrão é 01)<br>ID "99" significa aplicar o comando set (configurar) para todos<br>os monitores conectados. Sob tais circunstâncias, apenas o<br>monitor com ID#1 tem que responder .<br>A LFD ID pode ser definida através do menu OSD para cada<br>Monitor. |
| Tipo de Coman-<br>do | Identifique o tipo de comando,<br>"s" (0x73h): Comando Set (Configurar)<br>"+" (0x2Bh): Resposta de comando válida<br>"-" (0x2Dh): Resposta de comando inválida                                                                                                    |
| Comando:             | Código de comando de função: Um código de byte ASCII.                                                                                                    |
| Valor [1~ 3]:        | Três bytes ASCII que definem o valor.                                                                                                    |
| CR                   | 0x0D                                                                                                    |

# Formato de Set-Function (Configurar-Função)

Enviar: (Tipo de Comando="s")

| Nome                | Comprimento | ID     | Tipo de<br>Comando | Comando | Value1 | Value2 | Value3 | CR     |
|---------------------|-------------|--------|--------------------|---------|--------|--------|--------|--------|
| Contagem<br>de Byte | 1 Byte      | 2 Byte | 1 Byte             | 1 Byte  | 1 Byte | 1 Byte | 1 Byte | 1 Byte |
| Ordem de<br>bytes   | 1           | 2~3    | 4                  | 5       | 6      | 7      | 8      | 9      |

## Resposta: (Tipo de Comando="+" ou "-")

| Nome                | Comprimento | ID     | Tipo de Comando | CR     |
|---------------------|-------------|--------|-----------------|--------|
| Contagem<br>de Byte | 1 Byte      | 2 Byte | 1 Byte          | 1 Byte |
| Ordem de<br>bytes   | 1           | 2~3    | 4               | 5      |

**NOTA:** Quando o PC aplica o comando a todos os monitores (ID=99), apenas a configuração #1 precisa responder pelo nome de ID=1.

## Exemplo 1: Configurar Brilho como 76 para Display (#02) e este comando é válido Enviar (Formato Hex)

| Nome | Comprimento | ID           | Tipo de<br>Comando | Comando | Value1 | Value2 | Value3 | CR   |
|------|-------------|--------------|--------------------|---------|--------|--------|--------|------|
| Hex  | 0x38        | 0x30<br>0x32 | 0x73               | 0x24    | 0x30   | 0x37   | 0x36   | 0x0D |

### **Resposta (Formato Hex)**

| Nome | Comprimento | ID           | Tipo de<br>Comando | CR   |
|------|-------------|--------------|--------------------|------|
| Hex  | 0x34        | 0x30<br>0x32 | 0x2B               | 0x0D |

# Exemplo 2: Configurar Brilho como 75 para Display (#02) e este comando NÃO é válido

### **Enviar (Formato Hex)**

| Nome | Comprimento | ID           | Tipo de<br>Comando | Comando | Value1 | Value2 | Value3 | CR   |
|------|-------------|--------------|--------------------|---------|--------|--------|--------|------|
| Hex  | 0x38        | 0x30<br>0x32 | 0x73               | 0x24    | 0x30   | 0x37   | 0x35   | 0x0D |

## Resposta (Formato Hex)

| Nome | Comprimento | ID           | Tipo de<br>Comando | CR   |  |
|------|-------------|--------------|--------------------|------|--|
| Hex  | 0x34        | 0x30<br>0x32 | 0x2D               | 0x0D |  |

## Tabela de Set-Function (Configurar-Função)

# A. Função Básica

| Configurar<br>Função              | Compri-<br>mento | ID | Comando      | Comando         |               | Intervalo de<br>valores                                                                                                    | Comentários                                                                                                    |
|-----------------------------------|------------------|----|--------------|-----------------|---------------|----------------------------------------------------------------------------------------------------|----------------------------------------------------------------------------------------------------|
|                                   |                  |    | Type (ASCII) | Code<br>(ASCII) | Code<br>(Hex) | (Three ASCII bytes)                                                                                                    |                                                                                                    |
| Power ON *3.2.1/<br>OFF (standby) | 8                |    | S            | ļ               | 21            | 000: STBY<br>001: ON                                                                                                    | <ol> <li>The Power-on via<br/>LAN control may work<br/>only under specific<br/>modes. See display UG<br/>for details. *3.1.1</li> <li>"WOL by MAC<br/>address" maybe avail-<br/>able as an alterna-<br/>tive.*3.2.1</li> </ol>                                                                                                    |
| Input Select                      | 8                |    | S            | u               | 22            | 000: TV<br>001: AV<br>002: S-Video<br>003: YPbPr<br>004: HDMI1<br>014: HDMI2<br>024: HDMI3<br>034: HDMI4<br>005: DVI<br>006: VGA1<br>016: VGA2<br>026: VGA3<br>007: Slot-in PC (OPS/<br>SDM)/HDBT<br>008: Internal memory<br>009: DP1 *3.2.4<br>023: DP2<br>019: Type-C 1 *3.3.2<br>039: Type-C 2<br>00A: Embedded/Main<br>(Android) | <ol> <li>No need for USB</li> <li>For the case of two<br/>or more same sources,<br/>the 2nd digital is<br/>used to indicate the<br/>extension.</li> <li>The HEX of 00A is<br/>30 30 41.</li> <li>00Z is reserved for<br/>cycle mode *3.3.1</li> <li>Using 2nd digi to<br/>identify DP or Type C.</li> <li>O and even numbers<br/>stand for DP; odd<br/>numbers stand for<br/>Type C *3.3.2</li> </ol> |
| Brightness                        | 8                |    | S            | \$              | 24            | 000 ~ 100<br>900: Bright down (-1)<br>901: Bright up (+1)<br>*3.1.1                                                                                                    |                                                                                                    |
| Backlight *3.2.0                  | 8                |    | A            | В               | 42            | 000 ~ 100                                                                                                    | <ol> <li>For Android plat-<br/>form whose main<br/>mode is controlled<br/>by backlight and the<br/>other sources are con-<br/>trolled by brightness.</li> <li>Derived from Color<br/>calibration. *3.2.0</li> </ol>                                                                                                    |
| Power lock                        | 8                |    | S            | 4               | 34            | 000: Unlock<br>001: Lock                                                                                                    | *See note in details                                                                                                    |
| Volume                            | 8                |    | S            | 5               | 35            | 000 ~ 100<br>900: Volume down(-1)<br>901:Volume up(+1)                                                                                                    |                                                                                                    |
| Mute                              | 8                |    | s            | 6               | 36            | 000: OFF<br>001: ON (mute)                                                                                                    |                                                                                                    |
| Button lock                       | 8                |    | S            | 8               | 38            | 000: Unlock<br>001: Lock                                                                                                    | *See note in details                                                                                                    |
| Menu lock                         | 8                |    | S            | >               | 3E            | 000: Unlock<br>001: Lock                                                                                                    | *See note in details                                                                                                    |

| Configurar<br>Função | Compri-<br>mento | ID | Comando | Comando |    | Intervalo de<br>valores                                                                                      | Comentários                                                                                                    |
|----------------------|------------------|----|---------|---------|----|----------------------------------------------------------------------------------------------------|----------------------------------------------------------------------------------------------------|
| Number *3.1.1        | 8                |    | S       | @       | 40 | 000~009                                                                                                    |                                                                                                    |
| Key Pad *3.1.1       | 8                |    | 5       | A       | 41 | 000: UP<br>001: DOWN<br>002: LEFT<br>003: RIGHT<br>004: ENTER<br>005: INPUT<br>006: MENU/(EXIT)<br>007: EXIT |                                                                                                    |
| Remote<br>Control    | 8                |    | S       | В       | 42 | 000: Disable<br>001: Enable<br>002: Pass through                                                             | Disable: RCU will have<br>no function<br>Enabled: RCU controls<br>normally<br>Pass through: Display<br>will bypass the RC<br>code to connected<br>device via the RS-232<br>port, but not react<br>itself. |
| Restore default      | 8                |    | S       | ~       | 7E | 000                                                                                                    | Recover to factory settings                                                                                                    |

## NOTA:

## 1. Comportamento em modos de bloqueio

| Modo de bloqueio                 | Comportamento                                                                                                    |
|----------------------------------|----------------------------------------------------------------------------------------------------|
| Bloqueio de botão                | <ol> <li>Bloqueia todos os botões no painel frontal e RCU, exceto "Power" (Energia)</li> <li>Todas as funções SET (Configurar) devem ser viáveis via RS-232, mesmo<br/>aquelas com correspondência às teclas de atalho em RCU como Mudo,<br/>etc.</li> </ol>                                                                                                    |
| Bloqueio de MENU                 | <ol> <li>Bloqueia a tecla "MENU" do painel frontal e RCU</li> <li>Os modos Fábrica e Hospitalidade não devem ser bloqueados para o<br/>modelo usando a tecla combinada MENU para entrar nesses dois modos.<br/>Abordagem alternativa será indicada separadamente se houver alguma<br/>limitação por modelo.</li> </ol>                                                                                                    |
| Bloqueio de energia              | <ol> <li>Bloqueia a tecla de "POWER"(Energia) na frente e no RCU.</li> <li>O interruptor ligar/desligar de SET_POWER (Configurar_Energia) deve ser<br/>viável pelo RS-232, mas não significa que o bloqueio POWER (Energia) será<br/>liberado neste caso.</li> <li>Não pode ser desbloqueado por redefinição na configuração OSD</li> <li>Ligará automaticamente a corrente CA no bloqueio de energia</li> <li>Sob o bloqueio de energia, a configuração não entrará na economia de<br/>energia quando não houver nenhum sinal de PC e nem desligará quando<br/>não houver nenhum outro sinal de vídeo após 15 minutos.</li> </ol> |
| Desabilitar o controle<br>remoto | Bloqueia as teclas RCU, mas mantém os botões do painel frontal viáveis.                                                                                                    |

## 2. Despertar LAN por endereço MAC como alternativa para Configurar ligação

(Comprimento=126 Bytes)

| 6 Bytes    | 6 Bytes (#1) | 6 Bytes (#2) | 6 Bytes (#10 |              | 24 Bytes   |
|------------|--------------|--------------|--------------|--------------|------------|
| OxFF FF FF | Endereço MAC | Endereço MAC | •••          | Endereço MAC | 0x00 00 00 |

## B. Função opcional

| Configurar<br>Função          | Compri-<br>mento | ID | Comando      | Con             | nando                                                            | Intervalo de<br>valores                                            | Comentários                                                                                          |
|-------------------------------|------------------|----|--------------|-----------------|------------------------------------------------------------------|--------------------------------------------------------------------|----------------------------------------------------------------------------------------------------|
|                               |                  |    | Type (ASCII) | Code<br>(ASCII) | Code (Hex)                                                       | (Three ASCII bytes)                                                |                                                                                                    |
| Input Select:<br>Cycle *3.3.1 | 8                |    | S            | "               | 22                                                               | 00Z                                                                | Inputs in cycle<br>loop depend on<br>display itself                                                  |
| Contrast                      | 8                |    | s            | #               | 23                                                               | 000 ~ 100                                                          |                                                                                                    |
| Sharpness                     | 8                |    | S            | %               | 25                                                               | 000 ~ 100                                                          |                                                                                                    |
| Color                         | 8                |    | s            | &               | 26                                                               | 000 ~ 100                                                          |                                                                                                    |
| Tint                          | 8                |    | S            | "               | 27                                                               | 000 ~ 100                                                          |                                                                                                    |
| Backlight On_Off<br>*3.2.3    | 8                |    | S            | (               | 28                                                               | 000: OFF<br>001: ON                                                | Keep both "Back-<br>light On_Off" and<br>"Function On_Off"<br>for backward com-<br>patibility *3.3.2 |
| Color mode                    | 8                |    | S            | )               | 29                                                               | 000: Normal<br>001: Warm<br>002: Cold<br>003: Personal             |                                                                                                    |
| Freeze On_Off                 | 8                |    | S            | *               | 2A                                                               | 000: OFF<br>001: ON                                                | Keep both "Freeze<br>On_Off" and<br>"Function On_Off"<br>for backward com-<br>patibility *3.3.2      |
| Surround sound                | 8                |    | S            | -               | 2D                                                               | 000: OFF<br>001: ON                                                |                                                                                                    |
| Bass                          | 8                |    | S            |                 | 2E                                                               | 000 ~ 100                                                          |                                                                                                    |
| Treble                        | 8                |    | S            | 1               | 2F                                                               | 000 ~ 100                                                          |                                                                                                    |
| Balance                       | 8                |    | s            | 0               | 30                                                               | 000 ~ 100                                                          | 050 is central                                                                                       |
| Picture Size                  | 8                |    | S            | 1               | 31                                                               | 000: FULL (16:9)<br>001: NORMAL (4:3)<br>002: REAL (1:1)<br>*3.1.0 |                                                                                                    |
| OSD language                  | 8                |    | S            | 2               | 32                                                               | 000: English<br>001: French<br>002: Spanish                        | Could be<br>extended for<br>more supported<br>languages by<br>model                                  |
| PIP-Mode                      | 8                |    | S            | 9               | 39                                                               | 000: OFF<br>001: PIP(POP)<br>002: PBP                              |                                                                                                    |
| PIP-Sound select              | 8                |    | S            | :               | 3A                                                               | 000: Main<br>001: Sub                                              |                                                                                                    |
| PIP-Position                  | 8                |    | S            | . ,             | ; 3B 001: Sub<br>000: Up<br>001: Down<br>002: Left<br>003: Right |                                                                    |                                                                                                    |

| Configurar<br>Função          | Compri-<br>mento | ID | Comando | Con | nando   | Intervalo de<br>valores                                                                                                    | Comentários                                                                              |
|-------------------------------|------------------|----|---------|-----|---------|----------------------------------------------------------------------------------------------------|------------------------------------------------------------------------------------------|
|                               |                  |    |         |     |         | 000: TV<br>001: AV<br>002: S-Video<br>003: YPbPr<br>004: HDMI1<br>014: HDMI2<br>024: HDMI3<br>034: HDMI4                                                                                                    |                                                                                          |
| PIP-Input                     | 8                |    | S       | 7   | 37 *2.9 | 005: DVI<br>006: VGA1<br>016: VGA2<br>026: VGA3                                                                                                    | Value range is<br>same as SET-<br>Input select                                           |
|                               |                  |    |         |     |         | 007: Slot-in PC<br>(OPS/SDM)/HDBT<br>008: Internal mem-<br>ory                                                                                                    |                                                                                          |
|                               |                  |    |         |     |         | *3.2.4<br>00A: Embedded/                                                                                                    |                                                                                          |
| Tiling-Mode                   | 8                |    | S       | Р   | 50      | 000: OFF<br>001: ON                                                                                                    | (for video wall)                                                                         |
| Tiling-<br>Compensation       | 8                |    | S       | Q   | 51      | 000: OFF<br>001: ON                                                                                                    | (for video wall)<br>Bezel width<br>compensation                                          |
| Tiling-H by V<br>Monitors     | 8                |    | S       | R   | 52      | 01x~09x: H<br>0x1~0x9: V                                                                                                    | (for video wall)<br>1. 2nd digital for H<br>monitors<br>2. 3rd digital for V<br>monitors |
| Tiling-Position               | 8                |    | S       | S   | 53      | 001~025                                                                                                    | (for Video wall)<br>Copy the screen<br>of Position# to<br>identified display             |
| Date: Year                    | 8                |    | S       | V   | 56      | Y17~Y99                                                                                                    | Last 2 digits<br>(20)17~(20)99                                                           |
| Date: Month                   | 8                |    | S       | V   | 56      | M01~M12                                                                                                    | 2 digits                                                                                 |
| Date: Day                     | 8                |    | s       | V   | 56      | D01~D31                                                                                                    | 2 digits                                                                                 |
| Time: Hour                    | 8                |    | S       | W   | 57      | H00~H23                                                                                                    | 24-hr format.<br>2 digits.                                                               |
| Time: Min                     | 8                |    | s       | W   | 57      | M00~M59                                                                                                    | 2 digits                                                                                 |
| Time: Sec                     | 8                |    | S       | W   | 57      | S00~S59                                                                                                    | 2 digits                                                                                 |
| Customized Hot<br>Keys *3.2.6 | 8                |    | S       | X   | 58      | 001~999<br>001: Open MVB<br>Whiteboard *3.3.3<br>002: Open MVB<br>Display *3.3.3<br>003: Open MVB<br>Manager *3.3.3<br>004: Open vCast<br>*3.3.3<br>005: Open Signage<br>Launcher *3.3.3<br>006: Open<br>RevelDigital Player<br>*3.3.3<br>007: Open XiO<br>Connected *3.3.3 |                                                                                          |

| Configurar<br>Função      | Compri-<br>mento | ID | Comando | Comando |    | Intervalo de<br>valores                                                                                         | Comentários |
|---------------------------|------------------|----|---------|---------|----|----------------------------------------------------------------------------------------------------|-------------|
| Function On_Off<br>*3.3.2 | 8                |    | S       | =       | 3D | 001: Backlight OFF<br>101: Backlight ON<br>002: Freeze OFF<br>102: Freeze ON<br>003: Touch OFF<br>103: Touch ON |             |

## NOTA:

## 1. Definição de mosaicos de Monitores H, Monitores V e Posição

|         | [  |    | Monitores H | 1  |    | 1        |
|---------|----|----|-------------|----|----|----------|
|         | 1  | 2  | 3           | 4  | 5  | -Posição |
| >       | 6  | 7  | 8           | 9  | 10 |          |
| nitores | 11 | 12 | 13          | 14 | 15 |          |
| Mo      | 16 | 17 | 18          | 19 | 20 | •        |
|         | 21 | 22 | 23          | 24 | 25 |          |

### 2. Exemplo para Configurar Data

Data: 2017-3/15

Enviar: 0x 38 30 31 73 56 59 31 37 0D ("Y17")
Enviar: 0x 38 30 31 73 56 4D 30 33 0D ("M03")
Enviar: 0x 38 30 31 73 56 44 31 35 0D ("D15")

## 3. Exemplo para Configurar Horário

Horário: 16:27:59

Enviar: 0x 38 30 31 73 57 48 31 36 0D ("H16") Enviar: 0x 38 30 31 73 57 4D 32 37 0D ("M27") Enviar: 0x 38 30 31 73 57 53 35 39 0D ("S59")

# Lista de Get-Function (Obter Função)

O PC pode interrogar o LFD para obter informações específicas. O formato do pacote Get-Function (Obter-Função) consiste em 9 bytes que é semelhante à estrutura do pacote Set-Function (Configurar Função). Note que o byte de "Valor" é sempre = 000.

## Lista de Get-Function (Obter-Função):

| Comprimento:       | Total de bytes da mensagem excluindo "CR".                                                                                                    |
|--------------------|----------------------------------------------------------------------------------------------------|
| TV/DS ID           | Identificação para cada TV/DS (01~98; padrão é 01).                                                                                                    |
| Tipo de<br>Comando | Identifique o tipo de comando,<br>"g" (0x67h) : Comando Get (Obter)<br>"r" (0x72h) : Resposta de comando válida<br>"-" (0x2Dh) : Resposta de comando inválida |
| Comando:           | Código de comando de função: Um código de byte ASCII.                                                                                                    |
| Valor [1~ 3]:      | Três bytes ASCII que definem o valor.                                                                                                    |
| CR                 | 0x0D                                                                                                    |

## Formato de Get-Function (Obter Função)

## Enviar: (Tipo de Comando="g")

| Nome                | Comprimento | ID     | Tipo de<br>Comando | Comando | Value1 | Value2 | Value3 | CR     |
|---------------------|-------------|--------|--------------------|---------|--------|--------|--------|--------|
| Contagem<br>de Byte | 1 Byte      | 2 Byte | 1 Byte             | 1 Byte  | 1 Byte | 1 Byte | 1 Byte | 1 Byte |
| Ordem de<br>bytes   | 1           | 2~3    | 4                  | 5       | 6      | 7      | 8      | 9      |

## Resposta: (Tipo de Comando="r" ou "-")

## Se o Comando for válido, Tipo de Comando = "r"

| Nome                | Comprimento | ID     | Tipo de<br>Comando | Comando | Value1 | Value2 | Value3 | CR     |
|---------------------|-------------|--------|--------------------|---------|--------|--------|--------|--------|
| Contagem<br>de Byte | 1 Byte      | 2 Byte | 1 Byte             | 1 Byte  | 1 Byte | 1 Byte | 1 Byte | 1 Byte |
| Ordem de<br>bytes   | 1           | 2~3    | 4                  | 5       | 6      | 7      | 8      | 9      |

## Se o Comando NÃO for válido, Tipo de Comando = "-"

| Nome                | Comprimento | ID     | Tipo de Comando | CR     |
|---------------------|-------------|--------|-----------------|--------|
| Contagem<br>de Byte | 1 Byte      | 2 Byte | 1 Byte          | 1 Byte |
| Ordem de<br>bytes   | 1           | 2~3    | 4               | 5      |

Exemplo 1: Obter Brilho da TV-05 e este comando é válido. O valor do Brilho é 67. Enviar (Formato Hex)

| Nome | Comprimento | ID           | Tipo de<br>Comando | Comando | Value1 | Value2 | Value3 | CR   |
|------|-------------|--------------|--------------------|---------|--------|--------|--------|------|
| Hex  | 0x38        | 0x30<br>0x35 | 0x67               | 0x62    | 0x30   | 0x30   | 0x30   | 0x0D |

### Resposta (Formato Hex)

| Nome | Comprimento | ID           | Tipo de<br>Comando | Comando | Value1 | Value2 | Value3 | CR   |
|------|-------------|--------------|--------------------|---------|--------|--------|--------|------|
| Hex  | 0x38        | 0x30<br>0x35 | 0x72               | 0x62    | 0x30   | 0x36   | 0x37   | 0x0D |

# Exemplo 2: Obter Cor do Display (#05), mas o comando Cor não é suportado por este modelo.

#### **Enviar (Formato Hex)**

| Nome | Comprimento | ID           | Tipo de<br>Comando | Comando | Value1 | Value2 | Value3 | CR   |
|------|-------------|--------------|--------------------|---------|--------|--------|--------|------|
| Hex  | 0x38        | 0x30<br>0x35 | 0x67               | 0x26    | 0x30   | 0x30   | 0x30   | 0x0D |

## Resposta (Formato Hex)

| Nome | Comprimento | ID           | Tipo de Comando | CR   |
|------|-------------|--------------|-----------------|------|
| Hex  | 0x34        | 0x30<br>0x35 | 0x2D            | 0x0D |
# Tabela de Get-Function (Obter Função)

# A. Função Básica

| Obter<br>Função               | Comprimento | ID | Comando      | Com             | ando          | Faixa de<br>Resposta                                 | Comentários                                                                                                    |
|-------------------------------|-------------|----|--------------|-----------------|---------------|------------------------------------------------------|----------------------------------------------------------------------------------------------------|
|                               |             |    | Type (ASCII) | Code<br>(ASCII) | Code<br>(Hex) | (Three ASCII<br>bytes)                               |                                                                                                    |
| Get-Brightness                | 8           |    | g            | b               | 62            | 000 ~ 100                                            |                                                                                                    |
| Get-Backlight *3.2.0          | 8           |    | а            | В               | 42            | 000 ~ 100                                            | 1. For Android<br>platform whose main<br>mode is controlled<br>by backlight and<br>the other sources<br>are controlled by<br>brightness.                                                                                       |
|                               |             |    |              |                 |               |                                                      | 2. Derived from Color calibration. *3.2.0                                                                                                    |
| Get-Volume                    | 8           |    | g            | f               | 66            | 000 ~ 100                                            |                                                                                                    |
| Get-Mute                      | 8           |    | g            | g               | 67            | 000: OFF<br>001: ON (muted)                          |                                                                                                    |
| Get-Input select              | 8           |    | g            | j               | 6A            | 000~<br>100~                                         | <ol> <li>1. 1st digit for signal<br/>detection: 0 means "no<br/>signal"; 1 means "signal<br/>detected"</li> <li>2. 2nd &amp; 3rd digit: See<br/>Set-function table</li> </ol>                                                  |
| Get-Power status:<br>ON/ STBY | 8           |    | g            | I               | 6C            | 001: ON<br>000: STBY                                 |                                                                                                    |
| Get-Remote control            | S           |    | g            | n               | 6E            | 000: Disable<br>001: Enable<br>002: Pass through     | Get RCU mode status                                                                                                    |
| Get-Power lock                | 8           |    | g            | 0               | 6F            | 000: Unlock<br>001: Lock                             |                                                                                                    |
| Get-Button lock               | 8           |    | g            | р               | 70            | 000: Unlock<br>001: Lock                             |                                                                                                    |
| Get-Menu lock                 | 8           |    | g            | I               | 6C            | 000: Unlock<br>001: Lock                             |                                                                                                    |
| Get-ACK                       | 8           |    | g            | Z               | 7A            | 000                                                  | This command is<br>used to test the<br>communication link                                                                                                    |
| Get-Thermal                   | 8           |    | g            | 0               | 30            | 000~100:<br>0~+100 deg C<br>-01~-99:<br>-1~-99 deg C |                                                                                                    |
| Get-Operation hour<br>*3.2.0  | 8           |    | g            | 1               | 31            | 000                                                  | <ol> <li>Accumulated hours<br/>in 6-digit integer<br/>(000,001~ 999,999)<br/>*3.2.0</li> <li>Can not be reset<br/>when FW update and<br/>Factory initiation *3.2.2</li> <li>Reply in new 32-<br/>byte format *3.2.0</li> </ol> |
| Get-Device name               | 8           |    | g            | 4               | 34            | 000                                                  | Reply in new 32-byte format *3.2.0                                                                                                    |

| Obter<br>Função             | Comprimento | ID | Comando | Com | ando | Faixa de<br>Resposta | Comentários                                                           |
|-----------------------------|-------------|----|---------|-----|------|----------------------|-----------------------------------------------------------------------|
| Get-MAC address             | 8           |    | g       | 5   | 35   | 000                  | (for the models with<br>LAN)<br>Reply in new 32-byte<br>format *3.2.0 |
| Get-IP address *3.2.0       | 8           |    | g       | 6   | 36   | 000                  | (for the models with<br>LAN)<br>Reply in new 32-byte<br>format *3.2.0 |
| Get-Serial number<br>*3.2.0 | 8           |    | g       | 7   | 37   | 000                  | Reply in new 32-byte format *3.2.0                                    |
| Get-FW version<br>*3.2.0    | 8           |    | g       | 8   | 38   | 000                  | Reply in new 32-byte format *3.2.0                                    |

#### NOTA:

#### 1. Exemplo para Obter Hora de Operação

Presumindo que a hora de operação acumulada é de 123.456 horasEnviar:0x 38 30 31 67 31 30 30 30 0D (Obter hora de operação)Resposta:0x 32 30 31 72 31 31 32 33 34 35 36 00 00 ... 00 00 0D

#### 2. Exemplo para Obter Nome do Dispositivo

Presumindo que o nome do dispositivo seja CDE-5500

| Enviar:   | 0x 38 30 31 67 34 30 30 30 0D (Obter Nome do Dispositivo) |
|-----------|-----------------------------------------------------------|
| Resposta: | 0x 32 30 31 72 34 43 44 45 2D 35 35 30 30 00 00 00 00 0D  |

Presumindo que o nome do dispositivo seja "NMP-302# 1"

Enviar:0x 38 30 31 67 34 30 30 30 0D (Obter Nome do Dispositivo)Resposta:0x 32 30 31 72 34 4E 4D 50 2D 33 30 32 23 31 00 00 ...00 00 0D

#### 3. Exemplo para Obter Endereço MAC

Presumido que o endereço MAC seja 00:11:22:aa:bb:cc

| Enviar:   | 0x 38 30 31 67 35 30 30 30 0D (Obter endereço MAC)            |
|-----------|---------------------------------------------------------------|
| Resposta: | 0x 32 30 31 72 35 30 30 31 31 32 32 61 61 62 62 63 63 00 0000 |
|           | 00 0D                                                         |

#### 4. Exemplo para Obter Endereço IP

Presumindo que o endereço IP seja 192.168.100.2

| Enviar:   | 0x 38 30 31 67 36 30 30 30 0D (Obter endereço IP)           |
|-----------|-------------------------------------------------------------|
| Resposta: | 0x 32 30 31 72 36 31 39 32 2E 31 36 38 2E 31 30 30 2E 32 00 |
|           | 0000 00 0D                                                  |

#### 5. Exemplo para Obter Número de Série

Presumindo que o número de série seja ABC180212345

| Enviar:   | 0x 38 30 31 67 37 30 30 30 0D (Obter número de série)         |
|-----------|---------------------------------------------------------------|
| Resposta: | 0x 32 30 31 72 37 41 42 43 31 38 30 32 31 32 33 34 35 00 0000 |
|           | 00 0D                                                         |

#### 6. Exemplo para Obter Versão FW

Presumindo que a versão FW seja 3.02.001

| Enviar:   | 0x 38 30 31 67 38 30 30 30 0D (Obter versão FW)         |
|-----------|---------------------------------------------------------|
| Resposta: | 0x 32 30 31 72 38 33 2E 30 32 2E 30 30 31 00 0000 00 0D |

# B. Função opcional

| Obter<br>Função                 | Comprimento | ID | Comando      | Comando         |            | Faixa de<br>Resposta                                                                                            | Comentários                                                                                                    |
|---------------------------------|-------------|----|--------------|-----------------|------------|----------------------------------------------------------------------------------------------------|----------------------------------------------------------------------------------------------------|
|                                 |             |    | Type (ASCII) | Code<br>(ASCII) | Code (Hex) | (Three ASCII bytes)                                                                                             |                                                                                                    |
| Get-Contrast                    | 8           |    | g            | а               | 61         | 000 ~ 100                                                                                                    |                                                                                                    |
| Get-Sharpness                   | 8           |    | g            | с               | 63         | 000 ~ 100                                                                                                    |                                                                                                    |
| Get-Color                       | 8           |    | g            | d               | 64         | 000 ~ 100                                                                                                    |                                                                                                    |
| Get-Tint                        | 8           |    | g            | е               | 65         | 000 ~ 100                                                                                                    |                                                                                                    |
| Get-Backlight On_<br>Off *3.2.3 | 8           |    | g            | h               | 68         | 000: OFF<br>001: ON                                                                                             | Keep both "Backlight<br>On_Off" and "Function<br>On_Off" for backward<br>compatibility *3.3.2                                                                                  |
| Get Freeze On_Off<br>*3.2.5     | 8           |    | g            | i               | 69         | 000: OFF<br>001: ON                                                                                             | Keep both "Freeze<br>On_Off" and "Function<br>On_Off" for backward<br>compatibility *3.3.2                                                                                     |
| Get-PIP mode                    | 8           |    | g            | t               | 74         | 000: OFF<br>001: PIP (POP)<br>002: PBP                                                                          |                                                                                                    |
| Get-PIP input                   | 8           |    | g            | u               | 75         | 000 ~                                                                                                    | See Set-input select                                                                                                    |
| Get-Tiling Mode                 | 8           |    | g            | v               | 76         | 000: OFF<br>001: ON                                                                                             | (for Video wall)                                                                                                    |
| Get-Tiling<br>Compensation      | 8           |    | g            | w               | 77         | 000: OFF<br>001: ON                                                                                             | (for Video wall)<br>Bezel width<br>compensation                                                                                                    |
| Get-Tiling H by V<br>monitors   | 8           |    | g            | x               | 78         | 01x~09x: H monitors<br>0x1~0x9: V monitors                                                                      | (for Video wall)<br>1. 2nd digital for H<br>monitors<br>2. 3rd digital for V<br>monitors                                                                                       |
| Get-Tiling position             | 8           |    | g            | У               | 79         | 000: OFF<br>001~025                                                                                             | (for Video wall)<br>Copy the screen of<br>Position# to identified<br>display                                                                                                   |
| Get-Date: Year                  | 8           |    | g            | 2               | 32         | Y00~Y00                                                                                                    | Last 2 digits<br>(20)17~(20)99                                                                                                    |
| Get-Date: Month                 | 8           |    | g            | 2               | 32         | M00~M00                                                                                                    | 2 digits                                                                                                    |
| Get-Date: Day                   | 8           |    | g            | 2               | 32         | D00~M00                                                                                                    | 2 digits                                                                                                    |
| Get-Time: Hour                  | 8           |    | g            | 3               | 33         | H00~H00                                                                                                    | 24-hr format.<br>2 digits                                                                                                    |
| Get-Time: Min                   | 8           |    | g            | 3               | 33         | M00~M00                                                                                                    | 2 digits                                                                                                    |
| Get-Time: Sec                   | 8           |    | g            | 3               | 33         | S00~S00                                                                                                    | 2 digits                                                                                                    |
| Get-Smart hub *3.3.0            | 8           |    | g            | :               | ЗA         | 000: all<br>00A: Amb_Temp<br>00B: Amb_Humidity<br>00C: Amb_Light<br>00D: Amb_PIR<br>detection                   | <ol> <li>Reply in new 32-<br/>byte format. Each<br/>sub-item length is<br/>fixed 6 bytes. *3.3.0</li> <li>Allow get data<br/>separately or once for<br/>all. *3.3.0</li> </ol> |
| Get-Function On_<br>Off *3.3.2  | 8           |    | G            | =               | 3D         | 001: Backlight OFF<br>101: Backlight ON<br>002: Freeze OFF<br>102: Freeze ON<br>003: Touch OFF<br>103: Touch ON |                                                                                                    |

#### NOTA:

#### 1. Exemplo para Obter Data

Presumindo que a data atual do monitor #01 seja como mostrado abaixo: Data: 2017-3/15

| Enviar:   | 0x 38 30 31 67 32 59 30 30 0D (Obter Data:Ano) |
|-----------|------------------------------------------------|
| Resposta: | 0x 38 30 31 72 32 59 31 37 0D ("Y17")          |
| Enviar:   | 0x 38 30 31 67 32 4D 30 30 0D (Obter Data:Mês) |
| Resposta: | 0x 38 30 31 72 32 4D 30 33 0D ("M03")          |
| Enviar:   | 0x 38 30 31 67 32 44 30 30 0D (Obter Dia:Dia)  |
| Resposta: | 0x 38 30 31 72 32 44 31 35 0D ("D15")          |

#### 2. Exemplo para Obter Horário

Presumindo que a horário atual do monitor #01 seja como mostrado abaixo: Horário: 16:27:59

| Enviar:   | 0x 38 30 31 67 33 48 30 30 0D (Obter Horário: Hora) |
|-----------|-----------------------------------------------------|
| Resposta: | 0x 38 30 31 72 33 48 31 36 0D ("H16")               |
| Enviar:   | 0x 38 30 31 67 33 4D 30 30 0D (Obter Horário:Min)   |
| Resposta: | 0x 38 30 31 72 33 4D 32 37 0D ( M27 )               |
| Enviar:   | 0x 38 30 31 67 33 53 30 30 0D (Obter Horário:Seg)   |
| Resposta: | 0x 38 30 31 72 33 53 35 39 0D ("S59")               |

#### 3. Exemplo de hub Get Smart

Assumimos que a temperatura ambiente é de -5 graus C, a umidade ambiente é de 30%, a luz ambiente é de 80, a detecção Amb\_PIR é de 1

| Enviar:                     | 0x 38 30 31 67 3A 30 30 30 0D (Obtenha todas as informações sobre o Smart hub)                                    |
|-----------------------------|----------------------------------------------------------------------------------------------------|
| Resposta:<br>30 38 30 44 30 | 0x 32 30 31 72 3A 41 2D 30 35 2E 30 42 30 33 30 2E 30 43 30 30 30 30 30 31 00 00 00 0D (A-05.0B030.0C00080D00001) |
| Enviar:                     | 0x 38 30 31 67 3A 30 30 41 0D (Obter somente Amb_Temp)                                                            |
| Resposta:                   | 0x 32 30 31 72 3A 41 2D 30 35 2E 30 00 0000 00 0D (A-05.0)                                                        |

#### C. Resposta automática \*3.2.1

O monitor enviará os dados/status atualizados automaticamente sem obter uma consulta do host sempre que os seguintes dados/status forem alterados pelo usuário através de qualquer uma das maneiras disponíveis como: unidade de controle remoto, teclas frontais ou tela de toque.

- Interruptor Liga/Desliga
- Seleção de entrada
- Brilho
- Luz de fundo
- Volume
- Mudo ligado/desligado

# Modo de Passagem por Controle Remoto

Quando o PC define o modo de Passagem do Display ao Controle remoto, o Monitor enviará um pacote de 7 byte (seguido por "CR") em resposta à ativação do botão RCU (Unidade de Controle Remoto).

Neste modo, o controle remoto não terá efeito na função Display. Por exemplo: O "Volume+" não mudará o volume do Monitor, mas em vez disso, apenas envia o código "Volume+" para o PC pela porta RS-232.

# Formato de Passagem IR-Função

#### Resposta: (Tipo de Comando="p")

| Nome                | Comprimento | ID     | Tipo de<br>Comando | Código 1 da<br>RCU<br>(MSB) | Código 2<br>da RCU<br>(LSB) | CR     |
|---------------------|-------------|--------|--------------------|-----------------------------|-----------------------------|--------|
| Contagem<br>de Byte | 1 Byte      | 2 Byte | 1 Byte             | 1 Byte                      | 1 Byte                      | 1 Byte |
| Ordem de<br>bytes   | 1           | 2~3    | 4                  | 5                           | 6                           | 7      |

Exemplo 1: Passagem ao controle remoto quando a tecla "VOL+" for pressionada para o Display (#5)

#### **Enviar (Formato Hex)**

| Nome | Comprimento | ID           | Tipo de<br>Comando | Código 1 da<br>RCU<br>(MSB) | Código 2 da<br>RCU<br>(LSB) | CR   |
|------|-------------|--------------|--------------------|-----------------------------|-----------------------------|------|
| Hex  | 0x36        | 0x30<br>0x35 | 0x70               | 0x31                        | 0x30                        | 0x0D |

| Tecla                              | Código<br>(HEX) | Básico *3.1.1 | Opcional *3.1.1 |
|------------------------------------|-----------------|---------------|-----------------|
| 1                                  | 01              | V             |                 |
| 2                                  | 02              | V             |                 |
| 3                                  | 03              | V             |                 |
| 4                                  | 04              | V             |                 |
| 5                                  | 05              | V             |                 |
| 6                                  | 06              | V             |                 |
| 7                                  | 07              | V             |                 |
| 8                                  | 08              | V             |                 |
| 9                                  | 09              | V             |                 |
| 0                                  | 0A              | V             |                 |
| -                                  | OB              |               | V               |
| RECALL (LAST)                      | 0C              |               | V               |
| INFO (DISPLAY)                     | 0D              |               | V               |
|                                    | OE              |               |                 |
| ASPECT (ZOOM, SIZE)                | OF              |               | V               |
| VOLUME UP (+)                      | 10              | V             |                 |
| VOLUME DOWN (-)                    | 11              | V             |                 |
| MUTE                               | 12              | V             |                 |
| CHANNEL/PAGE UP (+)/ BRIGHTNESS+   | 13              |               | V               |
| CHANNEL/PAGE DOWN (-)/ BRIGHTNESS- | 14              |               | V               |
| POWER                              | 15              | V             |                 |
| SOURCES (INPUTS)                   | 16              | V             |                 |
|                                    | 17              |               |                 |
|                                    | 18              |               |                 |
| SLEEP                              | 19              |               | V               |
| MENU                               | 1A              | V             |                 |
| UP                                 | 1B              | V             |                 |
| DOWN                               | 1C              | V             |                 |
| LEFT (-)                           | 1D              | V             |                 |
| RIGHT (+)                          | 1E              | V             |                 |
| OK (ENTER, SET)                    | 1F              | V             |                 |
| EXIT                               | 20              | V             |                 |
|                                    | 21              |               |                 |
|                                    | 22              |               |                 |
|                                    | 23              |               |                 |
|                                    | 24              |               |                 |
|                                    | 25              |               |                 |
|                                    | 26              |               |                 |
|                                    | 27              |               |                 |

| ТесІа         | Código<br>(HEX) | Básico *3.1.1 | Opcional *3.1.1 |
|---------------|-----------------|---------------|-----------------|
|               | 28              |               |                 |
|               | 29              |               |                 |
|               | 2A              |               |                 |
|               | 2B              |               |                 |
| RED [[ (F1)   | 2C              |               | V               |
| GREEN 📕 (F2)  | 2D              |               | V               |
| YELLOW 🦲 (F3) | 2E              |               | V               |
| BLUE 🚺 (F4)   | 2F              |               | V               |

#### NOTA:

- **1.** Este código de passagem de IR é diferente do código da tecla RCU.
- 2. Seqüência de controle especial para tecla POWER (Energia) sob o modo passagem de IR.
- 2-1. Quando o monitor estiver desligado e receber o código IR POWER (ENERGIA IR): O monitor se ligará automaticamente e encaminhará o código POWER (energia) ao host através de RS-232.
- 2-2. Quando o Monitor estiver ON (Ligado) e receber o código IR POWER (ENERGIA IR): O monitor encaminhará o código POWER (ENERGIA) ao host atravé de RS-232 e, em seguida, se desligará sozinho.
- **2-3.** Quando o SET-POWER LOCK (BLOQUEAR CONFIGURAR ENERGIA) estiver ativado, o Monitor não responderá à pressão da tecla POWER (ENERGIA).
- 3. O código VOLUME UP (AUMENTAR VOLUME) e VOLUME DOWN (REDUZIR VOLUME) será repetidamente produzido quando você pressionar e segurar as teclas.

# Apêndice

# Formato de suporte de mídia USB

Foto

| Imagem | Foto          | Resolução    |
|--------|---------------|--------------|
|        | Base-line     | 1920 x 1080  |
| JPEG   | Progressive   | 1024 x 768   |
| PNG    | non-interlace | 1920 x 1080  |
|        | Interlace     | 1920 x 1080  |
| BMP    |               | 15360 x 8640 |

## Vídeo

| Contêineres                                                                                                    | Codec      | Resolução            | Taxa de bits |  |
|----------------------------------------------------------------------------------------------------|------------|----------------------|--------------|--|
| MKV(.mkv)<br>WebM(.webm)                                                                                                    | VP9        | 4096 x 2176 @60 FPS  | 100 Mbps     |  |
| MP4(.mp4, .mov)<br>3GPP(.3gpp, .3gp)<br>MEPG transport<br>stream (.ts, .trp, .tp)<br>MKV(.mkv)<br>WebM(.webm)<br>FLV(.flv)<br>AVI(lavi)<br>H265(.265)                                                                       | HEVC/H.265 | 4096 x 2176 @60 FPS  | 100 Mbps     |  |
| MP4(.mp4, .mov)<br>3GPP(.3gpp, .3gp)<br>MEPG transport<br>stream (.ts, .trp, .tp)<br>MPEG program<br>stream<br>(.DAT, .VOB, .MPG,<br>.MPEG)<br>MKV(.mkv)<br>WebM(.webm)<br>AVI(lavi)<br>ASF(.asf)<br>WMV(.wmv)<br>OGM(.ogm) | MPEG1/2    | 1920 x 1080 @120 FPS | 40 Mbps      |  |

| Contêineres                                                                                                    | Codec                                              | Resolução            | Taxa de bits |
|----------------------------------------------------------------------------------------------------|----------------------------------------------------|----------------------|--------------|
| MP4(.mp4, .mov)<br>3GPP(.3gpp, .3gp)<br>MEPG transport<br>stream<br>(.ts, .trp, .tp)<br>MPEG program<br>stream<br>(.DAT, .VOB, .MPG,<br>.MPEG)<br>MKV(.mkv)<br>WebM(.webm)<br>FLV(.flv)<br>AVI(lavi)<br>ASF(.asf)<br>WMV(.wmv)<br>OGM(.ogm) | MPEG4                                              | 1920 x 1080 @120 FPS | 40 Mbps      |
| ASF(.asf)<br>AVI(.avi)<br>DivX(.divx)<br>MKV(.mkv)<br>MP4(.mp4, .mov)<br>OGM(.ogm)<br>WebM(.webm)<br>WMV(.wmv)                                                                                                    | DivX 3.11<br>Divx 4.12<br>DivX 5.x<br>DivX 6, XviD | 1920 x 1080 @120 FPS | 40 Mbps      |
| AVI(.avi)<br>FLV(.flv)                                                                                                    | Sorenson<br>H.263                                  | 1920 x 1080 @120 FPS | 40 Mbps      |
| 3GPP(.3gpp, .3gp)<br>ASF(.asf)<br>AVI(lavi)<br>FLV(.flv)<br>MP4(.mp4, mov)<br>WMV(.wmv)                                                                                                    | H.263                                              | 1920 x 1080 @120 FPS | 40 Mbps      |

| Contêineres                                                                                                    | Codec | Resolução            | Taxa de bits |
|----------------------------------------------------------------------------------------------------|-------|----------------------|--------------|
| 3GPP(.3gpp, .3gp)<br>ASF(.asf)<br>AVI(lavi)<br>FLV(.flv)<br>H.264(.264)<br>MKV(.mkv)<br>MP4(.mp4, .mov)<br>MEPG transport<br>stream<br>(.ts, .trp, .tp)<br>MPEG program<br>stream<br>(.DAT, .VOB, .MPG,<br>.MPEG)<br>OGM(.ogm)<br>WebM(.webm)<br>WMV(.wmv) | H.264 | 4096 x 2160 @60 FPS  | 135 Mbps     |
| AVS(.avs)<br>MEPG transport<br>stream<br>(.ts, .trp, .tp)                                                                                                    | AVS   | 1920 x 1080 @60 FPS  | 50 Mbps      |
| AVS(.avs)<br>MEPG transport<br>stream<br>(.ts, .trp, .tp)                                                                                                    | AVS+  | 1920 x 1080 @60 FPS  | 50 Mbps      |
| AVS(.avs2)<br>MEPG transport<br>stream<br>(.ts, .trp, .tp)                                                                                                    | AVS2  | 4096 x 2160 @60 FPS  | 100 Mbps     |
| 3GPP(.3gpp, .3gp)<br>ASF(.asf)<br>AVI(.avi)<br>MKV(.mkv)<br>MP4(.mp4, .mov)<br>OGM(.ogm)<br>WebM(.webm)<br>WMV(.wmv)                                                                                                    | WMV3  | 1920 x 1080 @120 FPS | 40 Mbps      |

| Contêineres                                                                                                    | Codec       | Resolução            | Taxa de bits |
|----------------------------------------------------------------------------------------------------|-------------|----------------------|--------------|
| 3GPP(.3gpp, .3gp)<br>ASF(.asf)<br>AVI(.avi)<br>MKV(.mkv)<br>MP4(.mp4, .mov)<br>MEPG transport<br>stream (.ts, .trp, .tp)<br>WebM(.webm)<br>WMV(.wmv)<br>VC1(.vc1) | VC1         | 2048 x 1024 @120 FPS | 40 Mbps      |
| 3GPP(.3gpp, 3gp)<br>AVI(.avi)<br>FLV(.flv)<br>MKV(.mkv)<br>MP4(.mp4, .mov)<br>OGM(.gom)<br>WebM(.webm)                                                            | Motion JPEG | 1920 x 1080 @30 FPS  | 40 Mbps      |
| 3GPP(.3gpp, .3gp)<br>AVI(.avi)<br>FLV(.flv)<br>MKV(.mkv)<br>MP4(.mp4, .mov)<br>OGM(.gom)<br>WebM(.webm)                                                           | VP8         | 1920 x 1080 @60 FPS  | 50 Mbps      |
| MKV(.mkv)<br>RM(.rm, .rmvb)<br>WebM(.webm)                                                                                                    | RV30/RV40   | 1920 x 1080 @60 FPS  | 40 Mbps      |
| 3GPP(.3gpp, .3gp)<br>MKV(.mkv)<br>MP4(.mp4, .mov)<br>WebM(.webm)                                                                                                  | AV1         | 4096 x 2176 @60 FPS  | 100 Mbps     |

# Áudio

| Contêineres                                                                                                    | Codec                 | Taxa de<br>amostragem          | Canal     | Taxa de bits     |
|----------------------------------------------------------------------------------------------------|-----------------------|--------------------------------|-----------|------------------|
| 3GPP(.3gpp,<br>.3gp)<br>ASF(.asf)<br>AVI(.avi)<br>DivX(.divx)                                                                                                    | MPEG1/2<br>Layer1     | 16 kHz~48 kHz                  | Up to 2   | 32 kbps~448 kbps |
| FLV(.flv)<br>MKV(.mkv,<br>.mka)<br>MP3(.mp3)<br>MP4(.mp4)                                                                                                    | MPEG1/2<br>Layer2     | 16 kHz~48 kHz                  | Up to 2   | 8 kbps~384 kbps  |
| MEPG transport<br>stream (.ts, .trp,<br>.tp)<br>MPEG program<br>stream(.DAT,<br>.VOB, .MPG,<br>.MPEG)<br>OGM(.ogm)<br>WAV(.wav)<br>WebM(.webm)<br>WMV(.wmv)                                                                                                    | MPEG1/2/2.5<br>Layer3 | 8 kHz~ 48 kHz                  | Up to 2   | 8 kbps~320 kbps  |
| 3GPP(.3gpp,<br>.3gp)<br>ASF(.asf)<br>AVI(.avi)<br>AC3(.ac3)<br>DivX(.divx)<br>MKV(.mkv,<br>.mka)<br>MP4(.mp4)<br>MEPG transport<br>stream (.ts, .trp,<br>.tp)<br>MPEG program<br>stream<br>(.DAT, .VOB,<br>.MPG, .MPEG)<br>OGM(.ogm)<br>WebM(.webm)<br>WMV(.wmv) | AC3(DD)               | 32 kHz,<br>44.1 kHz,<br>48 kHz | Up to 5.1 | 32 kbps~640 kbps |

| Contêineres                                                                                                    | Codec         | Taxa de<br>amostragem          | Canal     | Taxa de bits                                                                    |
|----------------------------------------------------------------------------------------------------|---------------|--------------------------------|-----------|---------------------------------------------------------------------------------|
| 3GPP(.3gpp,<br>.3gp)<br>ASF(.asf)<br>AVI(.avi)<br>DivX(.divx)<br>EAC3(.ec3)<br>MKV(.mkv,<br>.mka)<br>MP4(.mp4)<br>MEPG transport<br>stream<br>(.ts, .trp, .tp)<br>MPEG program<br>stream<br>(.DAT, .VOB,<br>.MPG, .MPEG)                                                                                            | EAC3(DDP)     | 32 kHz,<br>44.1 kHz,<br>48 kHz | Up to 5.1 | 32 kbps~6 Mbps                                                                  |
| OGM(.ogm)<br>WebM(.webm)<br>WMV(.wmv)                                                                                                    | EAC3(DDP)     | 32 kHz,<br>44.1 kHz,<br>48 kHz | Up to 5.1 | 32 kbps~6 Mbps                                                                  |
| 3GPP(.3gpp,<br>.3gp)<br>AAC(.aac)<br>ASF(.asf)<br>AVI(.avi)<br>DivX(.divx)<br>FLV(.flv)<br>MKV(.mkv,<br>.mka)<br>MP4(.mp4)<br>MEPG transport<br>stream (.ts, .trp,<br>.tp)<br>MPEG program<br>steam (.DAT,<br>.VOB, .MPG,<br>.MPEG)<br>OGM(.ogm)<br>RM(.rm, .rmvb,<br>.ra)<br>WAV(.wav)<br>WebM(.webm)<br>WMV(.wmv) | AAC-LC, HEAAC | 8 kHz~ 48 kHz                  | Up to 5.1 | AAC-LC: 12<br>kbps~576 kbps<br>V1: 6 kbps~288<br>kbps<br>V2: 3 kbps~144<br>kbps |

| Contêineres                                                                                                    | Codec                                      | Taxa de<br>amostragem | Canal     | Taxa de bits         |
|----------------------------------------------------------------------------------------------------|--------------------------------------------|-----------------------|-----------|----------------------|
| 3GPP(.3gpp,<br>.3gp)<br>ASF(.asf)<br>AVI(.avi)<br>MKV(.mkv,<br>.mka)<br>MP4(.mp4,<br>.mov)<br>WebM(.webm)<br>WMV(.wma,<br>.wmv)              | WMA                                        | 8 kHz~48 kHz          | Up to 2   | 128 kbps~320<br>kbps |
| 3GPP(.3gpp,                                                                                                    | WMA 10 Pro<br>M0                           | 8 kHz~48 kHz          | Up to 2   | < 192 kbps           |
| ASF(.asf)<br>AVI(.avi)                                                                                                    | WMA 10 Pro<br>M1                           | 8 kHz~48 kHz          | Up to 5.1 | < 384 kbps           |
| MP4(.mp4,<br>.mov)<br>WMV(.wma,<br>.wmv)                                                                                                    | WMA 10 Pro<br>M2                           | 8 kHz~96 kHz          | Up to 5.1 | < 768 kbps           |
| 3GPP(.3gpp,<br>.3gp)<br>ASF(.asf)<br>AVI(.avi)<br>MKV(.mkv,<br>.mka)<br>MP4(.mp4,<br>.mov)<br>Ogg(.ogg)<br>WebM(.webm)<br>WMV(.wma,<br>.wmv) | VORBIS<br>*Support stereo<br>decoding only | Up to 48 kHz          | Up to 2   |                      |

| Contêineres                                                                                                    | Codec               | Taxa de<br>amostragem                             | Canal     | Taxa de bits                  |
|----------------------------------------------------------------------------------------------------|---------------------|---------------------------------------------------|-----------|-------------------------------|
| 3GPP(.3gpp,<br>.3gp)<br>AVI(.avi)<br>DTS(.dts)<br>MKV(.mkv,<br>.mka)<br>MP4(.mp4,<br>.mov)<br>MEPG transport<br>stream<br>(.ts, .trp, .tp)<br>MPEG program<br>stream<br>(.DAT, .VOB,<br>.MPG, .MPEG)<br>OGM(.ogm)<br>WAV(.wav)<br>WebM(.webm) | DTS                 | Up to 48 kHz                                      | Up to 5.1 | < 1.5 Mbps (Pure<br>DTS core) |
| 3GPP(.3gpp,<br>.3gp)<br>MP4(.mp4,<br>.mov)<br>MEPG transport<br>stream (.ts, .trp,<br>.tp)                                                                                                    | DTS LBR             | 12 kHz, 22 kHz,<br>24 kHz,<br>44.1 kHz,<br>48 kHz | Up to 5.1 | Up to 2 Mbps                  |
| 3GPP(.3gpp,<br>.3gp)<br>MP4(.mp4,<br>.mov)<br>MEPG transport<br>stream (.ts, .trp,<br>.tp, .mts, .m2ts)                                                                                                    | DTS XLL             | Up to 96 kHz                                      | Up to 6   | Up to 6.123 Mbps              |
| 3GPP(.3gpp,<br>.3gp)<br>MP4(.mp4,<br>.mov)<br>MEPG transport<br>stream (.ts, .trp,<br>.tp, .mts, .m2ts)                                                                                                    | DTS Master<br>Audio | Up to 48 kHz                                      | Up to 6   | Up to 24.537<br>Mbps          |

| Contêineres                                                                                                    | Codec                 | Taxa de<br>amostragem                           | Canal               | Taxa de bits     |
|----------------------------------------------------------------------------------------------------|-----------------------|-------------------------------------------------|---------------------|------------------|
| 3GPP(.3gpp,<br>.3gp)<br>ASF(.asf)<br>AVI(.avi)<br>FLV(.flv)<br>MKV(.mkv,<br>.mka)<br>MP4(.mp4,<br>.mov, .m4a)<br>MEPG transport<br>stream<br>(.ts, .trp, .tp)<br>MPEG program<br>stream<br>(.DAT, .VOB,<br>.MPG, .MPEG)<br>OGM(.ogm)<br>WAV(.wav)<br>WebM(.webm)<br>WMV(.wmv) | LPCM                  | 8 kHz~48 kHz                                    | Mono, Stereo<br>5.1 | 64 kbps~1.5 Mbps |
| AVI(.avi)<br>MKV(.mkv,<br>.mka)<br>OGM(.ogm)<br>WAV(.wav)<br>WebM(.webm)                                                                                                    | IMA-ADPCM<br>MS)ADPCM | 8 kHz~48 kHz                                    | Up to 2             | 32 kbps~384 kbps |
| AVI(.avi)<br>FLV(.flv)<br>MKV(.mkv,<br>.mka)<br>WAV(.wav)<br>WebM(.webm)                                                                                                    | G711 A /mu-<br>law    | 8 kHz                                           | 1                   | 64 kbps          |
| RM(.rm, .rmvb,<br>.ra)                                                                                                    | LBR(cook)             | 8 kHz,<br>11.025 kHz,<br>22.05 kHz,<br>44.1 kHz | Up to 5.1           | 6 kbps~128 kbps  |
| FLAC(.flac)<br>MKV(.mkv,<br>.mka)<br>WebM(.webm)                                                                                                    | FLAC                  | 8 kHz~96 kHz                                    | Up to 7.1           | < 1.6 Mbps       |
| MKV(.mkv,<br>.mka)<br>WebM(.webm)                                                                                                    | OPUS                  | 8 kHz~48 kHz                                    | Up to 6             | 6 kbps~510 kbps  |

| Contêineres                                                                                                  | Codec                                   | Taxa de<br>amostragem          | Canal                                                        | Taxa de bits                        |
|----------------------------------------------------------------------------------------------------|-----------------------------------------|--------------------------------|--------------------------------------------------------------|-------------------------------------|
| 3GPP(.3gpp,<br>3gp)<br>AC4(.ac4)<br>MP4(.mp4,<br>.mov, .m4a)<br>MEPG transport<br>stream (.ts, .trp,<br>.tp) | AC4                                     | 44.1 kHz,<br>48 kHz            | Up to 5.1<br>(MS12<br>v1.x)<br>Up to 7.1<br>(MS12 v2.x)      | Up to 1521 kbps<br>per presentation |
| 3GPP(.3gpp,<br>.3gp)<br>MP4(.mp4,<br>.mov, .m4a)                                                             | Fraunhofer<br>MPEG-H TV<br>Audio System | 32 kHz,<br>44.1 kHz,<br>48 kHz | Up to 16 core<br>channels<br>Up to 5.1<br>channels<br>output | 1.2 Mbps                            |
| 3GPP(.3gpp,<br>.3gp)<br>MP4(.mp4,<br>.mov, .m4a)                                                             | AMR-NB                                  | 8 kHz                          | 1                                                            | 4.75~12.2 kbps                      |
| 3GPP(.3gpp,<br>.3gp)<br>MP4(.mp4,<br>.mov, .m4a)                                                             | AMR-WB                                  | 16 kHz                         | 1                                                            | 6.6~23.85 kbps                      |

## Subtítulo

#### <u>Interno</u>

| Extensão de arquivo | Contêineres                 | Codec                                                    |
|---------------------|-----------------------------|----------------------------------------------------------|
| dat, mpg, mpeg, vob | MPG, MPEG                   | DVD Subtitle                                             |
| ts, trp, tp         | TS                          | DVB Subtitle                                             |
| mp4                 | MP4                         | DVD Subtitle<br>UTF-8 Plain Text                         |
| mkv                 | MKV                         | ASS<br>SSA<br>UTF-8 Plain Text<br>VobSub<br>DVD Subtitle |
| divx, avi           | AVI(1.0, 2.0)<br>DMF0, 1, 2 | XSUB<br>XSUB+                                            |

#### <u>Externo</u>

| Extensão de arquivo | Contêineres                                                  | Codec                    |
|---------------------|--------------------------------------------------------------|--------------------------|
| .srt                | SubRip                                                       |                          |
| .ssa/.ass           | SubStation Alpha                                             |                          |
| .smi                | SAMI                                                         |                          |
| .sub                | SubViewer<br>MicroDVD<br>DVDSubtitleSystem<br>SubIdx(VobSub) | SubViewer 1.0 & 2.0 Only |
| .txt                | TMPlayer                                                     |                          |

# Tabela de temporização

# HDMI PC

| Resolução   | Taxa de atualização |  |
|-------------|---------------------|--|
| C 40 × 480  | 60 Hz               |  |
| 640 X 480   | 72 Hz               |  |
|             | 75 Hz               |  |
| 800 x 600   | 72 Hz               |  |
|             | 75 Hz               |  |
|             | 60 Hz               |  |
| 1024 x 768  | 70 Hz               |  |
|             | 75 Hz               |  |
| 1280 x 1024 | 60 Hz               |  |
| 1360 x 768  | 60 Hz               |  |
| 1920 x 1080 | 60 Hz               |  |

#### HDMI

| Vídeo | Resolução   | Taxa de atualização |
|-------|-------------|---------------------|
| 480i  | 720 x 480   | 60 Hz               |
| 480p  | 720 x 480   | 60 Hz               |
| 576i  | 720 x 576   | 50 Hz               |
| 576p  | 720 x 576   | 50 Hz               |
| 7200  | 1280 × 720  | 50 Hz               |
| 720μ  | 1280 X 720  | 60 Hz               |
| 1090; | 1020 v 1090 | 50 Hz               |
| 10901 | 1920 X 1080 | 60 Hz               |
| 10905 | 1020 v 1090 | 50 Hz               |
| 1090b | 1920 X 1080 | 60 Hz               |
|       | 3840 x 2160 | 29.97 Hz/R444       |
|       | 3840 x 2160 | 30 Hz/R444          |
|       | 3840 x 2160 | 25 Hz/R444          |
|       | 3840 x 2160 | 23.98 Hz/R444       |
|       | 3840 x 2160 | 24 Hz/R444          |
| 414   | 4096 x 2160 | 24 Hz/R444          |
| 46    | 3840 x 2160 | 50 Hz/R444          |
|       | 3840 x 2160 | 59 Hz/R444          |
|       | 3840 x 2160 | 60 Hz/R444          |
|       | 4096 x 2160 | 50 Hz/R444          |
|       | 4096 x 2160 | 59 Hz/R444          |
|       | 4096 x 2160 | 60 Hz/R444          |

# Tipo C

| Vídeo        | Resolução   | Taxa de atualização |
|--------------|-------------|---------------------|
|              | 640 x 480   | 60 Hz               |
|              | 640 x 480   | 60 Hz               |
| 480p (4:3)   | 720 x 480   | 60 Hz               |
|              | 1440 x 480  | 60 Hz               |
|              | 720 x 480   | 60 Hz               |
| 480p (16:9)  | 1440 x 480  | 60 Hz               |
|              | 1440 x 480  | 60 Hz               |
| 576p (4:3)   | 720 x 576   | 50 Hz               |
| F7(m (1(.0)  | 720 x 576   | 50 Hz               |
| 576b (16:3)  | 1440 x 576  | 50 Hz               |
|              | 1280 x 720  | 50 Hz               |
| 720p (16:9)  | 1280 x 720  | 60 Hz               |
|              | 1280 x 720  | 60 Hz               |
|              | 1920 x 1080 | 24 Hz               |
|              | 1920 x 1080 | 24 Hz               |
|              | 1920 x 1080 | 25 Hz               |
| 1080n(16.0)  | 1920 x 1080 | 30 Hz               |
| 10800 (10.9) | 1920 x 1080 | 30 Hz               |
|              | 1920 x 1080 | 50 Hz               |
|              | 1920 x 1080 | 60 Hz               |
|              | 1920 x 1080 | 60 Hz               |
|              | 3840 x 2160 | 24 Hz               |
|              | 3840 x 2160 | 25 Hz               |
| 4K           | 3840 x 2160 | 30 Hz               |
|              | 3840 x 2160 | 50 Hz               |
|              | 3840 x 2160 | 60 Hz               |

# Solução de problemas

Esta seção descreve alguns problemas comuns que você pode ter ao utilizar o ViewBoard.

| Problema ou questão                       | Possíveis soluções                                                                                  |  |
|-------------------------------------------|----------------------------------------------------------------------------------------------------|--|
|                                           | <ol> <li>Verifique se algo está obstruindo o receptor do<br/>controle remoto do monitor.</li> </ol> |  |
| O controle remoto não<br>está funcionando | <ol> <li>Verificar se as pilhas do controle remoto estão<br/>instaladas corretamente.</li> </ol>    |  |
|                                           | 3. Verifique se as pilhas precisam ser substituídas.                                                |  |
|                                           | 1. Verifique se o modo Sleep (Dormir) está ativado.                                                 |  |
| A unidade se desliga<br>inesperadamente   | 2. Verifique se há uma queda de energia em sua área.                                                |  |
|                                           | <ol> <li>Ligue o monitor e veja se o problema é com o sinal e<br/>o sistema de controle.</li> </ol> |  |

#### Modo PC

| Problema ou questão | Possíveis soluções                                                                                                    |  |
|---------------------|----------------------------------------------------------------------------------------------------|--|
|                     | 1. Verifique as configurações do monitor.                                                                                    |  |
|                     | 2. Verifique a resolução do monitor.                                                                                         |  |
| Sem sinal de PC     | <ol> <li>Ajuste as configurações de Hs &amp; Vs (sincronização)<br/>usando o menu OSD.</li> </ol>                            |  |
|                     | <ol> <li>Verifique a resolução da OPS. Certifique-se de que a<br/>OPS esteja configurada com a resolução correta.</li> </ol> |  |
| Traces no fundo     | 1. Opte pelo ajuste automático                                                                                               |  |
|                     | <b>2.</b> Ajuste o relógio e a fase.                                                                                         |  |
| Falsa color         | <b>1.</b> Check the connection.                                                                                              |  |
| Faise color         | 2. Adjust the chroma, brightness, and contrast settings.                                                                     |  |
| Formato com suporto | 1. Opte pelo ajuste automático                                                                                               |  |
| Formato sem suporte | 2. Ajuste as configurações do relógio e da fase.                                                                             |  |

#### Vídeo não está funcionando corretamente

| Problema ou questão                       | Possíveis soluções                                                                               |
|-------------------------------------------|--------------------------------------------------------------------------------------------------|
|                                           | 1. Verifique o status de Energia.                                                                |
| Sem imagem/ Sem                           | <b>2.</b> Verifique o cabo de sinal.                                                             |
| som                                       | <ol> <li>Verifique se o PC interno está instalado<br/>corretamente.</li> </ol>                   |
| A imagem não está                         | 1. Verifique o cabo de sinal.                                                                    |
| clara ou corta para<br>dentro e para fora | <ol> <li>Verifique se outros componentes eletrônicos estão<br/>interrompendo o sinal.</li> </ol> |
|                                           | 1. Ajuste croma, brilho e ajustes de contraste no menu.                                          |
| Imagem rum                                | 2. Verifique o cabo de sinal.                                                                    |

# Áudio não está funcionando corretamente

| Problema ou questão    | Possíveis soluções                                                                       |  |
|------------------------|------------------------------------------------------------------------------------------|--|
|                        | 1. Pressione o botão Mudo/Com Som.                                                       |  |
| Sem som                | <b>2.</b> Ajuste o volume.                                                               |  |
|                        | <b>3.</b> Verifique o cabo de áudio.                                                     |  |
| Apenas um alto-falante | <ol> <li>Ajuste o equilíbrio do som no menu.</li> </ol>                                  |  |
|                        | <ol> <li>Verifique os ajustes do painel de controle de som do<br/>computador.</li> </ol> |  |
|                        | <b>3.</b> Verifique o cabo de áudio.                                                     |  |

# Manutenção

#### Precauções Gerais

- Certifique-se de que o dispositivo esteja desligado e que o cabo de energia esteja desconectado da tomada elétrica.
- Nunca pulverize ou despeje qualquer líquido diretamente sobre a tela ou a caixa.
- Manuseie o dispositivo com cuidado, pois um dispositivo de cor mais escura, se arranhado, pode mostrar marcas mais claras do que um dispositivo de cor mais clara.
- Não use o sistema continuamente por longos períodos de tempo.

# Limpeza da Tela

- Limpe a tela com um pano limpo, macio e sem fiapos. Isto remove o pó e outras partículas.
- Se a tela ainda não estiver limpa, aplique uma pequena quantidade de limpador de vidros sem amônia e sem álcool em um pano limpo, macio e sem fiapos; em seguida, limpe a tela.

## Limpeza da Caixa

- Use um pano macio e seco.
- Se a caixa ainda não estiver limpa, aplique uma pequena quantidade de detergente sem amônia, sem álcool, suave e não abrasivo sobre um pano limpo, macio e sem fiapos, e depois limpe a superfície.

# Isenção de responsabilidade

- A ViewSonic<sup>®</sup> não recomenda o uso de limpadores à base de amônia ou álcool na tela ou na caixa do monitor. Foram relatados alguns produtos de limpeza químicos que danificaram a tela e/ou a caixa do dispositivo.
- A ViewSonic<sup>®</sup> não será responsável por danos resultantes do uso de qualquer produto de limpeza à base de amônia ou álcool.

**NOTA:** Se aparecer condensação entre o vidro e o painel, mantenha o monitor ligado até que a umidade desapareça.

# Informações sobre Regulamentação e Serviços

# Informações sobre Conformidade

Esta seção trata de todos os requisitos e declarações relacionadas aos regulamentos. As aplicações correspondentes confirmadas devem fazer referência a etiquetas de placas de identificação e marcações relevantes na unidade.

## Declaração de Conformidade FCC

Este dispositivo está em conformidade com a parte 15 das Regras FCC. A operação está sujeita às duas condições a seguir: (1) este dispositivo não pode causar interferência prejudicial, e (2) este dispositivo deve aceitar qualquer interferência recebida, incluindo interferências que podem causar operação indesejada. Este equipamento foi testado e comprovado em conformidade com os limites para um dispositivo digital Classe B, de acordo com a parte 15 das Regras da FCC.

Estes limites são designados para fornecer proteção razoável contra interferências prejudiciais em uma instalação residencial. Este equipamento gera, usa e pode irradiar energia de radiofreqüência e, se não for instalado e usado de acordo com as instruções, pode causar interferências prejudiciais às comunicações por rádio. Entretanto, não há garantia de que a interferência não ocorrerá em uma determinada instalação. Se este equipamento causar interferência prejudicial à recepção de rádio ou televisão, o que pode ser determinado ligando e desligando o equipamento, recomenda-se que o usuário tente corrigir a interferência por uma ou mais das seguintes medidas:

- Reorientar ou recolocar a antena de recepção.
- Aumentar a separação entre o equipamento e o receptor.
- Conectar o equipamento a uma tomada em um circuito diferente daquele ao qual o receptor está conectado.
- Consulte o revendedor ou um técnico de rádio/TV experiente para obter ajuda.

**Aviso:** Alertamos que mudanças ou modificações não expressamente aprovadas pela parte responsável pelo cumprimento poderiam anular sua autoridade para operar o equipamento.

## Declaração da Indústria Canadense

CAN ICES (B) / NMB (B)

# Conformidade CE para os países europeus

CE O dispositivo está em conformidade com a Diretiva EMC 2014/30/EU e a Diretiva de Baixa Tensão 2014/35/EU.

# As informações a seguir são apenas para os estados membros da UE:

A marca à direita está em conformidade com a Diretiva de Resíduos de Equipamentos Elétricos e Eletrônicos 2012/19/EU (REEE). A marca indica o requisito de NÃO descartar o equipamento como resíduo municipal não separado, mas usar os sistemas de devolução e coleta de acordo com a legislação local.

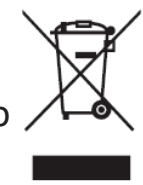

## Declaração de Conformidade RoHS2

Este produto foi concebido e fabricado em conformidade com a Diretiva 2011/65/ EU do Parlamento Europeu e do Conselho sobre restrição do uso de certas substâncias perigosas em equipamentos elétricos e eletrônicos (Diretiva RoHS2) e é considerado em conformidade com os valores máximos de concentração emitidos pelo Comitê Europeu de Adaptação Técnica (TAC), como mostrado abaixo:

| Substância                                | Concentração<br>máxima proposta | Concentração atual |
|-------------------------------------------|---------------------------------|--------------------|
| Chumbo (Pb)                               | 0.1%                            | < 0.1%             |
| Mercúrio (Hg)                             | 0.1%                            | < 0.1%             |
| Cádmio (Cd)                               | 0.01%                           | < 0.01%            |
| Cromo Hexavalente(Cr6 <sup>+</sup> )      | 0.1%                            | < 0.1%             |
| Bifenilos polibromados (PBB)              | 0.1%                            | < 0.1%             |
| Éteres difenílicos polibromados<br>(PBDE) | 0.1%                            | < 0.1%             |
| Ftalato bis (2-etilhexil) (DEHP)          | 0.1%                            | < 0.1%             |
| Ftalato de butilbenzilo (BBP)             | 0.1%                            | < 0.1%             |
| Ftalato dibutílico (DBP)                  | 0.1%                            | < 0.1%             |
| Ftalato de diisobutilo (DIBP)             | 0.1%                            | < 0.1%             |

#### Certos componentes dos produtos, como mencionado acima, estão isentos sob o Anexo III das Diretivas RoHS2, conforme observado abaixo:

- Liga de cobre contendo até 4% de chumbo por peso.
- Chumbo em soldas do tipo com alta temperatura de fusão (ou seja, ligas à base de chumbo contendo 85% em peso ou mais de chumbo).
- Componentes elétricos e eletrônicos contendo chumbo em um vidro ou cerâmica que não seja cerâmica dielétrica em condensadores, por exemplo, dispositivos piezoeletrônicos, ou em um composto de vidro ou matriz cerâmica.
- Chumbo em cerâmica dielétrica em condensadores para uma tensão nominal de 125V AC ou 250V DC ou superior.

# Declaração da ENERGY STAR

ENERGY STAR é um programa voluntário da Agência de Proteção Ambiental dos Estados Unidos que ajuda empresas e indivíduos a economizar dinheiro e proteger nosso clima através de uma eficiência energética superior. Os produtos que obtêm o ENERGY STAR previnem as emissões de gases de efeito estufa, atendendo aos rigorosos critérios ou exigências de eficiência energética estabelecidos pela Agência de Proteção Ambiental dos EUA.

Como parceiro ENERGY STAR, a ViewSonic está determinada a cumprir as Diretrizes Energy Star e a marcar todos os modelos certificados com o logotipo ENERGY STAR. O logotipo a seguir aparece em todos os modelos certificados pela ENERGY STAR:

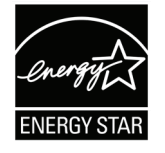

NOTA: Os recursos de gerenciamento de energia reduzem significativamente o consumo de energia quando o produto não está em uso. O gerenciamento de energia permite que o dispositivo entre automaticamente em um modo "dormir" de baixa potência após um período definido de inatividade. E os recursos de gerenciamento de energia também entram em modo "dormir" ou "desligado" dentro de 5 minutos após serem desconectados de um computador host. Favor notar que qualquer mudança nas configurações de energia aumentará o consumo de energia.

# Restrição Indiana de Substâncias Perigosas

Declaração de Restrição a Substâncias Perigosas (Índia). Este produto está em conformidade com a "India E-waste Rule 2011" e proíbe o uso de chumbo, mercúrio, cromo hexavalente, bifenilos polibromados ou éteres difenílicos polibromados em concentrações superiores a 0,1 peso % e 0,01 peso % para o cádmio, exceto para as isenções estabelecidas no Anexo 2 da Regra.

#### Eliminação do produto no final da vida útil do produto

ViewSonic<sup>®</sup> respeita o meio ambiente e está comprometida em trabalhar e viver de forma verde. Obrigado por fazer parte da Computação Mais Inteligente, Mais Verde. Por favor, visite o Site da ViewSonic<sup>®</sup> para obter mais informações.

#### EUA e Canadá:

https://www.viewsonic.com/us/go-green-with-viewsonic

#### Europa:

https://www.viewsonic.com/eu/environmental-social-governance/recycle

#### Taiwán:

https://recycle.moenv.gov.tw/

Para utilizadores da UE, contacte-nos em caso de ocorrência de qualquer problema de segurança/acidente com este produto:

- ViewSonic Europe Limited
- Haaksbergweg 75 1101 BR Amsterdam Netherlands
- +31 (0) 650608655
- EPREL@viewsoniceurope.com
- https://www.viewsonic.com/eu/

# Informações sobre direitos autorais

Copyright<sup>©</sup> ViewSonic<sup>®</sup> Corporation, 2025. Todos os direitos reservados.

Macintosh e Power Macintosh são marcas registradas da Apple Inc.

Microsoft, Windows, e o logotipo Windows são marcas registradas da Microsoft Corporation nos Estados Unidos e em outros países.

ViewSonic<sup>®</sup> e o logótipo dos três pássaros, são marcas comerciais registadas da ViewSonic<sup>®</sup> Corporation.

VESA é uma marca registrada da Video Electronics Standards Association. DPMS, DisplayPort, e DDC são marcas registradas da VESA.

ENERGY STAR<sup>®</sup> é uma marca registrada da Environmental Protection Agency (EPA) dos EUA.

Como um parceiro da ENERGY STAR<sup>®</sup>, ViewSonic<sup>®</sup> Corporation há determinado que este produto se conforma com as diretrizes da ENERGY STAR<sup>®</sup> para eficiência de energia.

**Isenção de responsabilidade:** A ViewSonic<sup>®</sup> Corporation não será responsável por erros técnicos ou editoriais ou omissões contidas neste documento; nem por danos incidentais ou conseqüentes resultantes do fornecimento deste material, ou do desempenho ou uso deste produto.

No interesse da melhoria contínua do produto, a ViewSonic<sup>®</sup> Corporation se reserva o direito de alterar as especificações do produto sem aviso prévio. As informações contidas neste documento podem ser alteradas sem aviso prévio.

Nenhuma parte deste documento pode ser copiada, reproduzida ou transmitida por qualquer meio, para qualquer finalidade, sem permissão prévia por escrito da ViewSonic<sup>®</sup> Corporation.

#### Atendimento ao cliente

Para suporte técnico ou serviço de produto, consulte a tabela abaixo ou entre em contato com seu revendedor.

| País/ Região           | Site da web              | País/ Região             | Site da web           |
|------------------------|--------------------------|--------------------------|-----------------------|
| Ásia Pacífico e África |                          |                          |                       |
| Australia              | www.viewsonic.com/au/    | Bangladesh               | www.viewsonic.com/bd/ |
| 中国 (China)             | www.viewsonic.com.cn     | 香港 (繁體中文)                | www.viewsonic.com/hk/ |
| Hong Kong (English)    | www.viewsonic.com/hk-en/ | India                    | www.viewsonic.com/in/ |
| Indonesia              | www.viewsonic.com/id/    | Israel                   | www.viewsonic.com/il/ |
| 日本 (Japan)             | www.viewsonic.com/jp/    | Korea                    | www.viewsonic.com/kr/ |
| Malaysia               | www.viewsonic.com/my/    | Middle East              | www.viewsonic.com/me/ |
| Myanmar                | www.viewsonic.com/mm/    | Nepal                    | www.viewsonic.com/np/ |
| New Zealand            | www.viewsonic.com/nz/    | Pakistan                 | www.viewsonic.com/pk/ |
| Philippines            | www.viewsonic.com/ph/    | Singapore                | www.viewsonic.com/sg/ |
| 臺灣 (Taiwan)            | www.viewsonic.com/tw/    | ประเทศไทย                | www.viewsonic.com/th/ |
| Việt Nam               | www.viewsonic.com/vn/    | South Africa & Mauritius | www.viewsonic.com/za/ |
| Americas               |                          |                          |                       |
| United States          | www.viewsonic.com/us     | Canada                   | www.viewsonic.com/us  |
| Latin America          | www.viewsonic.com/la     |                          |                       |
| Europa                 |                          |                          |                       |
| Europe                 | www.viewsonic.com/eu/    | France                   | www.viewsonic.com/fr/ |
| Deutschland            | www.viewsonic.com/de/    | Қазақстан                | www.viewsonic.com/kz/ |
| Россия                 | www.viewsonic.com/ru/    | España                   | www.viewsonic.com/es/ |
| Türkiye                | www.viewsonic.com/tr/    | Україна                  | www.viewsonic.com/ua/ |
| United Kingdom         | www.viewsonic.com/uk/    |                          |                       |

**NOTA:** Você precisará do número de série do produto.

# Garantia limitada

#### Quadro Branco Inteligente ViewSonic®

#### O que a garantia cobre:

A ViewSonic<sup>®</sup> garante que seus produtos estejam livres de defeitos de material e mão-de-obra durante o período de garantia. Se um produto apresentar defeitos de material ou de fabricação durante o período de garantia, ViewSonic<sup>®</sup>, a seu exclusivo critério, e como sua única solução, reparará ou substituirá o produto por um produto similar. A substituição do produto ou peças pode incluir peças ou componentes remanufaturados ou recondicionados. A unidade de reparo ou substituição ou peças ou componentes será coberta pelo restante do tempo restante da garantia limitada original do cliente e o período de garantia não será estendido. A ViewSonic<sup>®</sup> não oferece garantia para qualquer software de terceiros, incluído com o produto ou instalado pelo cliente, instalação de quaisquer peças ou componentes de hardware não autorizados (por exemplo, lâmpadas projetoras). (Por favor, consulte: seção "O que a garantia exclui e não cobre").

#### Quem a garantia protege:

Esta garantia é válida somente para o primeiro comprador consumidor.

#### O que a garantia exclui e não cobre:

- Qualquer produto em que o número de série tenha sido deformado, modificado ou removido.
- Danos, deterioração ou mau funcionamento resultantes de:
  - » Acidente, mau uso, negligência, incêndio, água, relâmpago ou outros atos da natureza, modificação não autorizada do produto, ou falha em seguir as instruções fornecidas com o produto.
  - » Reparo ou tentativa de reparo por qualquer pessoa não autorizada pela ViewSonic<sup>®</sup>.
  - » Danos ou perda de quaisquer programas, dados ou meios de armazenamento removíveis.
  - » Desgaste normal.
  - » Remoção ou instalação do produto.
- Perda de software ou dados que ocorram durante o reparo ou substituição.
- Qualquer dano do produto devido ao envio.
- Causas externas ao produto, tais como flutuações ou falhas de energia elétrica.
- Uso de suprimentos ou peças que não atendem às especificações da ViewSonic.

- Falha do proprietário em realizar a manutenção periódica do produto, conforme indicado no Guia do Usuário.
- Qualquer outra causa que não esteja relacionada a um defeito do produto.
- Danos causados por imagens estáticas (não móveis) exibidas por longos períodos de tempo (também chamadas de imagens queimadas).
- Software Qualquer software de terceiros incluído com o produto ou instalado pelo cliente.
- Hardware/Acessórios/Partes/Componentes Instalação de qualquer hardware, acessórios, peças consumíveis ou componentes não autorizados (por exemplo, lâmpadas projetoras).
- Danos ou abuso do revestimento na superfície do visor através de limpeza inadequada, conforme descrito no Guia do Usuário do produto.
- Remoção, instalação e despesas de serviço de instalação, incluindo montagem na parede do produto.

#### Como obter serviço:

- Para obter informações sobre como receber o serviço sob garantia, entre em contato com o Suporte ao Cliente ViewSonic<sup>®</sup> (Consulte a página "Serviço ao Cliente"). Você precisará fornecer o número de série de seu produto.
- Para obter o serviço de garantia, você precisará fornecer: (a) o comprovante de venda datado original, (b) seu nome, (c) seu endereço, (d) uma descrição do problema, e (e) o número de série do produto.
- Leve ou envie o produto, frete pré-pago, no container original para um centro de serviço autorizado ViewSonic<sup>®</sup> ou ViewSonic<sup>®</sup>.
- Para obter informações adicionais ou o nome do centro de serviço ViewSonic<sup>®</sup> mais próximo, entre em contato com ViewSonic<sup>®</sup>.

#### Limitação de garantias implícitas:

Não há garantias, expressas ou implícitas, que se estendam além da descrição aqui contida, incluindo a garantia implícita de comerciabilidade e adequação a um determinado propósito.

#### Exclusão de danos:

A responsabilidade da ViewSonic é limitada ao custo de reparo ou substituição do produto. A ViewSonic<sup>®</sup> não será responsável por:

- Danos a outros bens causados por quaisquer defeitos no produto, danos baseados em inconveniência, perda de uso do produto, perda de tempo, perda de lucros, perda de oportunidade de negócios, perda de boa vontade, interferência nas relações comerciais, ou outras perdas comerciais, mesmo se avisado da possibilidade de tais danos.
- Quaisquer outros danos, sejam acidentais, conseqüentes ou de outra forma.
- Qualquer reclamação contra o cliente por qualquer outra parte.
- Reparo ou tentativa de reparo por qualquer pessoa não autorizada pela ViewSonic<sup>®</sup>.

#### Efeito da lei estatal:

Esta garantia lhe dá direitos legais específicos, e você também pode ter outros direitos que variam de estado para estado. Alguns estados não permitem limitações sobre garantias implícitas e/ou não permitem a exclusão de danos incidentais ou conseqüentes, portanto, as limitações e exclusões acima podem não se aplicar a você.

#### Vendas fora dos Estados Unidos e do Canadá:

Para informações sobre garantia e serviço sobre os produtos ViewSonic<sup>®</sup> vendidos fora dos EUA e Canadá, entre em contato com a ViewSonic<sup>®</sup> ou com seu revendedor ViewSonic<sup>®</sup> local.

O período de garantia para este produto na China continental (Hong Kong, Macau e Taiwan Excluídos) está sujeito aos termos e condições do Cartão de Garantia de Manutenção.

Para usuários na Europa e na Rússia, os detalhes completos da garantia fornecida podem ser encontrados em: <u>http://www.viewsonic.com/eu/</u> sob "Support/ Warranty Information".

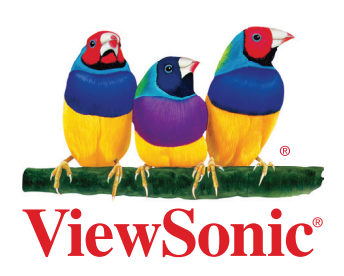